# 彼络机床通讯网关

# 说明书

### v1.18.0

### 深圳市彼络科技有限公司

联系电话: 18824672282

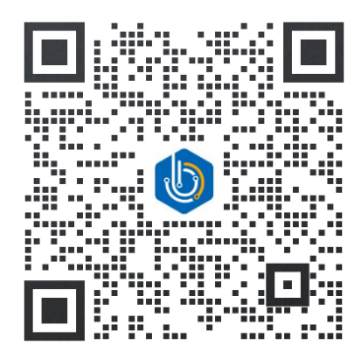

BIVROST TECHONOLOGIES Company Limited["BIVROST"] 深圳市彼络科技有限公司("彼络科技") 专属信息 The information in this document is BIVROST proprietary information and is disclosed in confidence. It is the property of BIVROST (and/or third parties) and must not be used,

disclosed to others or reproduced without the express written consent of BIVORST. If consent is given for reproduction in whole or in part, this notice and the notice set out on each page of this document must appear in any such reproduction in whole or in part.

本文件所含的信息系彼络科技的专属信息,以保密形式披露。该等信息为彼络科技(和/或第三方)财产。未经彼络科技明示的书面同意,任何人不得使用或向其他任何人披露或复制此等信息。如果被同 意全部或者部分复制此信息,本提示以及文件每一页上的提示须出现在该等全部或部分信息的复制件 上。

© BIVROST TECHONOLOGIES Company Limited, 2024

© 深圳市彼络科技有限公司, 2024

#### 产品使用协议

深圳市彼络科技有限公司(以下简称彼络)的所有产品,包括但不限于:软件,硬件设备和文档,以及未来的所有订单都受本协议的制约。如果您不愿接受这些条款,请 在收到产品后的3日内联系客服退款,我们会退还货款,但扣除运费与适当的手续费。

1. 许可使用

您可以按照产品说明书,调试手册等彼络提供的文档中说明的方式使用本产品。

您可以通过调用彼络提供的通讯协议文档中给出的接口,向产品下发指令,实现相 应功能。

您额外的订制化需求,或不在当前许可使用范围内的使用需求,请在购买产品前与 彼络联系,彼络根据需求具体情况答复能否实现,以及能提供的帮助。

2. 禁止使用

除在条款1中特别允许的之外,不得复制、反向工程、反汇编、反编译、修改、增加、改进软件、硬件和产品的其它部分。禁止对软件和产品的任何部分进行反向工程, 或企图推导软件的源代码。禁止在硬件设备上安装、运行任何非彼络提供的软件。禁止 将软件通过磁性、光学介质,或通过网络传播。

3. 有限担保

彼络保证自产品交付之日起的 12 个月内,在正常的使用情况下,硬件没有重大的 工艺和材料上的缺陷,软件没有重大故障。

4. 修理限度

当根据本协议提出索赔时,彼络提供硬件的免费替换或维修,软件的远程协助修复。 当将产品返还给彼络或彼络的授权代理商时,须预付运费和保险。

除了在本协议中保证的担保之外,彼络不再提供特别的或隐含的担保,也不再对本 协议中所描述的产品负责,包括它们的质量,性能和对某一特定目的的适应性。

5. 责任限度

不管因为什么原因,不管是因合同中的规定还是由于刑事的原因,包括疏忽的原因, 而使您及任何一方受到了损失,由我方产品所造成的损失或该产品是起诉的原因或与起 诉有间接关系,彼络对您及任何一方所承担的全部责任不超出您购买该产品所支付的货 款。在任何情况下,彼络对于由于您不履行责任所导致的损失,或对于数据、利润、储 蓄或其它的后续的和偶然的损失,即使彼络被建议有这种损失的可能性,或您根据第 3 方的索赔而提出的任何索赔均不负责任。

6. 协议终止

当您不能遵守本协议所规定的条款时,将终止您的许可和本协议。但条款 2, 3, 4, 5 将继续有效。

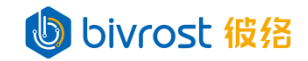

| <u> </u> | 简介    |                        | 1  |  |  |
|----------|-------|------------------------|----|--|--|
| <u> </u> | 配作    | 列表                     | 2  |  |  |
| 三、       | 基本    | 参数                     | 2  |  |  |
| 四、       | 、联网说明 |                        |    |  |  |
|          | 4.1.  | 网关网口                   | 3  |  |  |
|          | 4.2.  | 联网步骤                   | 4  |  |  |
| 五、       | 网主    | 使用                     | 5  |  |  |
|          | 5.1.  | 登录                     | 5  |  |  |
|          | 5.2.  | 主页                     | 7  |  |  |
|          |       | 5.2.1. 设置              | 8  |  |  |
|          |       | 5.2.2. 诊断              | 7  |  |  |
|          |       | 5.2.3. 功能按键1           | 9  |  |  |
|          |       | 5.2.4. 网关状态            | 0  |  |  |
|          |       | 5.2.5. 网关详情2           | 21 |  |  |
|          | 5.3.  | 机台配置2                  | 2  |  |  |
|          |       | 5.3.1. 添加机台            | 3  |  |  |
|          |       | 5.3.1.1. 添加 CNC 机台2    | :3 |  |  |
|          |       | 5.3.1.1.1. 常规设置        | 24 |  |  |
|          |       | 5.3.1.1.2. 任务设置        | :6 |  |  |
|          |       | 5.3.1.1.3. 程序传输设置2     | 28 |  |  |
|          |       | 5.3.1.1.4. 外部 PLC 设置2  | 9  |  |  |
|          |       | 5.3.1.1.5. 高级设置        | 0  |  |  |
|          |       | 5.3.1.1.6. 连接状态        | 0  |  |  |
|          |       | 5.3.1.2. 添加激光切割机       | 1  |  |  |
|          |       | 5.3.1.2.1. 常规设置        | 2  |  |  |
|          |       | 5.3.1.2.2. 任务设置        | 3  |  |  |
|          |       | 5.3.1.2.3. 程序传输设置      | 5  |  |  |
|          |       | 5.3.1.2.4. 外部 PLC 设置   | 6  |  |  |
|          |       | 5.3.1.2.5. 高级设置        | 7  |  |  |
|          |       | 5.3.1.2.6. 连接状态        | 7  |  |  |
|          |       | 5.3.1.3. 添加机器人         | 8  |  |  |
|          |       | 5.3.1.3.1. 常规设置        | 9  |  |  |
|          |       | 5.3.1.3.2. 任务设置        | 0  |  |  |
|          |       | 5.3.1.3.3. 外部 PLC 设置 4 | 2  |  |  |
|          |       | 5.3.1.3.4. 高级设置        | 3  |  |  |
|          |       | 5.3.1.3.5. 连接状态 4      | 3  |  |  |
|          |       | 5.3.1.4. 添加 PLC 机台 4   | 4  |  |  |
|          |       | 5.3.1.4.1. 常规设置        | 5  |  |  |
|          |       | 5.3.1.4.2. 任务设置        | 6  |  |  |
|          |       | 2                      |    |  |  |

BIVROST

BIVROST Proprietary Information 彼络科技专属信息 Use of disclosure of data contained on this sheet is subject to the restrictions on the cover page(s) 使用或者披露本页所含数据应同时遵循封面所示的限制条件

|      | 5.3.1.4.3. 外部 PLC 设置 | 47 |
|------|----------------------|----|
|      | 5.3.1.4.4. 高级设置      | 48 |
|      | 5.3.1.4.5. 连接状态      | 48 |
|      | 5.3.2. 编辑机台          | 49 |
|      | 5.3.3. 删除机台          | 52 |
| 5.4. | 机组配置                 | 53 |
|      | 5.4.1. 添加机组          | 54 |
|      | 5.4.1.1. 机组常规设置      | 55 |
|      | 5.4.1.2. 机组任务设置      | 56 |
|      | 5.4.1.3. 高级设置        | 56 |
|      | 5.4.2. 编辑机组          | 57 |
|      | 5.4.3. 删除机组          | 57 |
| 5.5. | 任务配置                 | 58 |
|      | 5.5.1. 机台任务间隔设置      | 59 |
|      | 5.5.2. 机组任务间隔设置      | 60 |
|      | 5.5.3. OEE 监控设置      | 60 |
|      | 5.5.4. 刀具寿命监控设置      | 62 |
|      | 5.5.5. 加工计数监控设置      | 62 |
|      | 5.5.6. 过载监控设置        | 62 |
|      | 5.5.7. 警报监控设置        | 63 |
|      | 5.5.8. 机台状态监控设置      | 63 |
| 5.6. | 通讯配置                 | 64 |
|      | 5.6.1. 云平台配置         | 65 |
|      | 5.6.2. MODBUS 配置     | 65 |
|      | 5.6.3. MQTT 配置       | 66 |
|      | 5.6.4. 数据库配置         | 67 |
|      | 5.6.5. 网关文件服务器配置     | 69 |
|      | 5.6.6. IP 白名单        | 69 |
| 5.7. | 网络配置                 | 70 |
|      | 5.7.1. 有线网配置         | 71 |
|      | 5.7.2. 无线网配置         | 71 |
|      | 5.7.3. 静态路由配置        | 72 |
|      | 5.7.4. 远程访问配置        | 73 |
| 5.8. | 接口测试                 | 74 |
| 5.9. | 程序传输                 | 80 |
|      | 5.9.1. 读取机台文件列表      | 81 |
|      | 5.9.2. 接收机台文件到本地     | 83 |
|      | 5.9.3. 发送本地文件到机台     | 84 |
|      | 5.9.4. 删除机台文件        | 86 |
|      | 5.9.5. 创建机台目录        | 87 |
|      | 5.9.6. 删除机台目录        | 87 |

Use of disclosure of data contained on this sheet is subject to the restrictions on the cover page(s) 使用或者披露本页所含数据应同时遵循封面所示的限制条件

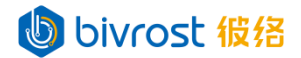

|    | 5.10. 程序传输(专业版)                           | 88  |
|----|-------------------------------------------|-----|
|    | 5.10.1. 读取机台文件列表                          | 89  |
|    | 5.10.2. 接收机台文件到本地                         | 90  |
|    | 5.10.3. 发送本地文件到机台                         | 91  |
|    | 5.10.4. 删除机台文件                            | 92  |
|    | 5.10.5. 创建机台目录                            | 93  |
|    | 5.10.6. 删除机台目录                            | 93  |
|    | 5.10.7. 备份机台文件                            | 94  |
|    | 5.10.8. 批量删除文件                            | 95  |
|    | 5.10.9. 批量发送文件                            | 96  |
|    | 5.11. 数据分析                                | 98  |
|    | 5.11.1. 警报分析                              | 99  |
|    | 5.11.2. 产量分析                              | 100 |
|    | 5.11.3. OEE 分析                            | 101 |
|    | 5.11.4. 综合分析                              | 102 |
| 六、 | 补充说明                                      | 103 |
|    | 6.1. 名词解释                                 | 103 |
|    | 6.1.1. 机台 OEE 数据                          | 103 |
|    | 6.1.2. 机组 OEE 数据                          | 103 |
|    | 6.1.3. 机组加工计数                             | 103 |
|    | 6.2. 命令格式                                 | 104 |
|    | 6.2.1. PLC 数据任务                           | 104 |
|    | 6.2.2. 前置条件                               | 105 |
|    | 6.2.3. 外部 PLC 数据任务                        | 105 |
| 七、 | 常见问题                                      | 107 |
|    | 7.1. 无法打开网关管理页面                           | 107 |
|    | 7.2. 浏览器访问网关页面,显示为空白页面或内容显示不全             | 107 |
|    | 7.3. 修改网关 LAN1 的 IP 地址                    | 107 |
|    | 7.4. 获得网关 LAN2 当前 IP 地址                   | 107 |
|    | 7.5. 找回 LAN1 的 IP 地址                      | 108 |
|    | 7.6. 重置网关 LAN1 的设置                        | 108 |
|    | 7.7. 无法通过接口测试采集机床数据                       | 108 |
|    | 7.8. 无法通过 MODBUS, MQTT, 数据库等方式获取到机床自动采集数据 | 109 |
|    | 7.9. 无法通过 MODBUS, MQTT, 数据库等方式获取到机组自动采集数据 | 109 |
|    | 7.10. 获取远程协助                              | 109 |
|    | 7.11. 网关升级软件版本后,无法配置新增的功能                 | 109 |
|    | 7.12. 网关或机床与局域网中的其它设备 IP 冲突               | 110 |
|    | 7.13. 网关程序传输页可以查看文件列表,接收/发送/删除文件,但使用相应:   | 接口时 |
|    | 失败                                        | 110 |
| 八、 | 已知问题                                      | 111 |
|    | 8.1. 网关网络配置页显示的 LAN 口 IP 地址与实际设定不符        | 111 |

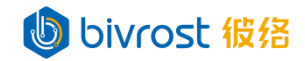

| 8.2. 网关电源短时间跳闸导致网关自动重启失败              | 111 |
|---------------------------------------|-----|
| 8.3. 网关同时接入多个网络,其中一个网络有限制,导致连接外网失败    | 111 |
| 8.4. 网关 LAN1 与 LAN2 在同一网段时,网段冲突导致通信故障 | 111 |
| 版本变更历史记录                              | 112 |

### 一、简介

## bivrost 彼络

彼络机床通讯网关为数控机床,激光焊接机,机器人,PLC等设备提供数据采集与加工程序传送服务。用户可以通过一台网关采集管理最多255台不同型号的设备。网关适配各大机床系统,提供全面软件接口,配置灵活,即插即用,支持断线重连,断点续传,支持一带多并行采集,支持毫秒级数据采集,支持多种协议转发数据。

系统型号 基础数据 轴数据 OEE 监控 PLC 数据 程序传输 刀具数据 Brother 兄弟 Ο Ο Ο Ο 0 Ο 0 0 Citizen 西铁城 0 Ο Ο Ο Delta 台达 Ο Ο Ο Ο Ο Ο Dmg Mori 德玛吉森精机 Ο Ο Ο Ο Ο Ο Fagor 法格 Ο Ο Ο Ο Ο Ο Fanuc 发那科 Ο Ο Ο Ο Ο Ο Gsk 广州数控 Ο Ο  $\cap$ Ο  $\bigcirc$  $\bigcirc$ Haas 哈斯 Ο Ο Ο Х Ο Х 0 0 0 Heidenhain 海德汉 Ο Ο Ο Hnc 华中数控 Ο Ο Ο Ο Ο Ο Kede 科德 Ο Ο 0 Ο 0 Ο Knd 凯恩帝 Ο Ο Ο Ο Ο Ο Lnc 宝元 Ο Ο Ο Ο Ο Х Lynuc 铼钠克 Ο Ο Ο Ο Ο Ο Mazak 马扎克 Ο Ο Ο Ο Ο Ο Makino 牧野 0 0 0 Ο Ο Ο Mitsubishi 三菱 Ο Ο Ο Ο Ο Ο Muratec 村田 Ο Ο Ο Ο Ο Ο Okuma 大隈 Ο Ο Ο Х Ο Х Rexroth 力士乐 Ο Ο Ο Ο Ο Х Siemens 西门子 Ο Ο Ο Ο Ο Ο 0 Ο Syntec 新代 0 0 Ο 0

当前版本支持采集以下品牌 CNC 机床数据:

基础数据:产量,警报,状态,模式,刀号,<mark>程序信</mark>息,程序段等。

轴数据:进给值,进给倍率,主轴转速,主轴倍率,坐标值,主轴负载,伺服轴负 载等。

BIVROST

BIVROST Proprietary Information 彼络科技专属信息

Use of disclosure of data contained on this sheet is subject to the restrictions on the cover page(s) 使用或者披露本页所含数据应同时遵循封面所示的限制条件

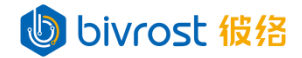

OEE 监控:运行时间、调机时间、待机时间、急停时间、关机时间、开动率等。数据处理:支持通过 MQTT、MODBUS、HTTP 协议转发;支持数据库写入。

### り bivrost 彼络

### 二、配件列表

| 配件名称  | 数量 |
|-------|----|
| 网关主体  | 1  |
| 电源适配器 | 1  |

# bivrost 彼络

### 三、基本参数

| 项目       | 参数                                   |
|----------|--------------------------------------|
| 输入电压     | DC 12V (自带电源适配器)                     |
| 工作温度     | -20℃~+60℃,表面空气流动                     |
| 工作湿度     | 0%~95%非凝结状态                          |
| 安全认证     | CE, CCC, FCC Class A, RoHS           |
| 产品尺寸     | 144*126. 5*42mm                      |
| 整机重量     |                                      |
| 固定方式     | 支持桌面式,导轨式, VESA 壁挂式等固定方式             |
| LAN1     | 默认 IP:192.168.100.1,子网掩码:255.255.0.0 |
| LAN2     | IP 地址自动获取,子网掩码自动获取                   |
| WIFI     | 默认开启,详见 <u>5.7.2.无线网配置</u>           |
| 通电自动开机   | 默认开启                                 |
| 开机自动运行采集 | 默认开启                                 |
| 网关登录地址   | <u>http://iotgw.local</u> 或网关 IP 地址  |
| 登录用户名密码  | 默认均为 admin / LP / フ                  |
|          |                                      |

bivrost 彼络

### 四、联网说明

#### 4.1. 网关网口

## bivrost 彼络

彼络机床通讯网关有两个有线网口 LNA1 与 LAN2,以及一个内置无线网卡。

LAN1 为采集内网专用口,默认 IP 为192.168.100.1,默认子网掩码为255.255.0.0。 如在同一内网下有多台网关,请修改网关网络配置,使固定 IP 不重复(详见 5.7.1.有 <u>线网配置</u>)。采集机床数据时,需要把 LAN1 网口与 CNC 机床设备的网口通过网线连接, 以实现一对一采集;或者通过交换机等设备,把 LAN1 网口与 CNC 机床设备相连,一起 接入采集内网,以实现并行采集。

网关的 LAN2 为外网通信口,如果需要把数据上传云端,或者需要远程协助时,请 在联系彼络公司后,将 LAN2 口与外网相连。\_\_\_\_ / 777 / 57

无线网卡可连接无线网(详见 <u>5.7.2.无线网配置</u>), 起到与 LAN2 口同样的作用, 特别是在未部署网络的工厂测试时,可以通过连接手机热点,更方便地获取远程协助。

### bivrost 彼络

b bivrost 彼络

# bivrost 彼络

BIVROST BIVROST Proprietary Information 彼络科技专属信息 Use of disclosure of data contained on this sheet is subject to the restrictions on the cover page(s) 使用或者披露本页所含数据应同时遵循封面所示的限制条件

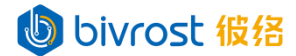

#### 4.2. 联网步骤

典型用户网络架构图如下图所示。各种机台设备通过以太网,串口转以太网,WiFi, 或 4G/5G 网络等方式连接到网关。MES 等应用的服务器与网关相连,通过 HTTP, MODBUS, MQTT, 或数据库等多种方式获取数据,下达指令。

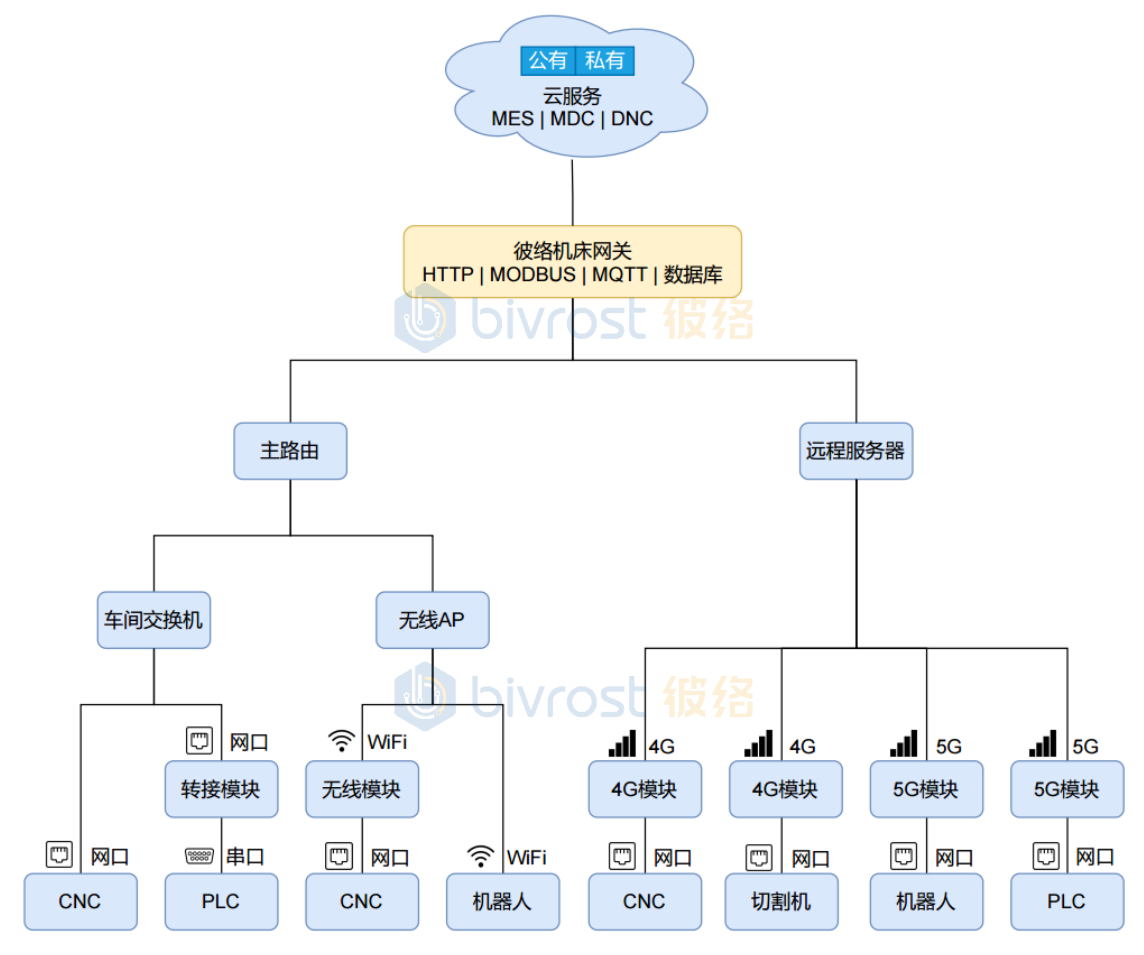

1. 将网关与 CNC 机床, 交换机, 服务器等设备联网(详见 4.1. 网关网口)。

2. CNC 机床网络设置(详见文档《彼络机床通讯网关\_机床设置》,以下简称《机床设置》)。

3. 启动网关,登录网关做相应配置,添加 CNC 机床,重启网关服务(详见 <u>5.1.登</u> 录<sup>~</sup><u>5.7.网络配置</u>)。

4. 检查网关是否获取到机床数据(详见 5.8. 接口测试)。

5. 根据通讯协议说明(详见文档《彼络机床通讯网关通讯协议》,以下简称《通讯 协议》),调试服务器程序,检查是否获取到来自网关的数据。如无实际机床,可在添 加机台时,选择模拟机台,以供测试网关与服务器之间的通讯(详见 5.3.1.添加机台)。

6. 如有数据存储,分析,看板显示等需要,可在彼络云平台进行配置(详见《彼络 云平台一般用户使用说明书》,以下简称《云平台说明》)。

为保证采集质量,推荐使用超五类屏蔽网线或六类屏蔽网线,千兆带宽网络设备进行联网。如 CNC 机床需要使用无线网络连接,可以为 CNC 加装无线模块或 4G/5G 模块。

### 五、网关使用

し bivrost 彼络.

网关已设置通电自动启动。通上电源后,等待约1分钟开机完成后即可使用。

登录网关的计算机浏览器推荐使用最新版的 Chrome 浏览器。使用 360, IE 等浏览器可能会出现页面显示不全等问题。

如需关闭电源,请使用网关管理**主页**右上角的**网关关机/重启**功能按键,等网关电 源灯灭后再拔电源线。

**注:频繁断电有可能导致网关工作异常。**例如:网关电源瞬间跳闸后,在15秒内, 立刻再次通电,有几率导致网关自动重启失败,此时需要手动按网关电源键启动。为避 免频繁断电,请将网关配置在电源稳定处。如有条件,请为网关配置 UPS 电源。

#### 5.1. 登录

### bivrost 彼络

计算机与网关连接,可以将网关 LAN1 口直接连接计算机 LAN 口,也可以通过交换 机转接网关 LAN1 口与计算机 LAN 口。如网关 LAN1 口已经不通过交换机,直接连接了机 床,请使用网关 LAN2 口连接计算机,注意网关 LAN2 的 IP 地址默认为自动获取,如不 清楚 LAN2 的当前 IP 地址,请使用登录方式(1)。

如计算机 LAN 口连接网关 LAN1 口,请将计算机的 IP 地址设为网关 LAN1 口的同一 网段,子网掩码与网关 LAN1 口子网掩码相同。

如计算机 LAN 口连接网关 LAN2 口,请将计算机的 IP 地址设为自动获取。

可以通过以下两种方式之一登录网关管理页面:

(1) 在计算机的浏览器地址栏(推荐 Chrome 浏览器) 输入以下地址:

#### http://iotgw.local

回车打开登录网关管理页面,初始账户密码均为 admin。点击登录。右上角可切换 界面语言。

| 🔕 彼络机床通讯网关 × +              | ∨ – □ X     |
|-----------------------------|-------------|
| ← → C () http://iotgw.local |             |
|                             |             |
|                             | <b>O</b> 中文 |

#### 登录彼络机床通讯网关

| 用户名 |                   |
|-----|-------------------|
| 家和  |                   |
| цю  |                   |
|     | 登录 //// / 57      |
|     | した。<br>清输入用户名和密码。 |

5

BIVROST BIVROST Proprietary Information 彼络科技专属信息 Use of disclosure of data contained on this sheet is subject to the restrictions on the cover page(s) 使用或者披露本页所含数据应同时遵循封面所示的限制条件

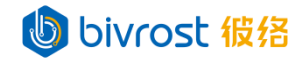

如登录失败,请断开其它设备,确保计算机仅连接一台网关,并检查网络接线后, 再次尝试。

对于部分早期型号网关,如 iotgw 无效,请将 iotgw 替换为 BIV-[网关 UID 第一部分]。网关 UID 在网关底部标签上,如网关 UID 为"152KUCG-1TOS JH4-1WXYSON-JY531Q", 网关 UID 第一部分为"152KUCG",当前计算机系统为 Windows,则浏览器输入地址为:

http://BIV-152KUCG.local

(2)亦可在计算机的浏览器地址栏(推荐 Chrome 浏览器),输入网关 IP (LAN1 初始 IP 为 192.168.100.1),回车打开登录页面,初始账户密码均为 admin。点击登录。 右上角可切换界面语言。

注: 修改 LAN1 的 IP (详见 <u>5.7.1.有线网配置</u>)后,请使用新 IP 登录。如通过其 它 LAN 口或 WIFI 连接,请使用相应的 IP 地址。 <u>45.42</u>

| (1) 彼络机床通讯网关 ×        | +          | ∨ – □ X     |
|-----------------------|------------|-------------|
| ← → C ③ 192.168.100.1 |            |             |
|                       |            | <b>④</b> 中文 |
|                       | 登录彼络机床通讯网关 |             |
|                       | 用户名        |             |
|                       | 密码         |             |
|                       | 登录         |             |
|                       | 请输入用户名和密码。 |             |
|                       | bivrost 彼络 |             |

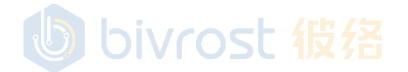

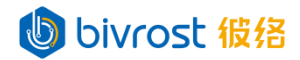

#### 5.2. 主页

登录成功后进入**主页**。左侧为导航栏,右侧为页面内容,顶部功能栏依次为**切换** 语言,设置,登出等按键,以及当前版本号。<br/>
<br/>
<br/>
<br/>
<br/>
<br/>
<br/>
<br/>
<br/>
<br/>
<br/>
<br/>
<br/>
<br/>
<br/>
<br/>
<br/>
<br/>
<br/>
<br/>
<br/>
<br/>
<br/>
<br/>
<br/>
<br/>
<br/>
<br/>
<br/>
<br/>
<br/>
<br/>
<br/>
<br/>
<br/>
<br/>
<br/>
<br/>
<br/>
<br/>
<br/>
<br/>
<br/>
<br/>
<br/>
<br/>
<br/>
<br/>
<br/>
<br/>
<br/>
<br/>
<br/>
<br/>
<br/>
<br/>
<br/>
<br/>
<br/>
<br/>
<br/>
<br/>
<br/>
<br/>
<br/>
<br/>
<br/>
<br/>
<br/>
<br/>
<br/>
<br/>
<br/>
<br/>
<br/>
<br/>
<br/>
<br/>
<br/>
<br/>
<br/>
<br/>
<br/>
<br/>
<br/>
<br/>
<br/>
<br/>
<br/>
<br/>
<br/>
<br/>
<br/>
<br/>
<br/>
<br/>
<br/>
<br/>
<br/>
<br/>
<br/>
<br/>
<br/>
<br/>
<br/>
<br/>
<br/>
<br/>
<br/>
<br/>
<br/>
<br/>
<br/>
<br/>
<br/>
<br/>
<br/>
<br/>
<br/>
<br/>
<br/>
<br/>
<br/>
<br/>
<br/>
<br/>
<br/>
<br/>
<br/>
<br/>
<br/>
<br/>
<br/>
<br/>
<br/>
<br/>
<br/>
<br/>
<br/>
<br/>
<br/>
<br/>
<br/>
<br/>
<br/>
<br/>
<br/>
<br/>
<br/>
<br/>
<br/>
<br/>
<br/>
<br/>
<br/>
<br/>
<br/>
<br/>
<br/>
<br/>
<br/>
<br/>
<br/>
<br/>
<br/>
<br/>
<br/>
<br/>
<br/>
<br/>
<br/>
<br/>
<br/>
<br/>
<br/>
<br/>
<br/>
<br/>
<br/>
<br/>
<br/>
<br/>
<br/>
<br/>
<br/>
<br/>
<br/>
<br/>
<br/>
<br/>
<br/>
<br/>
<br/>
<br/>
<br/>
<br/>
<br/>
<br/>
<br/>
<br/>
<br/>
<br/>
<br/>
<br/>
<br/>
<br/>
<br/>
<br/>
<br/>
<br/>
<br/>
<br/>
<br/>
<br/>
<br/>
<br/>
<br/>
<br/>
<br/>
<br/>
<br/>
<br/>
<br/>
<br/>
<br/>
<br/>
<br/>
<br/>
<br/>
<br/>
<br/>
<br/>
<br/>
<br/>
<br/>
<br/>
<br/>
<br/>
<br/>
<br/>
<br/>
<br/>
<br/>
<br/>
<br/>
<br/>
<br/>
<br/>
<br/>
<br/>
<br/>
<br/>
<br/>
<br/>
<br/>
<br/>
<br/>
<br/>
<br/>
<br/>
<br/>
<br/>
<br/>
<br/>
<br/>
<br/>
<br/>
<br/>
<br/>
<br/>
<br/>
<br/>
<br/>
<br/>
<br/>
<br/>
<br/>
<br/>
<br/>
<br/>
<br/>
<br/>
<br/>
<br/>
<br/>
<br/>
<br/>
<br/>
<br/>
<br/>
<br/>
<br/>
<br/>
<br/>
<br/>
<br/>
<br/>
<br/>
<br/>
<br/>
<br/>
<br/>
<br/>
<br/>
<br/>
<br/>
<br/>
<br/>
<br/>
<br/>
<br/>
<br/>
<br/>
<br/>
<br/>
<br/>
<br/>
<br/>
<br/>
<br/>
<br/>
<br/>
<br/>
<br/>
<br/>
<br/>
<br/>
<br/>
<br/>
<br/>
<br/>

| 彼络机床通讯网关      | ④ 中文 设置 诊断 登出 1.17.8.0              |
|---------------|-------------------------------------|
| ♠ 主页          | 重启服务                                |
| ★ 机台配置        | 网关状态                                |
| 目 机组配置        | 网络    已联网                           |
| <b>人</b> 任务配置 | 云平台<br>MODBUS DIVIO 运行中 皮 格         |
| 🦉 通讯配置        | MQTT 运行中                            |
| → 网络配置        | 数据库 运行中                             |
| ◆ 接口测试        | 本地缓存 运行中                            |
| ▶ 程序传输        | 网关详情                                |
| ■ 数据分析        | UID 152KUCG-1TOSJH4-1WXYSON-JY531Q  |
|               | 截止日期 2999-12-31<br>许可数量 りいつ 255 行 格 |
|               | 许可类型扩展版                             |
|               | 许可状态有效                              |
|               |                                     |
|               |                                     |

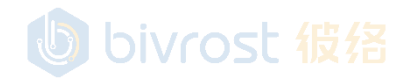

# bivrost 彼络

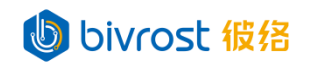

5.2.1. 设置

设置按键位于页面最上方的顶部功能栏。

|          | B bivcost 454 |                        |
|----------|---------------|------------------------|
| 彼络机床通讯网关 |               | ● 中文 设置 诊断 登出 1.17.8.0 |

点击**设置**,进入"设置"窗口,以管理员账户(如初始账户 admin)登录时的页面 如下图:

| 设置                     |                                                 | × |
|------------------------|-------------------------------------------------|---|
| 修改用户名密码 修改网关名称<br>高级选项 | <sup>管理用户 更多</sup><br>UPDIVIOSE 彼络              |   |
| 上传许可                   | 选择文件 未选择任何文件                                    |   |
| 升级网关                   | 选择文件未选择任何文件                                     |   |
| 本地缓存                   |                                                 |   |
| 远程协助                   |                                                 |   |
| LAN2设置                 |                                                 |   |
| 允许写入PLC数据              | し bivrost 彼格                                    |   |
| 允许写入刀补数据               |                                                 |   |
| 时间与地区设置                |                                                 |   |
| 本地时间                   | 2024/4/29 11:18:50                              |   |
| 时间服务器地址                | time.nist.gov;ntp.ntsc.ac.cn;ntp.aliyun.com; 同步 |   |
| 自动同步时间间隔               | した<br>bivrost 彼名 ~ <sup>図用</sup>                |   |
| 时区                     | China Standard Time v 应用                        |   |
| 系统区域                   | 中文(中国) ~ 应用                                     |   |
|                        |                                                 |   |

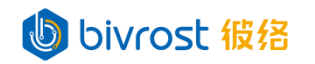

如使用普通用户账户登录时,设置窗口仅有功能按键"修改用户名密码"如下:

| 设置      | bivrost 彼络 | × |
|---------|------------|---|
| 修改用户名密码 |            |   |
|         |            |   |

下面以管理员账户登录时的界面介绍使用方法,如未特别说明,则该功能设置必须 在管理员账户登录时才可以使用。

设置窗口中的功能按键包括修改用户名密码,修改网关名称,管理用户,和更 多。

点击**修改用户名密码**,输入当前用户名密码验证成功后,可以设置新用户名与密码。 注:设置成功后会自动登出,再次登录需要使用新设置的用户名与密码。此功能设置管 理员账户与普通用户账户都可以使用。

| 输入旧用户名和密码         | $\times$ |
|-------------------|----------|
| 旧用户名              |          |
| 旧密码 し bivrost 彼 络 |          |
| 取消 确              | 认        |

| 输入新用户名和密码                | $\times$ |
|--------------------------|----------|
| 新用户名 <b>bivrost 彼</b> 络  |          |
| 新密码                      |          |
| 重复新密码                    |          |
| 设置成功后将自动登出               |          |
| bivrost 彼络 <sup>取消</sup> | 畒        |

点击**修改网关名称**,可以在弹出的窗口中修改网关名称,该名称用于访问网关, 以及 MQTT 通讯(详见 5.6.3. MQTT 配置),1.5.7 版本及以后,默认名称为 IOTGW, 1.5.7 版本以前为网关的 UID。如使用域名访问网关,修改后,应使用新的名称访问网 关。网关名称在 MQTT 通讯中的用途在后续章节中说明。

1

| 网关名<br>liotgw<br>修改网关名需要重启网关。继续并重启? |    |
|-------------------------------------|----|
| bivrost 彼络 <sub>取消</sub>            | 确认 |

点击**管理用户**,可以在弹出的窗口中添加、编辑、和删除网关用户,以及编辑用 户权限。点击左上角蓝色**添加用户**按键可以添加新用户,新用户的初始密码与用户名 相同。用户权限包括管理员与普通用户。管理员拥有网关所有访问与设置权限。普通 用户只能访问给定权限的页面。点击用户右侧绿色**编辑**按键<sup>2</sup>可以修改用户名,是否 管理员,以及分配页面权限。点击用户右侧红色**删除**按键<sup>□</sup>,可以删除用户。

注意: 新用户的初始密码与用户名相同。在"管理用户"窗口修改用户名时,密码不变。如需修改密码,请使用"设置"窗口中的"修改用户名密码"按键。

案例:管理员设置操作员(上图中 user1)为普通用户,并分配程序传输页面的权限,则操作员登录网关后自动打开程序传输页面,可以执行程序传输任务,但不能打 开其它页面修改网关设置或执行其它操作。

| 管理用户      |           |                      |     | $\times$ |
|-----------|-----------|----------------------|-----|----------|
| 添加用户      |           |                      |     |          |
| 用户名 🔺 🛛 👅 | 是否管理员 📻 🍸 | ₩=bivrost 彼络         | Ŧ   |          |
| user1     |           | 程序传输                 | × • | × 1      |
| admin     |           | 机组配置<br>任务配置         |     |          |
|           |           | 通讯配置                 |     |          |
|           |           | 网络配置                 | - h |          |
| LAN2设置    |           | 接山测试                 |     |          |
|           |           | ● 対据分析 ○ 5 に 1 反 7 合 |     |          |

BIVROST BIVROST Proprietary Information 彼络科技专属信息 Use of disclosure of data contained on this sheet is subject to the restrictions on the cover page(s)

使用或者披露本页所含数据应同时遵循封面所示的限制条件

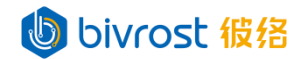

点击**更多**按键,打开"更多"窗口,目前由三个功能:默认配置,备份配置,与恢 复配置。

| 更多 bivrost 被给                                   | × |
|-------------------------------------------------|---|
| 默 <b>认 配置</b><br>你可以在网关升级后创建默认配置。该操作不会覆盖已有配置。   |   |
| 创建                                              |   |
| 备份配置 り bivrost 彼 名<br>你可以将网关配置进行备份。备份可用于后续配置恢复。 |   |
| 备份                                              |   |
| 恢复配置<br>选择文件 未选择任何文件                            |   |
|                                                 |   |

默认配置用于创建网关默认配置,点击**创建**按键用于初始化机台配置,此操作不会 覆盖已有配置。点击**确认**后,弹出提示"创建成功"即可,无需重启服务。如无特别说 明,用户无需点击此按键。

备份配置用于备份当前网关配置文件,点击**备份**按键以下载当前网关配置文件。 恢复配置用于从备份文件恢复网关配置。点击**选择文件**按键,上传网关配置备份文

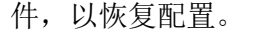

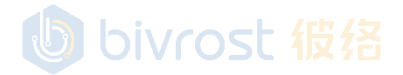

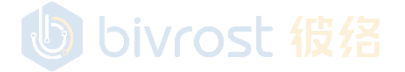

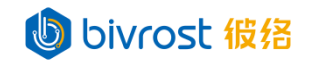

"高级选项"中包括了一些重要但用户不常用的设置选项。

| 高级选项      | bivrost 彼络   |
|-----------|--------------|
| 上传许可      | 选择文件未选择任何文件  |
| 升级网关      | 选择文件 未选择任何文件 |
| 本地缓存      |              |
| 远程协助      |              |
| LAN2设置    |              |
| 允许写入PLC数据 |              |
| 允许写入刀补数据  | し bivrost 彼络 |
|           |              |

"上传许可"用于上传新的许可文件,以改变许可类型,提高许可数量。用户如有 需求,可以联系客服,提供网关 UID(详见 <u>5.2.5.网关详情</u>)和新的许可类型与数量, 接收新许可证文件到本地计算机后,再通过"上传许可"右侧的**选择文件**按键上传新许 可证文件。在弹出窗口中选择许可证文件,点击**打开**完成上传。完成后,请在主页点击 **重启服务**(详见 <u>5.2.3.功能按键</u>)以生效。重启服务并刷新主页后,请检查网关详情中 的"许可类型","许可数量"等信息是否与预期一致,如有问题请联系客服。

| ◎ 打开     |                       |          |                |         |         |                 | × |
|----------|-----------------------|----------|----------------|---------|---------|-----------------|---|
| ← → • ↑  | - > 此电脑 > 桌面 > PUBLIC |          |                |         | ▶ ひ 2 捜 | 索"PUBLIC"       |   |
| 组织 ▼ 新建1 | 文件夹                   |          |                |         |         | == -            | ? |
| 📌 快速访问   | <b>^</b> 名称           |          | 修改日期           | 奥型      | 大小      |                 |   |
| 三桌面      | 🖈 🗎 blc.lic           |          | 2021/8/3 16:59 | License | 1 KB    |                 |   |
| 👆 下戴     | *                     |          |                |         |         |                 |   |
|          | *                     |          |                |         |         |                 |   |
| ■ 图片     | *                     |          |                |         |         |                 |   |
|          |                       |          |                |         |         |                 |   |
|          |                       |          |                |         |         |                 |   |
|          |                       | l (b) bi | ivcost f       |         |         |                 |   |
| 直急 📃     |                       |          |                |         |         |                 |   |
| OneDrive |                       |          |                |         |         |                 |   |
| 2        |                       |          |                |         |         |                 |   |
| □ 此电脑    |                       |          |                |         |         |                 |   |
| 库 库      | •                     |          |                |         |         |                 | _ |
|          | 文件名(N): blc.lic       |          |                |         | ~ 所有文化  | \$ (*.*)        | ~ |
|          |                       |          |                |         | 打开      | ( <u>O</u> ) 取消 |   |

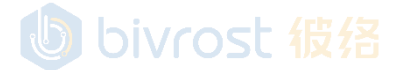

bivrost 彼络

"升级网关"用于上传升级程序以升级网关软件版本。

类似"上传许可"步骤:如有升级需求,用户首先联系客服获取升级程序,保存 在本地计算机;接着通过"升级网关"右侧的选择文件按键上传新许可证文件;在弹 出窗口中选择许可证文件,点击**打开**开始上传。

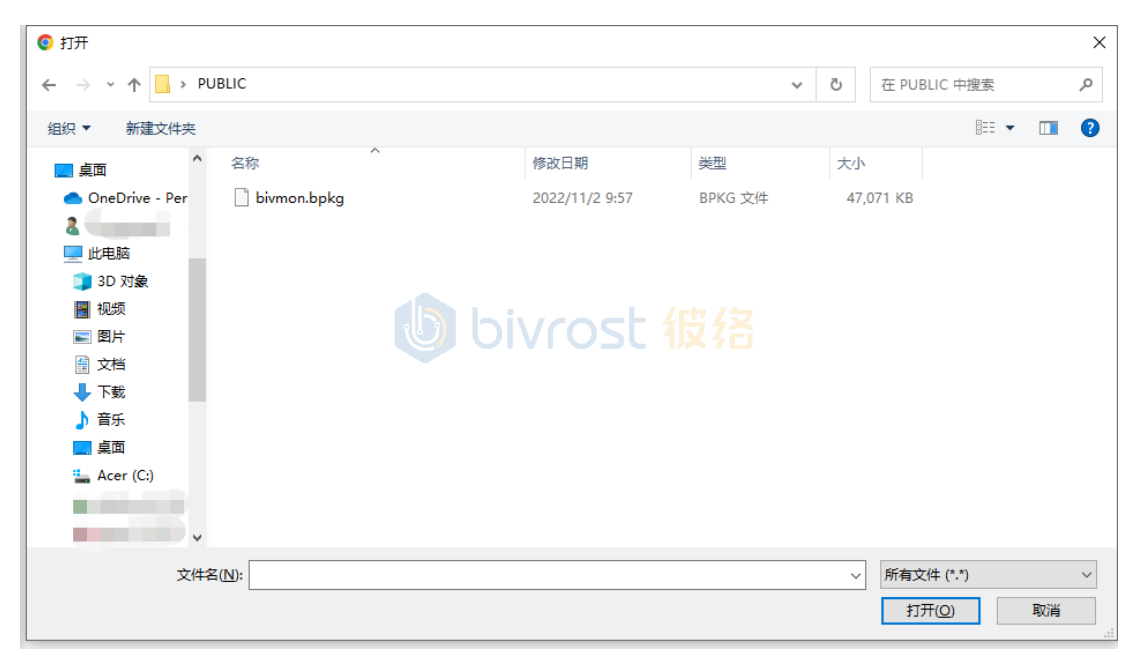

# 出现上传提示窗口,请耐心等待片刻。

| 升级网关             | × |
|------------------|---|
| 请勿关闭或刷新页面,上传升级包中 |   |
|                  |   |

升级程序上传成功后,出现确认窗口,点击确认按键开始升级,等待约10秒后,刷 新页面,检查主页右上角版本号。

| 升级网关                       | ×  |
|----------------------------|----|
| 成功上传升级包,是否进行升级?            |    |
| し bivrost 彼络 <sup>取消</sup> | 确认 |

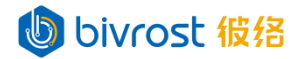

"本地缓存"开关用于启用/关闭本地缓存功能,缓存数据用于保存最近一段时间 内的采集量与运行日志,以此输出历史数据和根据历史数据计算得出的统计量,如过 去一段时间的机台状态统计,产量记录等。本地保存最大时限为 365 天。关闭本地缓 存将导致网关部分功能无法使用。开关拨向右侧呈蓝色,代表开启状态。建议保持开 启。如修改此开关,请在主页点击**重启服务**以生效。

| 本地缓存                          | ×  |
|-------------------------------|----|
| 打开本地缓存?                       |    |
| し<br>bivrost 彼絡 <sup>取消</sup> | 确认 |

"远程协助"开关用于启用/关闭远程协助功能。如需远程协助,请在联系客服 后,在网关联网状态下后打开该选项。开关拨向右侧呈蓝色,代表开启状态。该开关 修改后,即时生效,无需**重启服务**。

| 远程协助  |            | ×  |
|-------|------------|----|
| 确认操作? | bivrost 彼络 |    |
|       | 取消         | 确认 |

"LAN2 设置"开关用于显示/隐藏网络配置页面中的 LAN2 设置功能。默认关闭。 开启此开关后,用户可以在网络配置页面修改 LAN2 设置,类似 5.7.1.有线网配置中 LAN1 的设置步骤。注:修改 LAN2 设置之后,关闭"LAN2 设置"开关不会重置 LAN2 设 置。

| LAN2设置     | ×  |
|------------|----|
| 确认操作?      |    |
| 取消         | 确认 |
| bivrost 彼络 |    |

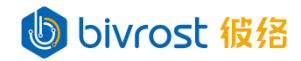

r

"允许写入 PLC 数据"开关用于打开/关闭"写入 PLC 数据"接口权限,此功能仅限扩展版许可有效。修改此开关后,需要在**主页**点击**重启服务**以生效。开启此开关后,用户可以通过"写入 PLC 数据"接口写入数据。警告:写入 PLC 数据有一定危险性,使用前必须确保安全。

| 允许写入PLC数据                                  | $\times$ |
|--------------------------------------------|----------|
| 警告:写入PLC数据不当可能导致用户伤亡或设备损坏。<br>使用写入PLC数据接口? | 确认允许     |
| し bivrost 彼络 <sup>取消</sup>                 | 确认       |

"允许写入刀补数据"开关用于打开/关闭"写入刀补数据"接口权限,此功能仅限 扩展版许可有效。修改此开关后,需要在**主页**点击**重启服务**以生效。开启此开关后,用 户可以通过"写入刀补数据"接口写入数据。警告:写入刀补数据有一定危险性,使用 前必须确保安全。

| 允许写入刀补数据 >                               | < |
|------------------------------------------|---|
| 警告: 写入刀补数据不当可能导致设备损坏。确认允许使用写入刀<br>补数据接口? | J |
| 取消 确认                                    |   |

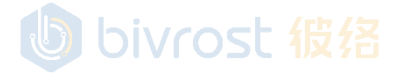

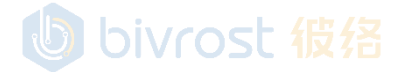

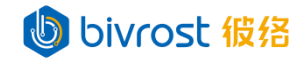

"时间与地区设置"用于设置网关本地时间与区域。

"本地时间"显示当前的时间。

"时间服务器地址"可以输入提供时间同步的服务器地址(多个地址以";"隔开), 默认为"time.nist.gov;ntp.ntsc.ac.cn;ntp.aliyun.com;",这些公共授时服务器必 须在连接公网状态下才能使用;点击右侧同步按键,立刻同步时间,从第一个服务器地 址开始,如果失败则尝试使用下一个地址,如果成功则结束同步时间。同步成功后,保 存当前的时间服务器地址,失败则不会保存。

"自动同步时间间隔"用于设置网关自动同步时间的间隔,网关自动在启动后一定 间隔从设定的时间服务器地址同步时间。

"时区"用于选择网关所在时区,默认为"China Standard Time"北京时间。

"系统区域"用于设置网关系统区域,此选项会影响一部分非 Unicode 文本内容的

显示结果,一般情况下无需修改。 以上设置选项("自动同步时间间隔","时区",与"系统区域"),在点击右 侧"应用"按键后保存。

| 时间与地区设置  |                                              |   |    |
|----------|----------------------------------------------|---|----|
| 本地时间     | 2024/4/29 11:18:50                           |   |    |
| 时间服务器地址  | time.nist.gov;ntp.ntsc.ac.cn;ntp.aliyun.com; |   | 同步 |
| 自动同步时间间隔 | 7天                                           | ~ | 应用 |
| 时区       | China Standard Time                          | ~ | 应用 |
| 系统区域     | 中文 (中国)                                      | ~ | 应用 |

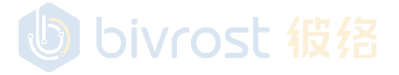

BIVROST BIVROST Proprietary Information 彼络科技专属信息 Use of disclosure of data contained on this sheet is subject to the restrictions on the cover page(s) 使用或者披露本页所含数据应同时遵循封面所示的限制条件

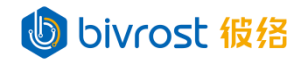

5.2.2. 诊断

诊断按键位于页面最上方的顶部功能栏。诊断功能用于网关出现问题时获取诊断 信息。平时不用开启,可以在网关出现问题时启用该功能,抓取诊断信息。

| 彼络机床通讯网关       |     |     |     |        | G    | 中文 | <u>设置 诊断 登出</u> 1.17.8.0 |
|----------------|-----|-----|-----|--------|------|----|--------------------------|
| 点击 <b>诊断</b> , | 进入" | 诊断" | 窗口, | 默认未启用, | 如下图: |    |                          |

| 诊断 |  |  |  | $\times$ |
|----|--|--|--|----------|
| 启用 |  |  |  |          |
|    |  |  |  |          |

点击**开启**,打开诊断功能,此设置需要重启网关服务以生效。此时需要关闭窗口,回到主页,点击功能按键**重启服务**,详见 5.2.3.功能按键。

| 诊断   |            |            | ×  |
|------|------------|------------|----|
| 启用 🔹 |            |            |    |
| 筛选级别 | 筛选机台(用;分割) | 筛选模块(用;分割) |    |
| 时间   |            |            | 查询 |
|      |            |            |    |
|      |            |            |    |

在诊断窗口依次选择/输入"筛选级别","筛选机台","筛选模块","时 间",点击**查询**按键,即可获取限定范围内的诊断信息。其中"筛选级别"按照严重 程度从低到高分成 6 个级别,VBS,DBG,INF,WRN,ERR,FTL,可以多选;不选默认 为全选。"筛选机台"处可以输入目标机台的机台 ID (Machine ID),不输入的话默认 为全部机台的机台 ID。"筛选模块"处可以输入目标模块;不输入默认为全部模块。 "时间"为必选项,用于限制时间范围。

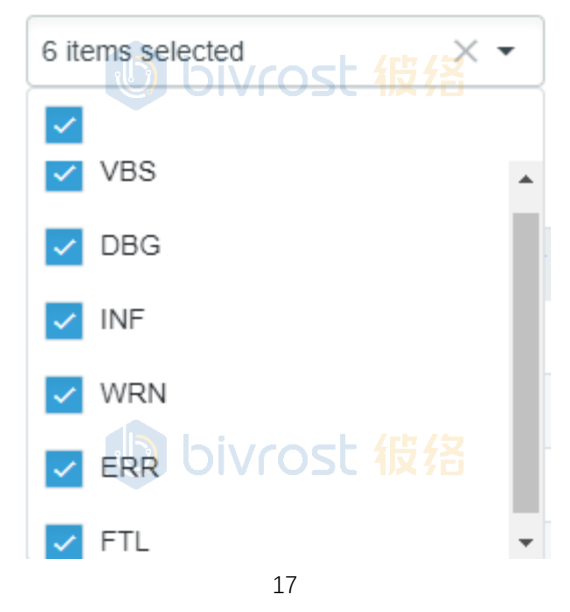

BIVROST BIVROST Proprietary Information 彼络科技专属信息

Use of disclosure of data contained on this sheet is subject to the restrictions on the cover page(s) 使用或者披露本页所含数据应同时遵循封面所示的限制条件

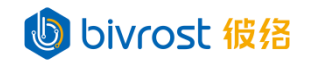

查询示例如下:

| 诊断                      |      | b          | bivr        | ost 彼络 ×                                        |
|-------------------------|------|------------|-------------|-------------------------------------------------|
| 启用                      |      |            |             |                                                 |
| 6 items selected        | × •  | 筛选机台(用;分割) |             | 筛选模块(用;分割)                                      |
| 最近15分钟 ×                | -    |            |             | 查询                                              |
| 时间                      | 级别 🔻 | 模块 ▼       | MACHINEID T | 内容                                              |
| 2023-05-18 17:05:46.050 | WRN  | KeepAlive  | 198201      | Machine has network issue. ()                   |
| 2023-05-18 17:06:08.125 | WRN  | KeepAlive  | 198201      | Machine has network issue. ()                   |
| 2023-05-18 17:06:30.169 | WRN  | KeepAlive  | 198201      | Machine has network issue. ()                   |
| 2023-05-18 17:06:52.235 | WRN  | KeepAlive  | 198201      | Machine has network issue. ()                   |
| 2023-05-18 17:07:14.295 | WRN  | KeepAlive  | 198201      | Machine has network issue. ()                   |
| 2023-05-18 17:07:36.376 | WRN  | KeepAlive  | 198201      | Machine has network issue. ()                   |
| 2023-05-18 17:07:58.457 | WRN  | KeepAlive  | 198201      | Machine has network issue. ()                   |
| 2023-05-18 17:08:20.536 | WRN  | KeepAlive  | 198201      | Machine has network issue. ()                   |
| 2023-05-18 17:08:42.627 | WRN  | KeepAlive  | 198201      | Machine has network issue. ()                   |
| 2023-05-18 17:09:04.911 | WRN  | KeepAlive  | 198201      | Machine has network issue. ()                   |
| 2023-05-18 17:09:27.129 | WRN  | KeepAlive  | 198201      | Machine has network issue. ()                   |
| 2023-05-18 17:09:49.224 | WRN  | KeepAlive  | 198201      | Machine has network issue. ()                   |
| 2023-05-18 17:10:11.296 | WRN  | KeepAlive  | 198201      | Machine has network issue. ()                   |
| 2023-05-18 17:10:33.377 | WRN  | KeepAlive  | 198201      | Machine has network issue. ()                   |
| 2023-05-18 17:10:55.470 | WRN  | KeepAlive  | 198201      | Machine has network issue. ()                   |
| 2023-05-18 17:11:17.549 | WRN  | KeepAlive  | 198201      | Machine has network issue. 0 Powered by Bivrost |

注:只在启用状态下,诊断信息才会被记录。启用/关闭诊断功能后,必须在主页 点击按键**重启服务**以生效,详见 5.2.3.功能按键。网关最多保留最近 30 天内的诊断 信息,超过 30 天的诊断信息会被自动清除。

## bivrost 彼络

# bivrost 彼络

18

**BIVROST BIVROST Proprietary Information 彼络科技专属信息** Use of disclosure of data contained on this sheet is subject to the restrictions on the cover page(s) 使用或者披露本页所含数据应同时遵循封面所示的限制条件

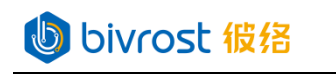

5.2.3. 功能按键

主页第一行为功能按键,包括**重启服务**,与网关关机/重启。

| 王白吧友 |  |
|------|--|
| 里后服务 |  |
|      |  |

oivrost 彼络

6

**重启服务**按键用于重启网关服务,在修改**机台配置,机组配置,通讯配置,任务配** 置等配置参数之后,需要点击**重启服务**以使得修改生效。点击**重启服务**后,弹出重启服 务窗口,等待约 5<sup>~</sup>10 秒后,显示重启完成,点击**确认**即可。

| 重启服务                      | × |
|---------------------------|---|
| M关服务正在重启<br>し bivrost 彼 络 |   |
|                           |   |

| 重启服务            | ×  |
|-----------------|----|
| 重启完成            |    |
| し<br>bivrost 彼络 | 确认 |

网关关机/重启按键用控制网关硬件关机/重启。

| 网关关机/重启                             | × |
|-------------------------------------|---|
| 请在网关指示灯熄灭后断开电源。<br>关机 重启 bivrost 役格 |   |

点击**关机**按键以安全关闭网关硬件。等待网关电源灯灭后即可拔下电源线。 点击**重启**按键以重启网关硬件。重启过程需等待约一分钟。

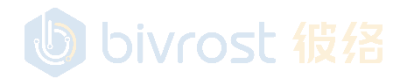

BIVROST BIVROST Proprietary Information 彼络科技专属信息 Use of disclosure of data contained on this sheet is subject to the restrictions on the cover page(s) 使用或者披露本页所含数据应同时遵循封面所示的限制条件

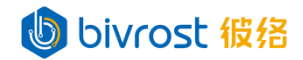

#### 5.2.4. 网关状态

"网关状态"显示当前网关的主要状态。包括网络,云平台,MODBUS,MQTT,本地缓存等状态。所有状态每5秒自动更新一次。SC 1612

| 网关状态   |                 |
|--------|-----------------|
| 网络     | 已联网             |
| 云平台    | 运行中             |
| MODBUS | 运行中             |
| MQTT   | 运行中             |
| 数据库    | 运行中             |
| 本地缓存   | <b>し</b> 窗 work |

#### 上图中, 网关状态下各项状态说明如下:

|              | 说明                   | 状态                                       |
|--------------|----------------------|------------------------------------------|
| <b>〒</b> 4⁄2 | 当前网关与外网连             | 己联网:已连接外网                                |
| ^1/1给        | 接状态                  | 未联网:未连接外网                                |
|              |                      | 运行中:云平台服务开启(详见 <u>5.6.1.云平台配</u>         |
|              | 网半与テ平台连接             | <u>置</u> ),配置正确,且与服务器连接正常                |
| 云平台          | 州大马厶丨自建设             | 关闭: 云平台服务关闭                              |
|              |                      | 延误: 因网络延迟等导致数据上传未及时完成                    |
|              |                      | 其他状态: 云平台服务故障                            |
|              |                      | 运行中: MODBUS 服务开启(详见 <u>5.6.2. MODBUS</u> |
|              | 网兰大地 MODBUS          | <u>配置</u> ),配置正确,且本地服务器运行正常              |
| MODBUS       | 服务运行状态               | 关闭: MODBUS 服务关闭                          |
|              |                      | 延误:因网络延迟等导致数据上传未及时完成                     |
|              |                      | 其他状态: MODBUS 服务故障                        |
|              |                      | 运行中: MQTT 服务开启(详见 <u>5.6.3. MQTT 配</u>   |
|              | 网关与 MQTT 服务<br>器连接状态 | <u>置</u> ),配置正确,且与服务器连接正常                |
| MQTT         |                      | 关闭: MQTT 服务关闭                            |
|              |                      | 延误:因网络延迟等导致数据上传未及时完成                     |
|              |                      | 其他状态: MQTT 服务故障                          |
|              |                      | 运行中:数据库服务开启(详见 5.6.4.数据库配                |
|              | 网关与数据库连接<br>状态       | <u>置</u> ),配置正确,且与服务器连接正常                |
| 数据库          |                      | 关闭:数据库服务关闭                               |
|              |                      | 延误:因网络延迟等导致数据上传未及时完成                     |
|              |                      | 其他状态:数据库服务故障                             |
| 十山应方         | 本地缓存功能开启             | 运行中: 已开启本地缓存                             |
| 平地绂仔         | /关闭状态                | 关闭:关闭本地缓存                                |
| 对于云平         | 台, MODBUS, MQTT,     | 和数据库,其它状态包括"已启动","等待连                    |

BIVROST BIVROST Proprietary Information 彼络科技专属信息

Use of disclosure of data contained on this sheet is subject to the restrictions on the cover page(s) 使用或者披露本页所含数据应同时遵循封面所示的限制条件

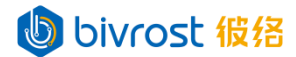

接","错误"等。"已启动"代表网关已初始化该服务,但由于配置错误或网络中断,不能进入下一步。"等待连接"代表未收到目标服务器的回复,可能出现网络故障或者服务器故障。"错误"代表在任意阶段出现了故障。

5.2.5. 网关详情

"网关详情"下的"UID"为设备唯一码,在联系客服获取帮助,或升级许可证时, 需要提供给客服。

"截止日期"为采集许可证到期时间。

"许可数量"为网关配置的采集许可证数量,即网关同时允许采集的机台数量。

"许可类型"为采集许可证类型,如显示"无效",请联系客服。

"许可描述"中列出了当前采集许可证下可使用的采集功能。

| 网关详情 | bivrost 彼络                     |
|------|--------------------------------|
| UID  | 152KUCG-1TOSJH4-1WXYSON-JY531Q |
| 截止日期 | 2999-12-31                     |
| 许可数量 | 255                            |
| 许可类型 | 扩展版                            |
| 许可状态 | 有效                             |
|      |                                |

如上图中,此网关使用的许可证类型是"扩展版";可使用接口包括基础数据(状态,产量,警报,当前程序名,当前程序段等),轴数据(坐标,进给转速,负载),节拍数据,OEE 监控,PLC 数据,刀补读写,和程序传输等;最多可同时采集 255 台机台;到期时间 2999 年 12 月 31 日。当前许可状态有效。

bivrost 彼络

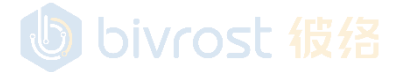

**BIVROST BIVROST Proprietary Information 彼络科技专属信息** Use of disclosure of data contained on this sheet is subject to the restrictions on the cover page(s) 使用或者披露本页所含数据应同时遵循封面所示的限制条件

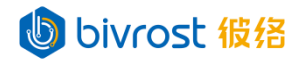

#### 5.3. 机台配置

在**机台配置**页面,可以设置需要采集的机床设备。 **机台配置**页面修改后,需要回到主页点击重启服务以生效。

| 倉 主页   | 机台配置               |                  |      |             |
|--------|--------------------|------------------|------|-------------|
| ★ 机台配置 | 添加CNC 添加激光切割机 添加机器 | 入 添加PLC          |      |             |
| ■ 机组配署 | IP地址 T 机台名         | ▼ 系统 [型号]        | ▼ 连接 | 任务数操作       |
|        | 127.0.0.1 模拟机台1    | [CNC] 模拟机台 [通用型] | 0    | o 🚺 🚺       |
| 🐥 任务配置 | 第1页, 共1页(共1机台) / 〈 | 1                |      | > 20 ▼ 机台每页 |
| 💾 通讯配置 |                    |                  |      |             |
| € 网络配置 |                    |                  |      |             |
| ◆ 接口测试 | bivre              | ost 彼络           |      |             |
| ▶ 程序传输 |                    |                  |      |             |
| ■ 数据分析 |                    |                  |      |             |

在此页的表格中,可以看到已设置的机台 IP 地址,机台名,系统型号,连接状态, 任务数。如连接状态为绿色对勾,代表通讯成功,否则为异常状态,可以通过移动鼠标 到图标上查看其说明,也可以参考下方常见连接状态图标表。任务数是机台开启的自动 采集任务数。

| IP地址 T       | 机台名     |   | T. | 系统 [型号]          | Y | 连接       | 任务数   | 操作     |
|--------------|---------|---|----|------------------|---|----------|-------|--------|
| 127.0.0.1    | 模拟机台1   |   |    | [CNC] 模拟机台 [通用型] |   | <b>Ø</b> | 0     | 2      |
| 第1页, 共1页 (共1 | 机台) 🛛 🖂 | < |    | 1                |   | >        | >  20 | ▼ 机台每页 |

#### 常见连接状态图标:

| 图标         | 说明                                                   |
|------------|------------------------------------------------------|
| $\diamond$ | 通讯成功                                                 |
| 8          | 未激活<br>しついてのまた<br>倍格                                 |
| Δ          | 连接中,正常情况下在约10秒后变为其它状态。                               |
| C          | 机台未加载,可能原因: 1.修改机台配置后未重启服务; 2.机台端口设置错误; 3.机台 IP 冲突   |
| 8          | 机台离线,可能原因: 1.机台关机; 2.网络未连接; 3.机台配置错误; 4.机 台上的网络设置未完成 |
| ×          | 任务未就绪,可能原因: 1. 机台配置错误; 2. 机台上的网络设置未完成; 3. 机台 IP 冲突   |

注:连接栏状态每 10 秒自动获取一次。如机台配置改变后,请在主页点击重启服 务。重启服务后,网关需要约 10 秒初始化与机台的连接,此时连接状态为"连接中" 是正常情况,请等待约 10 秒,自动获取新的连接状态。

使用或者披露本页所含数据应同时遵循封面所示的限制条件

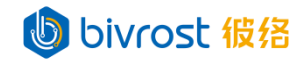

- 5.3.1. 添加机台
- 5.3.1.1. 添加 CNC 机台

点击左上角**添加 CNC** 按键。弹出"添加 CNC 机台"窗口,包含"常规","任务", "程序传输","外部 PLC","高级"等标签。用户可以一次设置完所有标签内容, 点击**确认**完成添加,亦可在完成"常规"设置后跳过其它标签,直接点击**确认**,稍后在 "编辑 CNC 机台"窗口(详见 <u>5.3.2.编辑机台</u>)中修改。

| 添加CNC机台 |              | ×  |
|---------|--------------|----|
| 常规任务程   | 亨传输 外部PLC 高级 |    |
| 系统*     | 选择系统)」と「仅名   | ~  |
| 型号*     | 选择型号         | ~  |
| IP地址*   |              |    |
| 自定义端口   | 0            |    |
| 机台名     |              |    |
| 编码      | 默认           | ~  |
| 激活 し    | Sivrost 彼络   |    |
|         |              |    |
|         |              | 确认 |

bivrost 彼络

# bivrost 彼络

5.3.1.1.1. 常规设置

在"添加 CNC 机台"窗口中,选择"常规"标签,依次选择"系统","型号", 输入机台的 IP 地址,机台名,选择编码等。机床的 IP 设置参见文档《机床设置》。如 果系统选择模拟机台, IP 地址必须设置为 127.0.0.X,X 为 0-255。注意窗口中"激活" 处于勾选状态,表示该机台处于许可激活状态,即使用一个采集许可证,采集激活;如 果取消勾选,则撤回用于该机台的采集许可证,采集暂停,撤回的采集许可证可用于其 它机台。如机床上的通讯端口参数设置为《机床设置》上默认端口以外的值,请修改"自 定义端口"为相应值,否则填 0 以使用默认端口。编码选项是解析文本信息(如警报内 容,PLC 数据中的 String 类数据,文件名,接收文件的内容等)时使用的编码,使用错 误的编码会导致文本信息显示为乱码。一般保持默认选项即可。

| 添加CNC机台           | bivrost               | ×  |
|-------------------|-----------------------|----|
| 常规任务程序            | 序传输 外部PLC 高级          |    |
| 系统 <mark>*</mark> | Fanuc 发那科             | ~  |
| 型号*               | 0i-F                  | ~  |
| IP地址*             | 192.168.2.118         |    |
| 自定义端口             |                       |    |
| 机台名               | FANUC测试               |    |
| 编码                | 默认                    | ~  |
| 激活                | <ul> <li>✓</li> </ul> |    |
|                   |                       |    |
|                   |                       | 确认 |

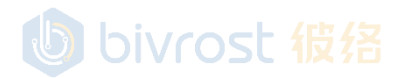

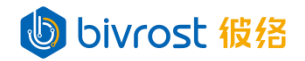

对于部分型号或连接方式,如西门子系列机床开通 OPC UA 服务的方式,请输入机 台上设置的 OPC 用户名与密码。无需用户名或密码的型号或连接方式,不会出现该输入 框。

| 添加CNC机台 |                   | ×  |
|---------|-------------------|----|
| 常规任务程   | 序传输 外部PLC 高级      |    |
| 系统*     | Siemens 西门子       | ~  |
| 型号*     | OPC UA            | ~  |
| IP地址*   | 192,168.2.115 亿/音 |    |
| 自定义端口   | 0                 |    |
| 机台名     | SIEMENS测试         |    |
| 编码      | 默认                | ~  |
| 用户名     | USERNAME          |    |
| 密码      | •••••             |    |
| 语言      | 中文<br>DV cost 祝福  | ~  |
| 激活      |                   |    |
|         |                   |    |
|         |                   | 确认 |

bivrost 彼络

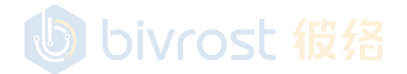

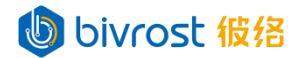

#### 5.3.1.1.2. 任务设置

在"添加 CNC 机台"窗口中,选择"任务"标签,勾选可用接口以打开相应机台任 务的自动采集功能。许可证中不包括的接口显示"未授权",无法勾选。开启的任务数 会显示在"机台配置"页表格中的"任务数"栏。

| 添加CNC机台                                                                                                    | ×                                                                               |
|----------------------------------------------------------------------------------------------------|---------------------------------------------------------------------------------|
| 常规 任务 程序传输 外部PLC 高级                                                                                                    |                                                                                 |
| 全选       2         加工计数       2         当前刀号       bivrO2t 彼名         机台时间数据       2         机台时间数据       2         机台状态       2         加工程序信息       2         当前程序段       2         警报信息       2         坐标数据       2         投给转速数据       2         放銀据       2         放銀据       2         行拍数据       2         反已 监控       2         双计状态时间       2         过载监控       2         刀具寿命       2         月本偿       2         PLC数据       DivrO2 L 役 名         R,0,9,Byte;R,100 数据2,6,Byte,CNCStatus_cr | 高级<br>高级<br>高级<br>高级<br>高级<br>高级<br>高级<br>高级<br>高级<br>高级<br>高级<br>高级<br>高级<br>高 |
|                                                                                                    | 确认                                                                              |

此标签用于开启/关闭机台自动采集任务。任务结果可以通过云平台, MODBUS, MQTT, 或数据库等方式上传。为了接收机台任务结果,在 5.6.通讯配置中,必须在云平台, MODBUS, MQTT,数据库等通讯方式中至少启用并设置一个。机台任务的采集间隔和详细 设置可以在 5.5.任务配置中设置。任务结果在 MODBUS, MQTT,数据库等方式中输出的 格式,详见《通讯协议》。通过 HTTP 协议接口采集则无需设置机台任务。

### bivrost 假络

任务右侧**高级**按键用于设定此任务运行的前置条件,在打开的窗口中输入前置条件 后,运行任务前会先检查是否满足前置条件时。只有满足条件时,才会执行对应的采集 任务。如保持空白,则默认无前置条件,直接执行任务。前置条件命令详见 6.2.2.前置 条件。

| 高级                                                                                                    | < |
|----------------------------------------------------------------------------------------------------|---|
| <mark>前置条件</mark><br>当前置条件满足要求时,任务才会继续执行。例如:<br>CNCStatus_cncStatus = "AUTO_RUN" and Load_spindleLoad[0] > 50 |   |
| bivrost 很绪                                                                                                    |   |

如设定了前置条件,该任务名右侧会出现蓝色分叉图标?。

| 机台状态 | P. | < | 高级 |
|------|----|---|----|
|------|----|---|----|

刀具寿命与刀具补偿任务,必需在任务右侧**高级**按键的窗口中输入监控刀具。刀具的输入方式根据机床系统不同,用户可参照提示中的示例,或参考《通讯协议》 2.3.15.readOffsetData 读取刀补数据和 2.3.17.readToolLife 读取刀具寿命。图中, 此机床为西门子系统,刀具需要用刀号 Tool 与刀补号 Offset 定义。1.2 代表 1 号刀 2 号刀补; 3-5.1 代表 3 号刀 1 号刀补,4 号刀 1 号刀补,5 号刀 1 号刀补;7-9.1-3 代表 7,8,9 号刀,每把刀的 1,2,3 号刀补。

| 目标刀具                                                       |    |
|------------------------------------------------------------|----|
| 输入该设备需要监控的刀具。                                              |    |
| Tool.Offset; (eg. 1.2;3-5.1;7-9.1-3)<br>1.2;3-5.1;7-9.1-3; |    |
|                                                            | 确认 |

注: 写入刀补与程序传输不在机台任务可选项中,必须通过 HTTP 协议或 MQTT 协议 接口调用,详见《通讯协议》。

机台 OEE 数据包括关机时间,待机时间,急停时间,自动运行时间,调机时间,以 及机台开动率等,详见 6.1.1.机台 OEE 数据。

OEE 数据需要本地缓存支持, 启用时需要开启 5.2.1. 设置-高级选项下的"本地缓

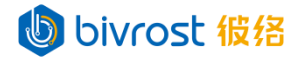

存"开关。

累计状态时间为自从网关开始自动采集这台设备,累计的各状态时间,单位为秒。 该值保存在网关中,与机台 ID(Machine ID)绑定,不会被重置。

节拍数据获取上次节拍时间,由网关根据机台状态,加工计数,加工程序信息综合 判断获得。

启用自动采集 PLC 数据,需要在勾选后,需要输入目标 PLC 数据相关命令,详见 6.2.1. PLC 数据任务。

5.3.1.1.3. 程序传输设置

在"添加 CNC 机台"窗口中,选择"程序传输"标签,设置根目录与文件服务器类型。此标签用于设置文件传输的目标位置。如根目录为空白,则使用默认机台路径为根目录。各机型的默认机台路径不同,详见《通讯协议》2-4.文件传输接口。

| 添加CNC机台 |      |       |        | ×  |    |
|---------|------|-------|--------|----|----|
| 常规      | 任务   | 程序传输  | 外部PLC  | 高级 |    |
| 文件服务    | 5器类型 | 민 机台杯 | 字储器    |    | ~  |
| 根目录     |      | biv   | rost f | 皮名 |    |
|         |      |       |        |    | 确认 |

"文件服务器类型"包括"机台存储器",即机台内置存储器,部分机台支持远程 写入外接 CF 卡 (需要指定根目录);"共享文件夹"与"共享文件夹(Win XP)",即通 过共享文件夹的方式传输文件;"FTP 服务器",即通过 FTP 方式传输文件;"无线传输 盒"是一个外接于机床的存储设备,可通过 WiFi 连接网关,以及通过 USB 或 RS232 连 接机床实现文件传输;"网关文件服务器"在网关本地创建一个文件服务器,机床可通 过 FTP 或共享文件夹等方式访问。

如机台存储器空间太小,或机台不支持直接传输程序到机台存储器,可以使用"网关文件服务器"等方式实现程序传输。亦可通过给机台外接文件服务器硬件,以"共享文件夹","FTP 服务器","无线传输盒"等方式传输程序。

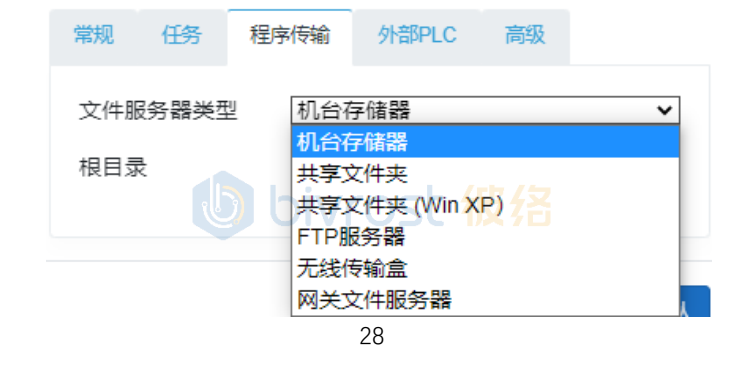

BIVROST

BIVROST Proprietary Information 彼络科技专属信息

Use of disclosure of data contained on this sheet is subject to the restrictions on the cover page(s) 使用或者披露本页所含数据应同时遵循封面所示的限制条件

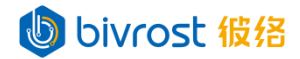

#### 5.3.1.1.4. 外部 PLC 设置

在"添加 CNC 机台"窗口中,选择"外部 PLC"标签,可以通过命令添加外部 PLC 对机台的周边设备进行数据采集,详见 6.2.3.外部 PLC 数据任务。添加有效的外部 PLC 数据任务后,即会在重启服务后自动采集。外部 PLC 数据任务的采集间隔设置,及其获取任务数据的方式与 PLC 数据任务的相同。

| 添加CNC机台                                                                  | $\times$ |
|--------------------------------------------------------------------------|----------|
| 常规 任务 程序传输 外部PLC 高级                                                      |          |
| 多个数据源以换行隔开。<br>source=COM1[protocal=modbusRTU;4x,0,1,1nt16;4x,10,2,1nt32 |          |
|                                                                          |          |
|                                                                          |          |
|                                                                          |          |
|                                                                          |          |
|                                                                          | 确认       |

bivrost 彼络

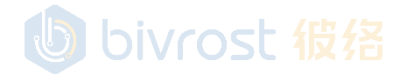

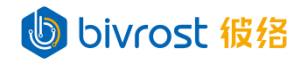

#### 5.3.1.1.5. 高级设置

在"添加 CNC 机台"窗口中,选择"高级"标签,可以自定义机台 ID (Machine ID) 与从站 ID (Slave ID),机台 ID 用于除 Modbus 通讯以外所有通讯方式的机台数据标识。 从站 ID 用于 Modbus 通讯的机台数据标识。默认机台 ID 由机台 IP 的第三段与第四段拼 接后删除左侧的 0 得到。如 IP 第三段不为 0,则第四段需要补齐三位数。例如 192. 168. 0. 1 对应的机台 ID 为 1, 192. 168. 1. 12 对应的机台 ID 为 1012。默认从站 ID 为机台 IP 第 四段。

| 添加CNC机台      |                          |  |  |
|--------------|--------------------------|--|--|
| 常规任务日本       | 海输 外部PLC 化高级             |  |  |
| 默认机台ID       |                          |  |  |
| 机台ID         |                          |  |  |
| 默认从站ID       |                          |  |  |
| 从站ID (1-255) |                          |  |  |
|              |                          |  |  |
| b            | bivrost 彼络 <sub>确认</sub> |  |  |

#### 5.3.1.1.6. 连接状态

至少完成"添加 CNC 机台"的"常规"标签的设置后,点击确认完成配置。在机台 配置页出现刚刚添加的机台,注意此时"连接"栏图标为黄色圈,代表机台未加载,需 要在主页点击重启服务加载新配置的机台。

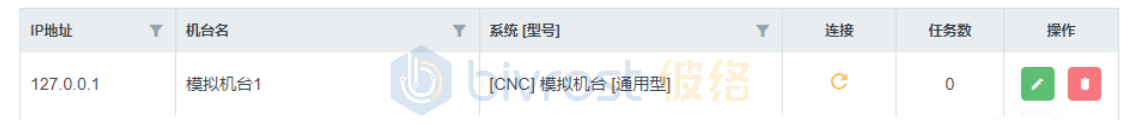

**重启服务**后,可以看到连接栏图标为绿色勾,代表通讯成功,如果显示其它图标, 代表配置错误,机台,网关,或者网络连接等出现故障,请移动鼠标到图标上查看其说 明或参考 5.3. 机台配置下的常见连接状态图标表。

| IP地址       | Ŧ | 机台名   | ▼ 系统 [型号]        |  | Ŧ | 连接 | 任务数 | 操作 |
|------------|---|-------|------------------|--|---|----|-----|----|
| 127.0.0.1  |   | 模拟机台1 | [CNC] 模拟机台 [通用型] |  |   | •  | 0   |    |
| bivrost 彼络 |   |       |                  |  |   |    |     |    |
bivrost 假络

#### 5.3.1.2. 添加激光切割机

点击左上角**添加激光切割机**按键。弹出"添加激光切割机"窗口,包含"常规", "任务","程序传输","外部 PLC","高级"等标签。用户可以一次设置完所有 标签内容,点击确认完成添加,亦可在完成"常规"设置后跳过其它标签,直接点击确 认,稍后在"编辑激光切割机"窗口(详见 5.3.2.编辑机台)中修改。

| 添加激光切割机             | Л            | ×  |
|---------------------|--------------|----|
| 常规任务程               | 序传输 外部PLC 高级 |    |
| 系统*<br><sub>刑</sub> | 选择系统         | ~  |
| 至亏<br>IP地址*         |              |    |
| 自定义端口               | 0            |    |
| 机台名                 | (4回)         |    |
| 海哈                  |              | •  |
|                     | bivrost 彼络   |    |
|                     |              | 确认 |

bivrost 彼络

# bivrost 彼络

#### 5.3.1.2.1. 常规设置

在"添加激光切割机"窗口中,选择"常规"标签,依次选择"系统","型号", 输入激光切割机的 IP 地址,机台名,选择编码等。不同系统型号的激光切割机设置有 所区别,下图中以大族为例。其他未提及的设置项如果未在系统上修改预设,可以保持 默认设置,否则需要做相应修改。注意窗口中"激活"处于勾选状态,表示该机台处于 许可激活状态,即使用一个采集许可证,采集激活;如果取消勾选,则撤回用于该机台 的采集许可证,采集暂停,撤回的采集许可证可用于其它机台。编码选项是解析文本信 息(PLC 数据中的 String 类数据)时使用的编码,使用错误的编码会导致文本信息显示 为乱码。一般保持默认选项即可。

| 添加激光切割机          | し<br><del>bivrost 彼络</del><br><sup>家传輸 外部PLC 高级</sup> | ×  |
|------------------|-------------------------------------------------------|----|
| 系统*              | Hans 大族                                               | ~  |
| 型 <del>号</del> * | 通用型                                                   | ~  |
| IP地址*            | 192.168.2.88                                          |    |
| 自定义端口            | 0                                                     |    |
| 机台名              | HANS测试 SE 假 招                                         |    |
| 编码               |                                                       | ~  |
| 激活               |                                                       |    |
|                  |                                                       |    |
|                  |                                                       | 确认 |

りり bivrost 彼络

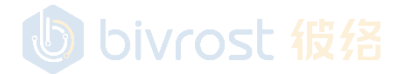

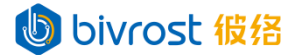

#### 5.3.1.2.2. 任务设置

在"添加激光切割机"窗口中,选择"任务"标签,勾选可用接口以打开相应机台 任务的自动采集功能。许可证中不包括的接口显示"未授权",无法勾选。开启的任务 数会显示在"机台配置"页表格中的"任务数"栏。

| 添加激光切割机                                                                                                    | ×                                                                                         |
|----------------------------------------------------------------------------------------------------|-------------------------------------------------------------------------------------------|
| 常规 任务 程序传输 外部PLC 高级                                                                                                    |                                                                                           |
| 全选       ④         加工计数       ●         机台时间数据       ●         机台时间数据       ●         机台时间数据       ●         机台时间数据       ●         加工程序信息       ④         当前程序段       ●         警报信息       ●         业标数据       ●         进给       ●         能耗       ●         节拍数据       ●         OEE监控       ●         累计状态时间       ●         激光功率       ●         PLC数据       ● | 高級<br>高級<br>高級<br>級<br>級<br>級<br>級<br>級<br>級<br>級<br>級<br>級<br>級<br>級<br>級<br>級<br>級<br>級 |
| bivrost 彼络                                                                                                    | 确认                                                                                        |

此标签用于开启/关闭机台自动采集任务。任务结果可以通过云平台,MODBUS,MQTT, 或数据库等方式上传。为了接收机台任务结果,在 <u>5.6.通讯配置</u>中,必须在云平台, MODBUS,MQTT,数据库等通讯方式中至少启用并设置一个。机台任务的采集间隔和详细 设置可以在 <u>5.5.任务配置</u>中设置。任务结果在 MODBUS,MQTT,数据库等方式中输出的 格式,详见《通讯协议》。通过 HTTP 协议接口采集则无需设置机台任务。

任务右侧**高级**按键用于设定此任务运行的前置条件,在打开的窗口中输入前置条件 后,运行任务前会先检查是否满足前置条件时。只有满足条件时,才会执行对应的采集 任务。如保持空白,则默认无前置条件,直接执行任务。前置条件命令详见 <u>6.2.2.前置</u>

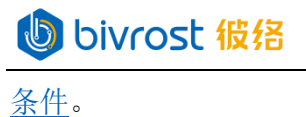

| 高级                             | bivrost 彼络                                                             | $\times$ |
|--------------------------------|------------------------------------------------------------------------|----------|
| 前置条件<br>当前置条件满<br>CNCStatus_cn | 起要求时,任务才会继续执行。例如:<br>cStatus = "AUTO_RUN" and Load_spindleLoad[0] > 50 |          |
|                                | 确<br>bivcost 培存                                                        | 认        |

如设定了前置条件,该任务名右侧会出现蓝色分叉图标,。

| 机台状态              | the second second second second second second second second second second second second second second second se | <ul><li>✓</li></ul> | <u>高级</u> |
|-------------------|----------------------------------------------------------------------------------------------------|---------------------|-----------|
| -17 0 H - 17 (16V | •                                                                                                    |                     | 192-74    |

启用自动采集 PLC 数据,需要在勾选后,需要输入目标 PLC 数据相关命令,详见 6.2.1.PLC 数据任务。

| la is za |            |  |
|----------|------------|--|
| UN       | <b>OSE</b> |  |
|          |            |  |

b bivrost 彼络

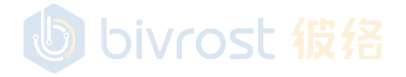

34

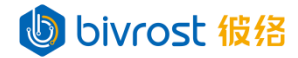

#### 5.3.1.2.3. 程序传输设置

r

在"添加激光切割机"窗口中,选择"程序传输"标签,设置根目录与文件服务器 类型。此标签用于设置文件传输的目标位置。如根目录为空白,则使用默认机台路径为 根目录。各机型的默认机台路径不同,详见《通讯协议》<u>2.4.文件传输接口</u>。

| 添加湯 | 改光切     | 割机    |       |    | $\times$ |
|-----|---------|-------|-------|----|----------|
| 常规  | 任务      | 程序传输  | 外部PLC | 高级 |          |
| 文件肌 | Ƙ\$₩₩类型 | 빈 机台谷 | 字储器   |    | ~        |
| 根目录 | 륫       |       |       |    |          |
|     |         | ) biv | rost  |    |          |
|     |         |       |       |    | 确认       |

"文件服务器类型"包括"机台存储器",即机台内置存储器,部分机台支持远程 写入外接 CF 卡 (需要指定根目录);"共享文件夹"与"共享文件夹(Win XP)",即通 过共享文件夹的方式传输文件;"FTP 服务器",即通过 FTP 方式传输文件;"无线传输 盒"是一个外接于机床的存储设备,可通过 WiFi 连接网关,以及通过 USB 或 RS232 连 接机床实现文件传输;"网关文件服务器"在网关本地创建一个文件服务器,机床可通 过 FTP 或共享文件夹等方式访问。

如机台存储器空间太小,或机台不支持直接传输程序到机台存储器,可以使用"网关文件服务器"等方式实现程序传输。亦可通过给机台外接文件服务器硬件,以"共享文件夹","FTP 服务器","无线传输盒"等方式传输程序。

| 常规   | 任务               | 程序传输 | 外部PLC                  | 高级                  |   |
|------|------------------|------|------------------------|---------------------|---|
| 文件服  | 3<br>3<br>3<br>3 |      | 字储器<br>字储器             | r / <del>(</del> -) | ~ |
| 1842 |                  | 共享   | <<br>文件夹 (Win X<br>服务器 | P)                  |   |
|      |                  | 无线作  | 专输盒<br>文件服务器           |                     | Å |

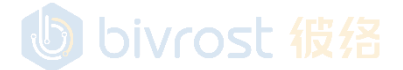

し bivrost 彼络

#### 5.3.1.2.4. 外部 PLC 设置

在"添加激光切割机"窗口中,选择"外部 PLC"标签,可以通过命令添加外部 PLC 对机台的周边设备进行数据采集,详见 6.2.3.外部 PLC 数据任务。添加有效的外部 PLC 数据任务后,即会在重启服务后自动采集。外部 PLC 数据任务的采集间隔设置,及其获取任务数据的方式与 PLC 数据任务的相同。

| 添 | 加激             | 光切割              | 割机                    |                |            |          | $\times$ |
|---|----------------|------------------|-----------------------|----------------|------------|----------|----------|
| 常 | 常规             | 任务               | 程序传输                  | 外部PLC          | 高级         |          |          |
| 5 | 多个数<br>source= | 据源以按<br>=COM1 pr | 約一隔开。<br>otocal=modbu | ISRTU;4x,0,1,1 | nt16;4x,10 | ,2,Int32 |          |
|   |                |                  |                       |                |            |          |          |
|   |                |                  |                       |                |            |          |          |
|   |                |                  |                       |                |            |          |          |
|   |                |                  | bivr                  | ost 彼          |            |          |          |
|   |                |                  |                       |                |            | li.      |          |
|   |                |                  |                       |                |            | 确认       |          |

bivrost 彼络

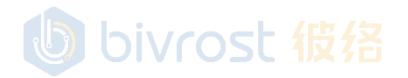

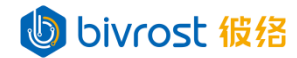

#### 5.3.1.2.5. 高级设置

在"添加激光切割机"窗口中,选择"高级"标签,可以自定义机台 ID (Machine ID) 与从站 ID (Slave ID),机台 ID 用于除 Modbus 通讯以外所有通讯方式的机台数据标识。 从站 ID 用于 Modbus 通讯的机台数据标识。默认机台 ID 由机台 IP 的第三段与第四段拼 接后删除左侧的0得到。如 IP 第三段不为0,则第四段需要补齐三位数。例如192.168.0.1 对应的机台 ID 为 1, 192.168.1.12 对应的机台 ID 为 1012。默认从站 ID 为机台 IP 第 四段。

| 添加激光切割机      | l                                                                                                    | ×  |
|--------------|----------------------------------------------------------------------------------------------------|----|
| 常规任务长程       | 新新<br>Martin Martin Martin Martin Martin Martin Martin Martin Martin Martin Martin Martin Martin Martin Martin Martin<br>Martin Martin Martin Martin Martin Martin Martin Martin Martin Martin Martin Martin Martin Martin Martin Martin<br>Martin Martin Martin Martin Martin Martin Martin Martin Martin Martin Martin Martin Martin Martin Martin Martin<br>Martin Martin Martin Martin Martin Martin Martin Martin Martin Martin Martin Martin Martin Martin Martin Martin<br>Martin Martin Martin Martin Martin Martin Martin Martin Martin Martin Martin Martin Martin Martin Martin Martin<br>Martin Martin Martin Martin Martin Martin Martin Martin Martin Martin Martin Martin Martin Martin Martin Martin<br>Martin Martin Martin Martin Martin Martin Martin Martin Martin Martin Martin Martin Martin Martin Martin Martin<br>Martin Martin Martin Martin Martin Martin Martin Martin Martin Martin Martin Martin Martin Martin Martin Martin<br>Martin Martin Martin Martin Martin Martin Martin Martin Martin Martin Martin Martin Martin Martin Martin Martin<br>Martin Martin Martin Martin Martin Martin Martin Martin Martin Martin Martin Martin Martin Martin Martin Martin Martin Martin Martin Martin Martin Martin Martin Martin<br>Martin Martin Martin Martin Martin Martin Martin Martin Martin Martin Martin Martin Martin Martin Martin Martin<br>Martin Martin |    |
| 默认机台ID       |                                                                                                    |    |
| 机台ID         |                                                                                                    |    |
| 默认从站ID       |                                                                                                    |    |
| 从站ID (1-255) |                                                                                                    |    |
|              |                                                                                                    |    |
| Ð            | bivrost                                                                                                    | 确认 |

5.3.1.2.6. 连接状态

至少完成"添加激光切割机"的"常规"标签的设置后,点击确认完成配置。在机 合配置页出现刚刚添加的机台,注意此时"连接"栏图标为黄色圈,代表机台未加载, 需要在主页点击重启服务加载新配置的机台。重启服务后,可以看到连接栏图标为绿色 勾,代表通讯成功,如果显示其它图标,代表配置错误,机台,网关,或者网络连接等 出现故障,请移动鼠标到图标上查看其说明或参考<u>5.3.机台配置</u>下的常见连接状态图 标表。

| IP地址         | T | 机台名    | T | 系统 [型号]               | 连 | 接 | 任务数 | 操作 |
|--------------|---|--------|---|-----------------------|---|---|-----|----|
| 192.168.2.88 |   | HANS测试 |   | [Laser] Hans 大族 [通用型] | C | 3 | 14  | 2  |

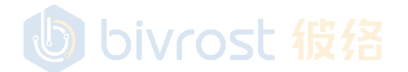

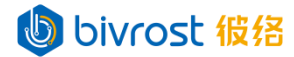

#### 5.3.1.3. 添加机器人

点击左上角**添加机器人**按键。弹出"添加机器人"窗口,包含"常规","任务", "外部 PLC","高级"等标签。用户可以一次设置完所有标签内容,点击确认完成添加,亦可在完成"常规"设置后跳过其它标签,直接点击确认,稍后在"编辑机器人" 窗口(详见 <u>5.3.2.编辑机台</u>)中修改。

| 添加机器人      |                 | ×      |
|------------|-----------------|--------|
| 常规任务约      | 小部PLC 高级        |        |
| 系统*<br>型号* | 选择系统            | ~<br>~ |
| IP地址*      |                 |        |
| 自定义端口      | 0               |        |
| 编码         | 默认              | ~      |
| 激活         | ☑<br>Divrost 彼络 |        |
|            |                 | 确认     |

bivrost 彼络

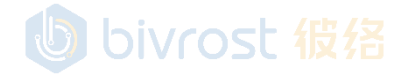

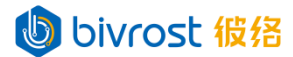

#### 5.3.1.3.1. 常规设置

在"添加机器人"窗口中,选择"常规"标签,依次选择"系统","型号",输入机器人的 IP 地址,机台名,选择编码等。不同系统型号的机器人设置有所区别,下 图中以凯恩帝机器手为例。其他未提及的设置项如果未在机器人系统上修改预设,可以 保持默认设置,否则需要做相应修改。注意窗口中"激活"处于勾选状态,表示该机台 处于许可激活状态,即使用一个采集许可证,采集激活;如果取消勾选,则撤回用于该 机台的采集许可证,采集暂停,撤回的采集许可证可用于其它机台。编码选项是解析文 本信息(PLC 数据中的 String 类数据)时使用的编码,使用错误的编码会导致文本信息 显示为乱码。一般保持默认选项即可。

| 添加机器人            | ×<br>bivrost 彼绪 |
|------------------|-----------------|
| 常规任务外部           | PLC 高级          |
| 系统*              | Knd 凯恩帝 V       |
| 型 <del>덕</del> * | 通用型 🗸           |
| IP地址*            | 192.168.2.101   |
| 自定义端口            | 0               |
| 机台名              | KND机器 SL        |
| 编码               | 默认 ~            |
| 激活               |                 |
|                  |                 |
|                  | 确认              |

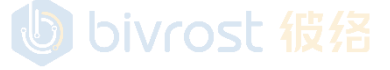

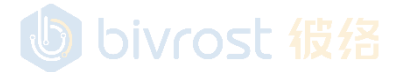

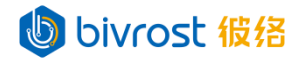

#### 5.3.1.3.2. 任务设置

在"添加机器人"窗口中,选择"任务"标签,勾选可用接口以打开相应机台任务的自动采集功能。许可证中不包括的接口显示"未授权",无法勾选。开启的任务数会显示在"机台配置"页表格中的"任务数"栏。

| 添加机器人                                                                                                    |       |    |            |                 | ×  |
|----------------------------------------------------------------------------------------------------|-------|----|------------|-----------------|----|
| 常规任务                                                                                                    | 外部PLC | 高级 |            |                 |    |
| <ul> <li>全选</li> <li>机台状态</li> <li>加工程序信息</li> <li>当前程序段</li> <li>警报信息</li> <li>坐标数据</li> <li>OEE监控</li> <li>累计状态时间</li> <li>PLC数据</li> <li>R,1,3,Byte;</li> </ul> | biv   |    | <b>彼</b> 络 | 高 高 高 高 高 高 高 高 |    |
|                                                                                                    |       |    |            |                 | 确认 |

此标签用于开启/关闭机台自动采集任务。任务结果可以通过云平台,MODBUS,MQTT, 或数据库等方式上传。为了接收机台任务结果,在 <u>5.6.通讯配置</u>中,必须在云平台, MODBUS,MQTT,数据库等通讯方式中至少启用并设置一个。机台任务的采集间隔和详细 设置可以在 <u>5.5.任务配置</u>中设置。任务结果在 MODBUS,MQTT,数据库等方式中输出的 格式,详见《通讯协议》。通过 HTTP 协议接口采集则无需设置机台任务。

任务右侧**高级**按键用于设定此任务运行的前置条件,在打开的窗口中输入前置条件 后,运行任务前会先检查是否满足前置条件时。只有满足条件时,才会执行对应的采集 任务。如保持空白,则默认无前置条件,直接执行任务。前置条件命令详见 <u>6.2.2.前置</u> <u>条件</u>。

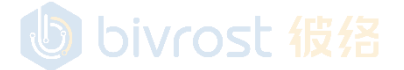

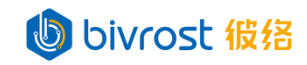

|      | 高级 ×                                                          |
|------|---------------------------------------------------------------|
|      | 前置条件                                                          |
|      | 当前置条件满足要求时,任务才会继续执行。例如:                                       |
|      | CNCStatus_cncStatus = "AUTO_RUN" and Load_spindleLoad[0] > 50 |
|      |                                                               |
|      | 确认                                                            |
| 如设定了 | 前置条件,该任务名右侧会出现蓝色分叉图标 <b>P</b> 。                               |
|      | 机台状态 😢 💦 🗾 🔤 🔤 🔂                                              |

启用自动采集 PLC 数据,需要在勾选后,需要输入目标 PLC 数据相关命令,详见 6.2.1.PLC 数据任务。

| OIV | ON |  |
|-----|----|--|
|     |    |  |

bivrost 彼络

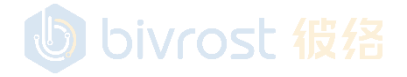

41

bivrost 假络

#### 5.3.1.3.3. 外部 PLC 设置

在"添加机器人"窗口中,选择"外部 PLC"标签,可以通过命令添加外部 PLC 对 机台的周边设备进行数据采集,详见 6.2.3.外部 PLC 数据任务。添加有效的外部 PLC 数 据任务后,即会在重启服务后自动采集。外部 PLC 数据任务的采集间隔设置,及其获取 任务数据的方式与 PLC 数据任务的相同。

| 添加机器人                                                                    | $\times$ |
|--------------------------------------------------------------------------|----------|
| 常规 任务 外部PLC 高级                                                           |          |
| 多个数据源以换行隔开。<br>source=COM1 protocal=modbusRTU;4x,0,1,Int16;4x,10,2,Int32 |          |
|                                                                          |          |
|                                                                          |          |
|                                                                          |          |
|                                                                          | //       |
|                                                                          |          |
| <del>م</del>                                                             | 畒        |

bivrost 彼络

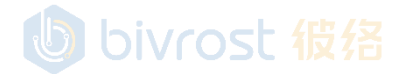

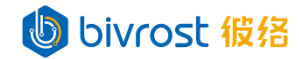

#### 5.3.1.3.4. 高级设置

在"添加机器人"窗口中,选择"高级"标签,可以自定义机台 ID (Machine ID) 与从站 ID (Slave ID),机台 ID 用于除 Modbus 通讯以外所有通讯方式的机台数据标识。 从站 ID 用于 Modbus 通讯的机台数据标识。默认机台 ID 由机台 IP 的第三段与第四段拼 接后删除左侧的 0 得到。如 IP 第三段不为 0,则第四段需要补齐三位数。例如 192. 168. 0. 1 对应的机台 ID 为 1, 192. 168. 1. 12 对应的机台 ID 为 1012。默认从站 ID 为机台 IP 第 四段。

| 添加机器人        |            | ×  |
|--------------|------------|----|
| 常规任务的        | Bivrost 彼络 |    |
| 默认机台ID       |            |    |
| 机台ID         |            |    |
| 默认从站ID       |            |    |
| 从站ID (1-255) |            |    |
|              |            |    |
| b            | bivrost    | 确认 |

5.3.1.3.5. 连接状态

至少完成"添加机器人"的"常规"标签的设置后,点击确认完成配置。在机台配 置页出现刚刚添加的机台,注意此时"连接"栏图标为黄色圈,代表机台未加载,需要 在**主页**点击**重启服务**加载新配置的机台。重启服务后,可以看到连接栏图标为绿色勾, 代表通讯成功,如果显示其它图标,代表配置错误,机台,网关,或者网络连接等出现 故障,请移动鼠标到图标上查看其说明或参考 <u>5.3.机台配置</u>下的常见连接状态图标表。

| IP地址 Y        | 机台名    | T | 系统 [型号] Y             | 连接 | 任务数 | 操作 |
|---------------|--------|---|-----------------------|----|-----|----|
| 192.168.2.101 | KND机器手 |   | [Robot] Knd 凯恩帝 [通用型] | G  | 8   | 2  |

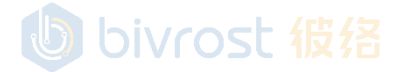

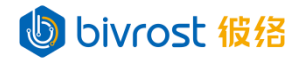

#### 5.3.1.4. 添加 PLC 机台

点击左上角**添加 PLC** 按键。弹出"添加 PLC 机台"窗口,包含"常规","任务", "外部 PLC", "高级"等标签。用户可以一次设置完所有标签内容,点击确认完成添加,亦可在完成"常规"设置后跳过其它标签,直接点击确认,稍后在"编辑 PLC 机台" 窗口(详见 <u>5.3.2.编辑机台</u>)中修改。

| 添加PLC机台 |            | ×  |
|---------|------------|----|
| 常规任务    | 外部PLC 高级   |    |
| 系统*     | 选择系统       | ~  |
| 型号*     | 选择型号       | ~  |
| IP地址*   |            |    |
| 自定义端口   | 0          |    |
| 机台名     |            |    |
| 编码      | 默认         | ~  |
| 激活      |            |    |
|         | bivrost 彼络 |    |
|         |            | 确认 |

bivrost 彼络

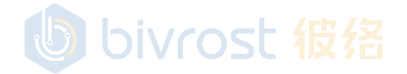

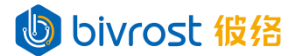

#### 5.3.1.4.1. 常规设置

在"添加 PLC 机台"窗口中,选择"常规"标签,依次选择"系统","型号", "连接方式",输入机台的 IP 地址,机台名,选择编码等。不同系统型号的 PLC 设置 有所区别,下图中以西门子 S7-300 为例,"机架号"与"槽号"必须设置为目标 PLC 的 实际值。其他设置项如果未在 PLC 上修改预设,可以保持默认设置,否则需要做相应修 改。注意窗口中"激活"处于勾选状态,表示该机台处于许可激活状态,即使用一个采 集许可证,采集激活;如果取消勾选,则撤回用于该机台的采集许可证,采集暂停,撤 回的采集许可证可用于其它机台。编码选项是解析文本信息 (PLC 数据中的 String 类数 据)时使用的编码,使用错误的编码会导致文本信息显示为乱码。一般保持默认选项即 可。

| 添加PLC机台 | bivrost 彼络            | ×  |
|---------|-----------------------|----|
| 常规任务外   | 部PLC 高级               |    |
| 系统*     | Simatic 西门子           | ~  |
| <u></u> | S7-300                | ~  |
| 连接方式*   | S7                    | ~  |
| IP地址*   | 192.168.2.200 - 倍 / 之 |    |
| 自定义端口   | 0                     |    |
| 机架号     | 0                     |    |
| 槽号      | 2                     |    |
| 通讯类型    | 默认                    | ~  |
| TSAP进制  | 10进制                  | ~  |
| 本地TSAP  |                       |    |
| 机台名     | S300测试                |    |
| 编码      | 默认                    | ~  |
| 激活      |                       |    |
|         |                       |    |
|         |                       | 确认 |
| b       | bivrost 彼络            |    |

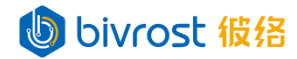

#### 5.3.1.4.2. 任务设置

在"添加 PLC 机台"窗口中,选择"任务"标签,勾选可用接口以打开相应机台任 务的自动采集功能。许可证中不包括的接口显示"未授权",无法勾选。开启的任务数 会显示在"机台配置"页表格中的"任务数"栏。

| 添加                    | 加PLC机                              | 台            |           |          |                       | ×  |
|-----------------------|------------------------------------|--------------|-----------|----------|-----------------------|----|
| 常                     | 规任务                                | 外部PLC        | 高级        |          |                       |    |
| 全<br>材<br>〇<br>累<br>P | 选<br>l台状态<br>EE监控<br>计状态时间<br>LC数据 | biv          |           |          | <u>高级</u><br>高级<br>高级 |    |
|                       | DB1,1,3,Byt                        | e;DB10,100 I | Float数据,1 | 0,Float; |                       | 确认 |

りしらivrost 彼洛

此标签用于开启/关闭机台自动采集任务。任务结果可以通过云平台,MODBUS,MQTT, 或数据库等方式上传。为了接收机台任务结果,在 5.6.通讯配置中,必须在云平台, MODBUS,MQTT,数据库等通讯方式中至少启用并设置一个。机台任务的采集间隔和详细 设置可以在 5.5.任务配置中设置。任务结果在 MODBUS,MQTT,数据库等方式中输出的 格式,详见《通讯协议》。通过 HTTP 协议接口采集则无需设置机台任务。

启用自动采集 PLC 数据,需要在勾选后,需要输入目标 PLC 数据相关命令,详见 6.2.1. PLC 数据任务。

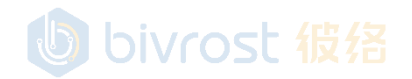

### bivrost 彼络

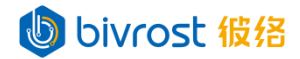

#### 5.3.1.4.3. 外部 PLC 设置

在"添加 PLC 机台"窗口中,选择"外部 PLC"标签,可以通过命令添加外部 PLC 对机台的周边设备进行数据采集,详见 6.2.3.外部 PLC 数据任务。添加有效的外部 PLC 数据任务后,即会在重启服务后自动采集。外部 PLC 数据任务的采集间隔设置,及其获取任务数据的方式与 PLC 数据任务的相同。

| 添加PLC机台                                                                  | $\times$ |
|--------------------------------------------------------------------------|----------|
| 常规 任务 外部PLC 高级                                                           |          |
| 多个数据源以换行隔开。<br>source=COM1[protocal=modbusRTU;4x,0,1,Int16;4x,10,2,Int32 |          |
|                                                                          |          |
|                                                                          |          |
|                                                                          |          |
| し<br>し<br>bivrost 彼洛                                                     | Ŀ        |
| 确                                                                        | 认        |

bivrost 彼络

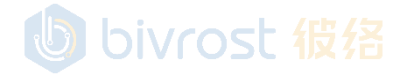

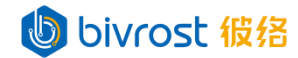

#### 5.3.1.4.4. 高级设置

在"添加 PLC 机台"窗口中,选择"高级"标签,可以自定义机台 ID (Machine ID) 与从站 ID (Slave ID),机台 ID 用于除 Modbus 通讯以外所有通讯方式的机台数据标识。 从站 ID 用于 Modbus 通讯的机台数据标识。默认机台 ID 由机台 IP 的第三段与第四段拼 接后删除左侧的 0 得到。如 IP 第三段不为 0,则第四段需要补齐三位数。例如 192. 168. 0. 1 对应的机台 ID 为 1, 192. 168. 1. 12 对应的机台 ID 为 1012。默认从站 ID 为机台 IP 第 四段。

| 添加PLC机台      | ×                        |
|--------------|--------------------------|
| 常规任务的        | PLC 高级 化 很 名             |
| 默认机台ID       |                          |
| 机台ID         |                          |
| 默认从站ID       |                          |
| 从站ID (1-255) |                          |
|              |                          |
| b            | bivrost 彼络 <sub>确认</sub> |

5.3.1.4.5. 连接状态

至少完成"添加 PLC 机台"的"常规"标签的设置后,点击确认完成配置。在机台 配置页出现刚刚添加的机台,注意此时"连接"栏图标为黄色圈,代表机台未加载,需 要在主页点击重启服务加载新配置的机台。重启服务后,可以看到连接栏图标为绿色勾, 代表通讯成功,如果显示其它图标,代表配置错误,机台,网关,或者网络连接等出现 故障,请移动鼠标到图标上查看其说明或参考 <u>5.3.机台配置</u>下的常见连接状态图标表。

| IP地址 Y        | 机台名    | T | 系统 [型号]                    | ¥ | 连接 | 任务数 | 操作 |
|---------------|--------|---|----------------------------|---|----|-----|----|
| 192.168.2.200 | S300测试 |   | [PLC] Simatic 西门子 [S7-300] |   | G  | 0   |    |

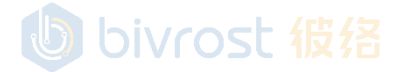

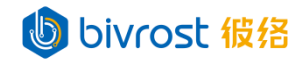

5.3.2. 编辑机台

在己有机台列表右侧"操作栏"点击绿色**编辑**按键 2,进入和"添加 CNC 机台"/ "添加激光切割机"/"添加机器人"/"添加 PLC 机台"类似的"编辑 CNC 机台"/"编 辑激光切割机"/"编辑机器人"/"编辑 PLC 机台"窗口如下四图,可以在此窗口修 改机台系统,型号, IP 地址,机台名,激活状态,机台任务,程序传输的目标位置等。 各标签页与选项详细说明详见 5.3.1.添加机台。

| 编辑CNC机台 | <b>à</b>                    | ×  |
|---------|-----------------------------|----|
| 常规任务    | 程序传输 外部PLC 高级<br>DIVIOSL 化给 |    |
| 系统*     | Fanuc 发那科                   | ~  |
| 型号*     | 0i-F                        | ~  |
| IP地址*   | 192.168.2.118               |    |
| 自定义端口   | 0                           |    |
| 机台名     | FANUC测试                     |    |
| 编码      | 默认 /白 / 2                   | ~  |
| 激活      |                             |    |
|         |                             |    |
|         |                             | 确认 |

注意:编辑机台窗口不可切换 CNC/激光切割机/机器人/PLC 类型。

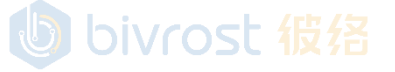

### bivrost 彼络

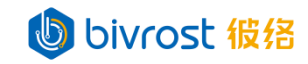

| 编辑激光切割机         | レンジャン とうしょう とうしょう とうしょう しょう しょう しょう しょう しょう しょう しょう しょう しょう |
|-----------------|-------------------------------------------------------------|
| 常规任务程           | 序传输 外部PLC 高级                                                |
| 系统 <sup>*</sup> | Hans 大族 🗸 🗸                                                 |
| 型号*             | 通用型                                                         |
| IP地址*           | 192.168.2.88                                                |
| 自定义端口           | 0                                                           |
| 机台名             | HANS测试 SL 彼 名                                               |
| 编码              | 默认 🗸                                                        |
| 激活              |                                                             |
|                 |                                                             |
|                 | 确认                                                          |

| 编辑机器人   | bivrost 彼络 ×  |
|---------|---------------|
| 常规任务外   | 部PLC 高级       |
| 系统*     | Knd 凯恩帝 🗸 🗸 🗸 |
| 型号*     | 通用型 ~         |
| IP地址*   | 192.168.2.101 |
| 自定义端口 🕑 | PIVIOSE 11278 |
| 机台名     | KND机器手        |
| 编码      | 默认 🗸          |
| 激活      |               |
|         |               |
| 6       | bivrost 彼络    |

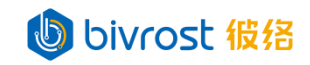

| 编辑PLC机台 × bivrost 彼络 |               |    |  |  |  |
|----------------------|---------------|----|--|--|--|
| 常规任务外                | 部PLC 高级       |    |  |  |  |
| 系统*                  | Simatic 西门子   | ~  |  |  |  |
| 型号*                  | S7-300        | ~  |  |  |  |
| 连接方式*                | S7            | ~  |  |  |  |
| IP地址*                | 192.168.2.200 |    |  |  |  |
| 自定义端口                | oivrost 彼绪    |    |  |  |  |
| 机架号                  | 0             |    |  |  |  |
| 槽号                   | 2             |    |  |  |  |
| 通讯类型                 | 默认            | ~  |  |  |  |
| TSAP进制               | 10进制          | ~  |  |  |  |
| 本地TSAP               | 0             |    |  |  |  |
| 机台名                  | S300测试ost 彼络  |    |  |  |  |
| 编码                   | 默认            | ~  |  |  |  |
| 激活                   |               |    |  |  |  |
|                      |               |    |  |  |  |
|                      |               | 确认 |  |  |  |

bivrost 彼络

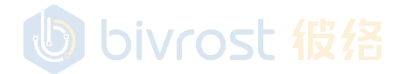

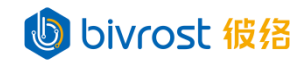

5.3.3. 删除机台

在已有机台列表右侧"操作栏"点击红色**删除**按键□,提示"删除 CNC 机台"/删 除激光切割机"/"删除机器人"/"删除 PLC 机台"窗口,点击**确认**永久删除机台。

| 删除CNC机台 | ×  |
|---------|----|
| 永久删除机台? |    |
|         | 确认 |
|         |    |
|         |    |
| 删除激光切割机 | ×  |
| 删除激光切割机 | ×  |

bivest 编经

| 删除机器人   | $\times$ |
|---------|----------|
| 永久删除机台? |          |
|         | 确认       |

bivost 4848

| 删除PLC机台 | $\times$ |
|---------|----------|
| 永久删除机台? |          |
|         | 确认       |

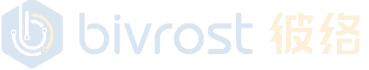

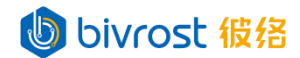

#### 5.4. 机组配置

在**机组配置**页面,可以将**机合配置**中的机床设备组成机组,由各机台采集数据计算 机组统计数据,并打包上传。

机组配置页面修改后,需要回到主页点击重启服务以生效。

注:不同于机台的激活状态,机组的激活不需要使用采集许可证。机组已激活即该 机组为启用状态,该机组数据将通过云平台(设置方式详见 <u>5.6.1.云平台配置</u>),MODBUS, MQTT,和数据库(详见《通讯协议》)等方式上传。机组未激活状态则会停止该机组数 据的统计与上传。如果机组内有未激活状态的机台(详见 <u>5.3.机台配置</u>),则该机台数 据将不会被采集或统计。

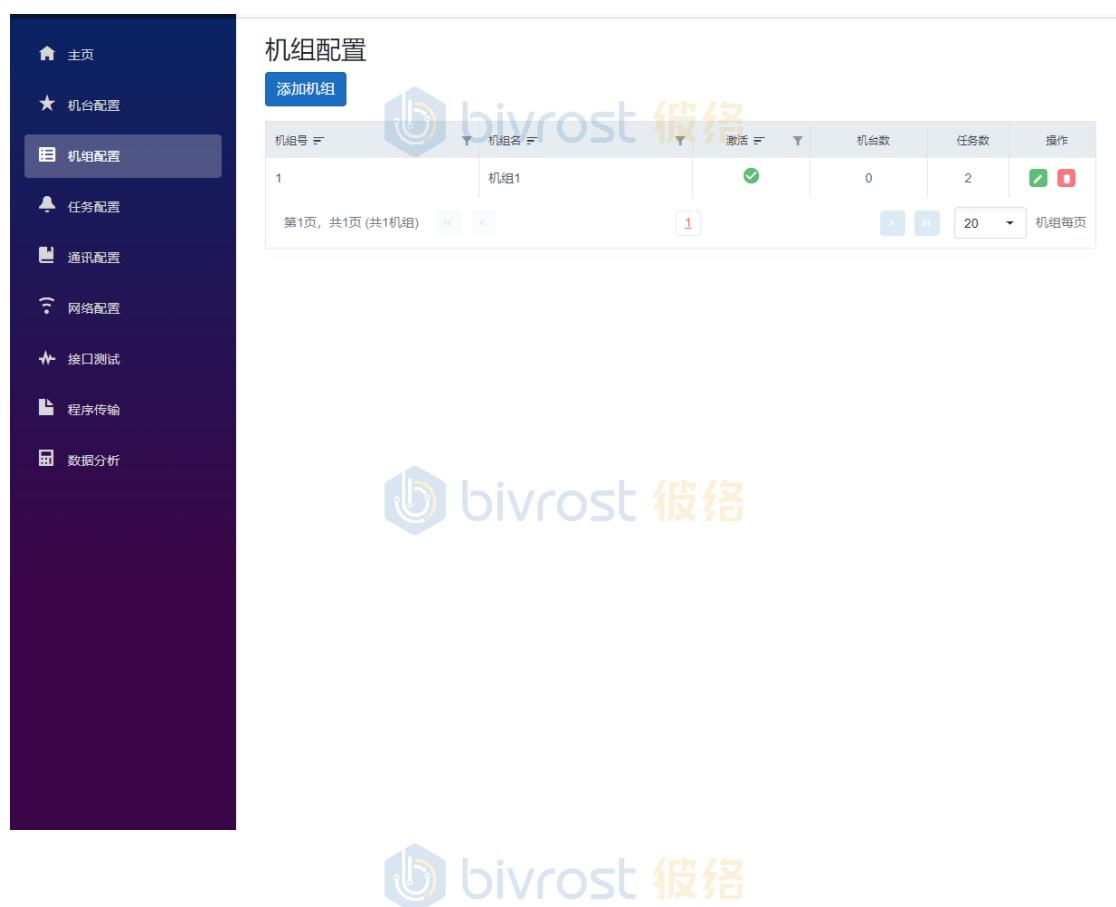

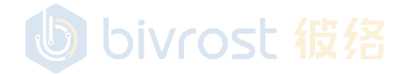

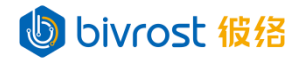

#### 5.4.1. 添加机组

点击左上角**添加机组**按键。弹出"添加机组"窗口,包含"常规","任务",和"高级"三个个标签。用户可以一次设置完所有标签内容,点击确认完成添加,亦可在完成 "常规"设置后跳过"任务"标签,直接点击确认,稍后在"编辑机组"窗口(详见 <u>5.4.2.</u> 编辑机组)中修改。

| 机组<br>机组<br>激活 | 号 (1-8) *<br>名 | 2            |                                    |      |
|----------------|----------------|--------------|------------------------------------|------|
| 选择             | 组内机台           | bi           | vrost 彼络                           |      |
|                | P地址            | 机台名          | 系统 [型号]                            | 产量系数 |
| □ 1            | 127.0.0.1      | 模拟机台1        | [CNC] 模拟机台 [通用型]                   | 0    |
| □ 1            | 192.168.2.112  | HEIDENHAIN测试 | [CNC] Heidenhain 海德汉 [TNC640 DNC]  | 0    |
| □ 1            | 192.168.2.223  | MITSUBISHI测试 | [CNC] Mitsubishi 三菱 [M70/M700 M系列] | 0    |
| □ 1            | 192.168.2.118  | FANUC测试      | [CNC] Fanuc 发那科 [0i-F]             | 0    |
| □ 1            | 192.168.2.115  | SIEMENS测试    | [CNC] Siemens 西门子 [OPC UA]         | 0    |

bivrost 彼络

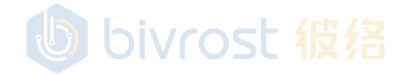

54

bivrost 彼络

#### 5.4.1.1. 机组常规设置

在"添加机组"窗口中,选择"常规"标签,输入机组号,机组名,选择组内机台。 机组号目前只能输入1-8之间的正整数,包含1和8,不可与已有的机组号重复。选择 组内机台时,下方列表中为所有**机台配置**中已添加的机台,通过勾选选择组内机台,组 内机台数会显示在**机组配置**页的"机台数"栏。如下图中"机组2"组内有"FANUC测 试",和"SIEMENS测试"两台机台。

| 添加               | 加机组                                |              |                                    | ×    |
|------------------|------------------------------------|--------------|------------------------------------|------|
| 常                | 规任务高级                              | 及            |                                    |      |
| 机<br>机<br>湯<br>一 | 1组号 (1-8) *<br>1组名<br>妙活<br>5择组内机台 | 2<br>机组2     | <br>ivrost 彼络                      |      |
| C                | IP地址                               | 机台名          | 系统 [型号]                            | 产量系数 |
| C                | 127.0.0.1                          | 模拟机台1        | [CNC] 模拟机台 [通用型]                   | 0    |
|                  | 192.168.2.112                      | HEIDENHAIN测试 | [CNC] Heidenhain 海德汉 [TNC640 DNC]  | 0    |
| C                | 92.168.2.223                       | MITSUBISHI测试 | [CNC] Mitsubishi 三菱 [M70/M700 M系列] | 0    |
| E                | 192.168.2.118                      | FANUC测试      | [CNC] Fanuc 发那科 [0i-F]             | 0    |
|                  | 192.168.2.115                      | SIEMENS测试    | [CNC] Siemens 西门子 [OPC UA]         | 1    |
|                  |                                    | ЬЬ           | ivrost 彼络                          | 确认   |

通过调整组内机台的产量系数,可以定义机组的产量计算方式。如上图中,机台 "FANUC测试"与机台"SIEMENS测试"组成一个产线,分别处理前后两个生产环节, 产线的产量应该以最后生产环节即"SIEMENS测试"的产量为准,故设置"FANUC测试" 的产量系数为0,"SIEMENS测试"的产量系数为1,则:

机组产量 = "FANUC 测试" 产量 \* 0 + "SIEMENS 测试" \* 1

如最后环节由多台机台负责,则把最后环节的多台机台产量系数设为1。

如机台每次生产多个工件,则把产量系数设为相应数字。

注意上图窗口中"激活"处于勾选状态,表示该机组处于激活状态,其统计数据将 会上传;如果取消勾选,则该机组为停用状态,其统计数据将不会上传。如机组内存在 未激活的机台(机台激活状态详见 <u>5.3.机台配置</u>),该机台不会被加入采集列表中,将 不会被采集或统计。

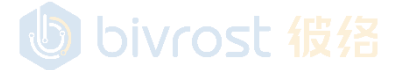

#### 5.4.1.2. 机组任务设置

在"添加机组"窗口中,选择"任务"标签,勾选可用接口以打开相应机组任务的 自动统计上传功能。开启的任务数会显示在"机组配置"\_页表格中的"任务数"栏。

机组任务类似机台任务,采集结果可以通过云平台,MODBUS,MQTT,和数据库等方 式自动上传。为了接收机台任务结果,在 5.6.通讯配置中,必须在云平台,MODBUS, MQTT,数据库等通讯方式中至少启用并设置一个。机组任务的采集间隔和详细设置可以 在 5.5.任务配置中设置。机组任务的结果在 MODBUS,MQTT,数据库等方式中输出的格 式,详见《通讯协议》。

注:如机组内存在未激活的机台(机台激活状态详见 <u>5.3. 机台配置</u>),该机台数据 不在采集列表中,将不会被统计。

| 添加机组                        |                | ×  |
|-----------------------------|----------------|----|
| 常规 任务                       | a U DIVrost 複拾 |    |
| 全选<br>加工计数<br>OEE<br>累计状态时间 |                |    |
|                             |                | 确认 |

机组 OEE 数据包括机组内所有激活状态机台的总关机时间,总待机时间,总急停时间,总自动运行时间,总调机时间,当前关机机台数,当前待机机台数,当前急停机台数,当前自动运行机台数,当前调机机台数,以及机组开动率。详见 <u>6.1.2. 机组 OEE 数</u>据。

机组加工计数详见 6.1.3. 机组加工计数。

机组 OEE 与机组加工计数都需要本地缓存支持, 启用时需要开启 <u>5.2.1.设置</u>-高级 选项下的"本地缓存"开关。

机组累计状态时间为自从网关开始自动采集这组设备,累计的机组内所有设备的各状态时间和,单位为秒。

#### 5.4.1.3. 高级设置

在"添加机组"窗口中,选择"高级"标签,可以自定义机组 ID (Group ID),机 组 ID 用于除 Modbus 通讯以外所有通讯方式的机组数据标识。默认机组 ID 由字母 g 与 机组号组成,如"g2"。

| 添加机组           |          | ×  |
|----------------|----------|----|
| 常规任务高          | <i>δ</i> |    |
| 默认机组ID<br>机组ID |          |    |
|                |          | 确认 |

56

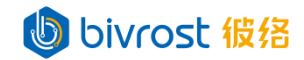

5.4.2. 编辑机组

在己有机组列表右侧"操作栏"点击**编辑**按键,进入和"添加机组"类似的"编辑机组"窗口,可以修改机组号,机组名,激活状态,选择组内机台,调整产量系数,设置机组任务,修改机组 ID 等。

| 机组号 (1-8) *   | 2               |                                    |      |
|---------------|-----------------|------------------------------------|------|
| 机组名           | 机组2             |                                    |      |
| 激活            |                 |                                    |      |
| 选择组内机台        |                 |                                    |      |
| □ IP地址        | 机台名             | 系统 [型号] 一 / 信 / 之                  | 产量系数 |
| □ 127.0.0.1   | 模拟机台1           | [CNC] 模拟机台 [通用型]                   | 0    |
| 92.168.2.1    | 12 HEIDENHAIN测试 | [CNC] Heidenhain 海德汉 [TNC640 DNC]  | 0    |
| □ 192.168.2.2 | 23 MITSUBISHI测试 | [CNC] Mitsubishi 三菱 [M70/M700 M系列] | 0    |
| 192.168.2.1   | 18 FANUC测试      | [CNC] Fanuc 发那科 [0i-F]             | 0    |
|               |                 | [CNC] Siemens 西门子 [OPC []A]        |      |

### り bivrost 彼络

5.4.3. 删除机组

在已有机组列表右侧"操作栏"点击**删除**按键,提示"删除机组"窗口,点击**确认** 删除机组。

| 删除机组         | $\times$ |
|--------------|----------|
| 永久删除机组?      |          |
| し bivrost 彼络 | 确认       |

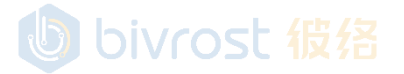

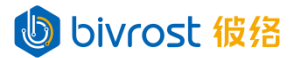

#### 5.5. 任务配置

在**任务配置**页面点击**保存配置**后,需要回到主页点击**重启服务**以生效。 任务配置包括机台任务间隔设置,机组任务间隔设置,OEE 监控设置等。 如仅通过 HTTP 协议接口采集则无需设置任务配置。

| 倉 主页          | 任务配置            |   |
|---------------|-----------------|---|
| ★ 机台配置        | 保存配置            |   |
| 目 机组配置        | 机台任务间隔设置        | • |
| ♣ 任务配置        | 机组任务间隔设置        | • |
| ■ 通讯配置        |                 | • |
| 〒 网络配置        | 刀具寿命监控设置        | • |
| ◆ 接口测试        | 加工计数监控设置        | • |
| ▶ 程序传输        | 过载监控设置          | 4 |
| <b>五</b> 数据分析 | 警报监控设置          | • |
|               | 机台状态监控设置        | • |
|               | し<br>bivrost 彼络 |   |

bivrost 彼络

# bivrost 彼络

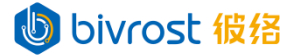

#### 5.5.1. 机台任务间隔设置

在"机台任务间隔设置"对 5.3.1.1.2. CNC 任务设置, 5.3.1.3.2. 激光切割机任务 设置, 5.3.1.3.2. 机器人任务设置, 与 5.3.1.4.2. PLC 任务设置应的机台任务的自动采 集间隔进行设置,单位为毫秒,默认均为 5000 毫秒。注: 建议采集间隔设置为 5000 毫秒或更长,采集间隔太短有可能导致性能较差的机台出现未知故障。

| 机台任务间隔设置     | •           |
|--------------|-------------|
| 加丁计数间隔(臺秒)   | 5000        |
| 当前刀号间隔(毫秒)   | 5000        |
| 机台时间数据间隔(豪秒) | 5000        |
| 机台状态间隔(亭秋)   | 5000        |
| 加工程序信息间隔(毫秒) | ost 很绪      |
| 当前程序段间隔(毫秒)  | 5000        |
| 警报信息间隔(毫秒)   | 5000        |
| 坐标数据间隔(毫秒)   | 5000        |
| 进给转速数据间隔(毫秒) | 5000        |
| 激光功率间隔(毫秒)   | 5000        |
| 负载数据间隔(毫秒)   | 5000        |
| 能耗间隔(毫秒)     | 60000 佔5 任圣 |
| 节拍数据间隔(毫秒)   | 5000        |
| OEE监控间隔(毫秒)  | 5000        |
| 累计状态时间(毫秒)   | 5000        |
| 刀具补偿间隔(毫秒)   | 5000        |
| 刀具寿命间隔(毫秒)   | 5000        |
| PLC数据间隔(毫秒)  | 5000        |
|              |             |

上图中的"OEE 监控间隔"为机台 OEE 数据的自动采集间隔,详见 6.1.1.机台 OEE 数据。

设置完成后,点击上方保存配置按键。在主页点击重启服务以生效。

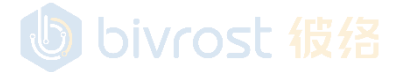

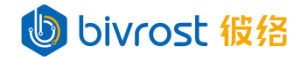

#### 5.5.2. 机组任务间隔设置

在"机组任务间隔"对 5.4.3.机组任务设置中对应的机组任务的自动采集间隔进行设置,单位为毫秒,默认均为 5000 毫秒。 CF 46 / S

| 机组任务间隔设置     |  | •    |
|--------------|--|------|
|              |  |      |
| 加工计数间隔(毫秒)   |  | 5000 |
| OFF 吃坊间隔/享秋) |  | 5000 |
|              |  | 3000 |
| 累计状态时间(毫秒)   |  | 5000 |
|              |  |      |

上图中的"加工计数间隔"为机组加工计数的自动采集间隔,详见 6.1.3.机组加工 计数; "OEE 监控间隔"为机组 OEE 数据的自动采集间隔,详见 6.1.2.机组 OEE 数据。

5.5.3. OEE 监控设置

在 "OEE 监控设置"对机台 OEE (详见 <u>6.1.1. 机台 OEE 数据</u>),和机组 OEE (详见 <u>6.1.2. 机组 OEE 数据</u>)的监控时间,开动率计算方式等进行设置。

| OEE监控设置                                   | •                |
|-------------------------------------------|------------------|
| 监控模式                                      | 到点重置 >           |
| 重置时刻(小时:分钟;以;分隔)<br>开动率计算方式<br>运行时间 / 总时间 | oo:oo;<br>ost 彼络 |

"监控模式"用于设置监控时间的定义方式,包括"到点重置"与"实时窗口"两 个选项。上图中,"监控时间设置"默认选择"到点重置",即统计OEE数据时,用于 统计数据的监控时间范围为从最近一个重置时刻开始,到当前时间结束。"重置时刻" 为每日 OEE 统计重置的时刻。用户可以添加多个重置时刻,以";"分隔,如: "08:00;12:00;16:00;20:00;"。如未输入重置时刻,则默认重置时刻为 00: 00 以在 每日 00:00 重置 OEE 统计。

| OEE监控设置    | ·      |  |
|------------|--------|--|
|            |        |  |
| 监控模式       | 实时窗口 🗸 |  |
| 窗口时间(秒)    | 3600   |  |
| 开动率计算方式    |        |  |
| 运行时间 / 总时间 | ~      |  |
|            |        |  |

上图中,"监控模式"选择"实时窗口",窗口时间默认为 3600 秒,即统计 OEE 数据时,用于统计 OEE 数据的总时间为从当前时间倒退 3600 秒开始,到当前时间结束,即最近1小时。建议窗口时间不要设置超过 86400 秒,即最近1天。如果是第一次采集,

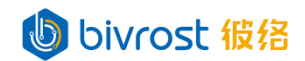

实际监控时间少于窗口时间,则没有机台状态数据的时间视为机台关机。

| OEE监控设置 bivrost 彼络 ▼                                                                   |        |  |  |
|----------------------------------------------------------------------------------------|--------|--|--|
| 监控模式                                                                                   | 实时窗口 ~ |  |  |
| 窗口时间(秒)                                                                                | 3600   |  |  |
| 开动率计算方式                                                                                |        |  |  |
| 运行时间 / 总时间                                                                             | ~      |  |  |
| 运行时间 / 总时间<br>运行时间 / (总时间 - 关机时间)<br>运行时间 / (总时间 - 关机时间 - 调机时间)<br>运行时间 / (总时间 - 伏息时间) | •      |  |  |

上图中展示了开动率计算方式选项,默认为"运行时间/总时间"。此时: 机台开动率 = 运行时间/总时间

其中运行时间为机台在监控时间内的自动运行时间。总时间即监控时间,在"监控 模式"中设置。

机组开动率 = 运行时间 / 总时间

其中运行时间为机组内激活机台在监控时间内的自动运行时间之和。总时间即总监 控时间,为监控时间与机组内激活机台数量的乘积。监控时间在"监控模式"中设置。

用户可以根据需要,选择不同的开动率计算方式选项,把关机时间,调机时间,或 休息时间从总时间中去除。其中关机时间,调机时间由机台状态接口数据统计得到。当 选择开动率计算方式为"运行时间/(总时间 / 休息时间)"时,可以定义休息时间 段,如下图:

| OEE监控设置                 | •                         |
|-------------------------|---------------------------|
| 监控模式                    | 实时窗口 >                    |
| 窗口时间(秒)                 | 3600                      |
| 开动率计算方式                 |                           |
| 运行时间 / (总时间 - 休息时间)     | ~                         |
| 休息时间段(小时:分钟-小时:分钟;以;分隔) | 07:30-08:00; 19:30-20:00; |
| bivro                   | ost 彼络                    |

如此时时刻为19:45,根据上图设置:

总时间 = 3600 秒,监控时间从 18:45 到 19:45,覆盖了部分休息时间段。 休息时间 = 19:45 - 19:30 = 15 分钟 = 900 秒 。

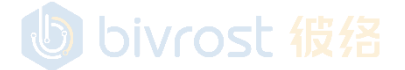

bivrost 彼络

#### 5.5.4. 刀具寿命监控设置

在"刀具寿命监控设置"对刀具寿命数据进行设置。选项"启用刀具寿命详情"默 认不勾选,此时刀具寿命接口仅输出通用数据,通用数据由原始数据转换后根据统一的 定义与单位计算得到。启用此选项后,刀具寿命接口输出通用数据与原始数据。

| 刀具寿命监控设置 |  |  |
|----------|--|--|
| 启用刀具寿命详情 |  |  |

5.5.5. 加工计数监控设置

在"加工计数监控设置"对当前加工计数的监控时间进行设置。

当前加工计数为监控时间内机台的累计加工计数。

"监控模式"有"到点重置"与"实时窗口"两种,默认为"到点重置",默认重置时刻为00:00。这两种模式的说明可以参考 5.5.3.0EE 监控设置。

| 加工计数监控设置                           |        |  |
|------------------------------------|--------|--|
| 监控模式                               | 到点重置 > |  |
| 重置时刻(小时:分钟;以;分隔)                   | 00:00; |  |
|                                    |        |  |
| 加工计数监控设置                           | •      |  |
| 监控模式<br>し<br>し<br>し<br>し<br>い<br>の |        |  |
| 窗口时间(秒)                            | 3600   |  |

#### 5.5.6. 过载监控设置

在"过载监控设置"对过载任务中的主轴负载上限与监控间隔进行设置,默认为100% 与100毫秒。

过载监控记录主轴负载超过上限的总时间。

一般需要较短的监控间隔以准确获取数据。
 设载监控设置
 主轴负载上限(%)
 过载监控间隔(毫秒)

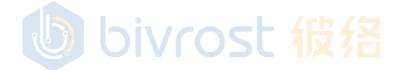

#### 5.5.7. 警报监控设置

在"警报监控设置"对警报信息任务中的警报内容区分报警级别,设置判断机台处于警报激活状态的最低报警级别。

| 警报 | 监控设置 |      | •            |
|----|------|------|--------------|
| 最低 | 报警级别 | 警告 > |              |
| 消息 | 级别   | 警报关键 | 字 (多个输入用;隔开) |
| 错误 | 级别   | 警报关键 | 字 (多个输入用;隔开) |
|    |      |      |              |

目前支持的警报级别按优先级由高到低分为错误(ERR),警告(WRN),消息(INF) 三个级别。如设施最低报警级别为警告,则网关会自动忽略消息级别的警报,只记录错 误与警告级别的警报,并以后两者作为机台是否处于警报激活状态的判断依据。

用户可以在"消息级别"与"错误级别"的输入框中,输入警报关键字,多个输入 用";"隔开。包含关键字的警报,即会判定为对应的级别。

默认未区分报警级别的警报,都是警告级别。

默认判断机台处于警报激活状态的最低报警级别为警告级别。

#### 5.5.8. 机台状态监控设置

在"机台监控设置"可以开启状态修正。开启选项后,会根据相应规则修正状态, 在 adjustStatus 修正状态(《通讯协议》<u>1.2.5.CNCStatus:机台状态</u>)输出。在统计 OEE,状态累计时间等涉及机台状态的计算中,优先使用修正状态判断状态。未开启状 态修正时,adjustedStatus 修正状态与机台返回的实时状态一致。此设置下的选项不会 修正机台状态任务返回的实时状态。

| 机台状态监控设置 | • |
|----------|---|
| 启用调机状态修正 |   |

目前仅支持调机状态修正,勾选后选项如下图。调机状态修正的规则为,

1. 机台当前处于调机状态;

2. 机台从非调机状态转为调机状态的时间,超过设定的最长调机暂停时间;

3. 机台坐标数据保持不变的时间,超过设定的最长调机暂停时间。

同时符合以上条件时, adjustedStatus 修正状态不再是调机状态, 而被修正为待机 状态。不符合以上任意条件时, adjustedStatus 修正状态与机台的实时状态一致。

| 机台状态监控设置    |                      | • |
|-------------|----------------------|---|
| 启用调机状态修正    |                      |   |
| 最长调机暂停时间(秒) | vr <del>ost 彼绪</del> |   |

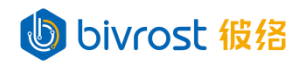

#### 5.6. 通讯配置

部分通讯配置页面设置在点击保存配置后,需要回到主页点击重启服务以生效。

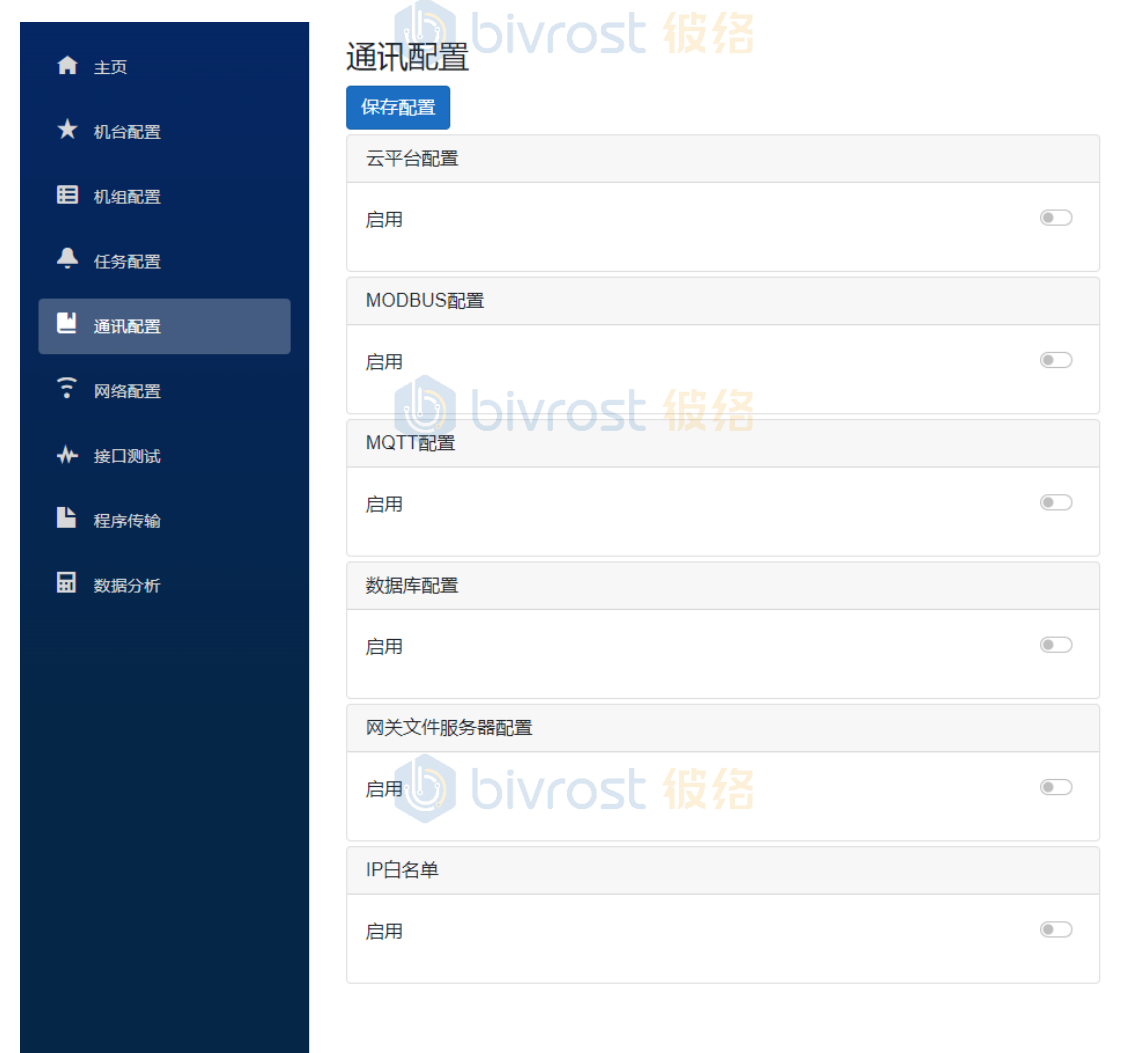

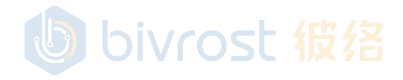

### bivrost 彼络

#### 5.6.1. 云平台配置

打开"启用"开关以启用云平台通讯。启用云平台通讯,完成服务器相关设置,并 开启目标机台/机组的自动采集任务(详见 5.3.1.添加机台下的各类设备的任务设置, 与 5.4.1.2.机组任务设置)后,即可通过标准协议将数据实时上传到指定标准云平台, 从而实现数据的存储,分析,看板显示等功能。彼络已搭建了一个标准云平台服务器 tb.bivrost.cn,可以联系彼络客服试用(详见《云平台说明》)。

注:完成设置,点击保存配置后,需要回到主页点击重启服务以生效。

| 云平台配置 |               |
|-------|---------------|
| 启用    |               |
| 服务器地址 | tb.bivrost.cn |
| 网关令牌  |               |
| 用户名   | @bivrost.cn   |
| 密码    |               |

5.6.2. MODBUS 配置

打开"启用"开关以启用 MODBUS 通讯。启用 MODBUS 通讯,并开启目标机台/机组的自动采集任务(详见 <u>5.3.1.添加机台</u>下的各类设备的任务设置,与 <u>5.4.1.2.机组任务设置</u>)后,网关会基于 MODBUS 协议,将自动采集任务结果数据存在相应地址位中,详见《通讯协议》三、MODBUS 通讯。

MODBUS 设置包括:

"32 位型格式"选项可以选择 32 位型数据(长型整数 Int32,单精度浮点数 Float 等占用两个寄存器地址的数据)在 MODBUS 通讯中的解码格式。默认为"DCBA"。

"64 位型格式"选项可以选择 64 位型数据(双精度浮点数 Double 等占用四个寄存 器地址的数据)在 MODBUS 通讯中的解码格式。默认为"HGFEDCBA"。

"编码"选项可以选择 MODBUS 协议字符串编码方式,默认为 GBK。

注:完成设置,点击保存配置后,需要回到主页点击重启服务以生效。

| MODBUS配置 | U bivrost 彼络 |   |
|----------|--------------|---|
| 启用       |              |   |
| 32位型格式   | DCBA         | ~ |
| 64位型格式   | HGFEDCBA     | ~ |
| 编码       | GBK          | ~ |

### U bivrost 彼络

5.6.3. MQTT 配置

打开"启用"开关以启用 MQTT 通讯。启用 MQTT 通讯,并开启目标机台/机组的自动采集任务(详见 5.3.1.添加机台下的各类设备的任务设置,与 5.4.1.2.机组任务设置)后,网关会基于 MQTT 协议,将自动采集任务结果数据转化成 JSON 格式的报文,并发布至指定 MQTT 服务器,详见《通讯协议》四、MQTT 通讯。

MQTT 设置包括:模式,服务器地址,服务器端口,客户端 ID,用户名,密码,数据 上报主题,RPC 请求主题,RPC 回复主题,保活周期,编码,匿名登录,数组转字符串, 变化值上传,引用网关名称等设置。

数据上报主题是自动采集任务以 MQTT 协议报告结果时的主题, 默认为"r"。

RPC 请求主题和 RPC 回复主题用于 RPC 接口,默认为空白,即关闭 RPC 接口。设定完成后,网关会监听 RPC 请求主题,并将请求的结果发布至 RPC 回复主题,详见《通讯协议》4.2. RPC 接口。

变化值上传选项开启后,机台任务设置与机组任务设置中开启的自动采集任务,只 有在采集结果发生变化时才会上传结果。

引用网关名称选项开启后,网关发送数据时,会加上网关名称,详见《通讯协议》 4.1.数据上报报文格式。

注:完成设置,点击保存配置后,需要回到主页点击重启服务以生效。

| MQTT配置  |                     |
|---------|---------------------|
| 启用      |                     |
| 模式      | Default IV OSL 很格 ~ |
| 服务器地址   | bivrost.cn          |
| 服务器端口   |                     |
| 客户端ID   |                     |
| 用户名     |                     |
| 密码      |                     |
| 数据上报主题  | r                   |
| RPC请求主题 |                     |
| RPC回复主题 | Olvrost 11278       |
| 保活周期(秒) | 60                  |
| 编码      | UTF8 ~              |
| 匿名登录    | 6                   |
| 数组转字符串  | 6                   |
| 变化值上传   | 6                   |
| 引用网关名称  | 6                   |
|         | bivrost 彼络          |

66
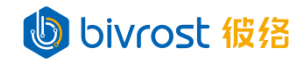

#### 5.6.4. 数据库配置

打开"启用"开关以启用数据库通讯。启用数据库通讯,并开启目标机台/机组的自动采集任务(详见 <u>5.3.1.添加机台</u>下的各类设备的任务设置,与 <u>5.4.1.2.机组任务设</u> <u>置</u>)后,网关将自动采集任务结果数据写入到指定数据库。当前支持的数据库类型包括: InfluxDB v2.x, MySQL, SQL Server, PostgreSQL 等。详见《通讯协议》<u>五、数据库通</u> 讯。

数据库设置包括:类型,服务器地址,用户名,密码,数据库,变化值写入等设置。

| 数据库配置  |                     |
|--------|---------------------|
| 启用     |                     |
| 类型     | MySQL ~             |
| 服务器地址  | Upbivrost.cn OSL 彼络 |
| 服务器端口  | 默认                  |
| 用户名    |                     |
| 密码     |                     |
| 数据库    | iotgw               |
| 表前缀    |                     |
| 保存模式   | 自定义 ~ 设置            |
| 使用本地时间 | hiveost 结终          |
| 启用主键   |                     |
| 变化值写入  |                     |

类型是数据库的类型,包括 InfluxDB v2.x, MySQL, SQL Server 等。 服务器地址是数据库所在服务器的 IP 地址。 服务器端口是数据库所在服务器的端口。 数据库是数据库的名称。 表前缀用于在表格默认名称前加上前缀。 保存模式选项包括:日志,实时,自定义等。

| 保存模式   | 自定义、  | ~ | 设置 |
|--------|-------|---|----|
| 使用本地时间 | 日志 实时 |   |    |
| 启用主键   | 自定义   |   |    |

日志模式:每次网关从机台获取到数据时,都会往数据库中写入一条相应记录。数 据库中保存所有历史数据记录。

实时模式:每次网关从机台获取到数据时,会查找数据库中相应机台的相应记录, 并将其更新为最新数据,而不会保存历史数据记录。270 bivrost 彼络

默认保存模式为自定义模式:点击右侧设置按键,在弹出的"数据库保存模式设置" 窗口中,允许用户对每一个任务单独设置为日志模式或实时模式。下图中,左侧为日志 模式,右侧为实时模式,用户可以通过勾选接口,然后点击左右箭头按键将接口移动到 需要的模式下。关闭窗口,然后点击页面上方保存配置按键以保存自定义设置。默认当 前警报,机台 OEE,机组 OEE 为实时模式,其它数据都为日志模式。

| 数据库保存模式设置 | ¥      |         |                     | ×                                    |
|-----------|--------|---------|---------------------|--------------------------------------|
| 类(日志模式)   |        | 类(无操作)  |                     | 类(实时模式)                              |
|           | €<br>• | bivrost | <b>彼</b> 绕<br>€<br> | □ 全选<br>AlamLog<br>GroupOEE<br>□ OEE |

启用主键后, 会在数据库所有表格中加一列主键。

使用本地时间选项打开后,会在写入数据时,使用 <u>5.2.1.设置</u>中所在时区的本地时间,否则会使用 UTC 时间。

注:完成设置,点击保存配置后,需要回到主页点击重启服务以生效。

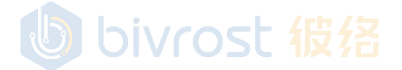

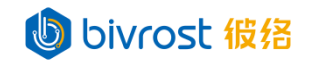

5.6.5. 网关文件服务器配置

打开"启用"开关以启用网关文件服务器。

| 网关文件服务器配置 | り bivrost 彼格 |
|-----------|--------------|
| 启用        |              |
| 启用FTP     |              |
| 启用共享文件夹   |              |
| 用户名       | dnc_user     |
| 密码        |              |
| 管理        |              |

打开"启用 FTP"以启用 FTP 方式登录网关文件服务器。FTP 地址:

### <u>ftp://iotgw</u> 或 <u>ftp://网关 IP</u>

在 FTP 主目录下,每个机台都有单独的文件夹,以机台的 IP 地址命名。

打开"启用共享文件夹"以启用共享文件夹方式登录网关文件服务器。每个机台都 有单独的共享文件夹,以机台的 IP 地址命名。共享文件夹地址:

<u>\\iotgw\机台 IP</u> 或 <u>\\网关 IP\机台 IP</u>

用户名与密码为 FTP 和共享文件夹共用。默认用户名和密码均为 dnc\_user。目前仅可以修改密码。

点击**管理**按键,在弹出的窗口中列出了当前网关文件服务器上的文件夹与其绑定的 机台信息,以及空间使用情况。用户可以勾选文件夹后,点击下方**删除**按键,清空指定 文件夹内容。

| □     名称     大小     机台名     机台P     状态       □     127.0.0.1     0 B     网关文件服务器测试     127.0.0.1     已激) | $\times$ |
|----------------------------------------------------------------------------------------------------|----------|
| □ 127.0.0.1 0 B 网关文件服务器测试 127.0.0.1 已激                                                                   |          |
|                                                                                                    | 5        |
| 已使用空间/全部空间 0 B/1022.93 MB                                                                                | 删除       |

注:完成设置,点击保存配置后,需要回到主页点击重启服务以生效。

### 5.6.6. IP 白名单

打开"启用"开关以启用 IP 白名单。启用白名单后,网关仅接受来自白名单内有效 IP 的 HTTP 接口请求。白名单可以设置多个 IP 地址,以";"分隔。注:完成设置,点 击**保存配置**后,需要回到**主页**点击**重启服务**以生效。

| IP白名单                 |                             |  |
|-----------------------|-----------------------------|--|
| 启用<br>白名单列表(以;分<br>隔) | bivrost 很绪<br>192.168.2.20; |  |

69

BIVROST

BIVROST Proprietary Information 彼络科技专属信息

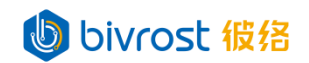

### 5.7. 网络配置

网络配置页面可以对网关的有线网口 LAN1 与无线网卡进行配置。

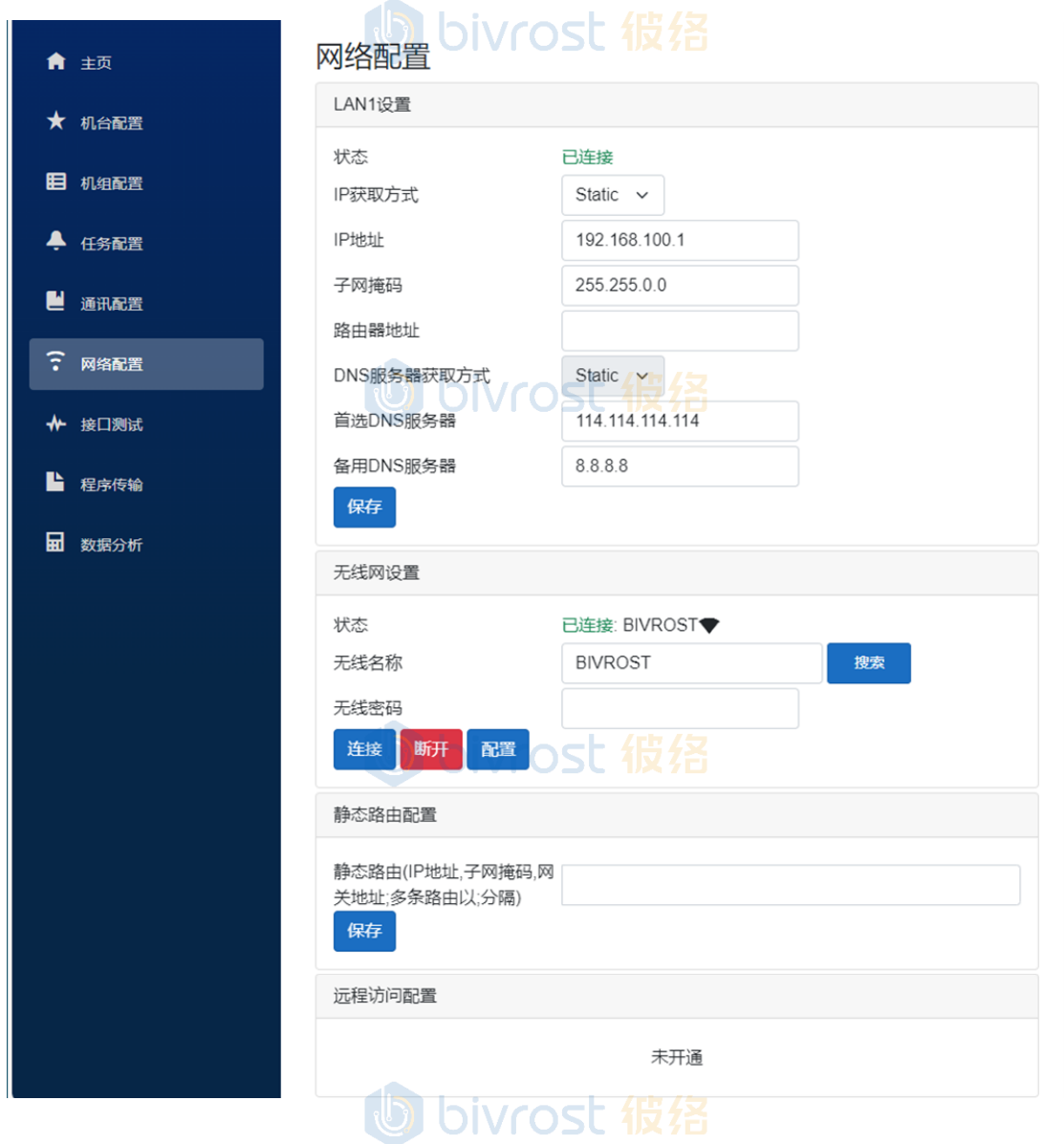

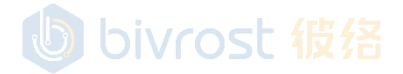

### 5.7.1. 有线网配置

"有线网配置"下可以看到 LAN1 口当前连接状态, "已连接"代表 LAN 口适配器 检测到网线另一端有设备连接,不代表一定能 Ping 通该设备。用户可以修改当前网关 LAN1 口连接方式,可以设置 IP 地址获取方式为 DHCP 自动获取,或者 Static 手动设置。 网关 LAN1 一般设置为 Static 方式,可以修改 IP 地址,子网掩码,路由器地址,和 DNS 服务器设置。路由器地址和 DNS 服务器仅在公司网络有限制时需要修改,否在保持默认 即可。设置完成后,点击**保存**以生效。注:点击**保存**后即时生效,无需重启服务;如原 先使用 LAN1 的 IP 连接网关,修改 LAN1 的 IP 后需要使用新的 IP 地址连接网关。注: 用户可以通过状态判断 LAN 口是否连接(已连接代表 LAN 口适配器检测到网线另一端有 设备连接,不代表一定能 Ping 通该设备)。

| LAN1设置     | bivcost 缆络                    |
|------------|-------------------------------|
| 状态         | 已连接                           |
| IP获取方式     | Static ~                      |
| IP地址       | 192.168.100.1                 |
| 子网掩码       | 255.255.0.0                   |
| 路由器地址      |                               |
| DNS服务器获取方式 | Static ~                      |
| 首选DNS服务器   | <b>b</b> 114.114.114.114st 彼络 |
| 备用DNS服务器   | 8.8.8.8                       |
| 保存         |                               |

在设置窗口开启 LAN2 设置选项后,可以修改 LAN2 口连接方式,详见 5.2.1.设置。

### 5.7.2. 无线网配置

| 网关配置有无线网卡, | 可连接无线网络。      |    |
|------------|---------------|----|
| 无线网设置      |               |    |
| 状态         | 已连接: BIVROST▼ |    |
| 无线名称       | BIVROST       | 搜索 |
| 无线密码       |               |    |
| 连接 断开 配置   |               |    |
|            |               |    |
|            |               |    |
|            |               |    |

71

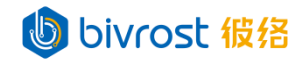

点击**搜索**,在弹出的窗口中点击目标无线网。该无线网名称会自动填入"无线名称"。 如果是隐藏的无线网,用户需要手动输入无线名称。

| 选择WIFD bivrost 彼络 | $\times$ |
|-------------------|----------|
| ♥ BIVROST         |          |
| ♥ 蒲公英6            |          |

输入"无线密码",点击**连接**,如连接成功,在"连接状态"栏会显示"已连接: [无线网络名称][信号强度]"。连接成功后,当网关发现该无线网络时,会自动连接。 点击**断开**,则会断开当前连接的无线网络,之后不会自动连接该无线网络。

|    | hiv | oct 将格          |
|----|-----|-----------------|
| 状态 | OIV | ─ 已连接: BIVROST▼ |

在连接成功后,点击**配置**,打开"无线网设置窗口",类似 <u>5.7.1.有线网配置</u>,可 以修改无线网的 IP 地址,子网掩码等设置。

| 无线网设置                |                                          | ×     |
|----------------------|------------------------------------------|-------|
| 状态<br>IP获取方式<br>IP地址 | 已连接: BIVROST▼<br>DHCP ~<br>192.168.2.128 |       |
| 子网掩码<br>路由器地址        | 255.255.255.0<br>192.168.2.1             |       |
| DNS服务器获取方式           | DHCP ~                                   |       |
| 自选DNS服务器<br>备用DNS服务器 | 192.168.211.1         8.8.8.8            |       |
|                      |                                          | 取消 确认 |
|                      | し bivrost 彼络                             | 取消 确认 |

5.7.3. 静态路由配置

用户可以在此处添加静态路由,路由格式为:

IP 地址 1, 子网掩码 1, 网关地址 1; IP 地址 2, 子网掩码 2, 网关地址 2; ···

| 静态路由配置                                  |
|-----------------------------------------|
| 静态路由(IP地址,子网掩码,网<br>关地址;多条路由以;分隔)<br>保存 |

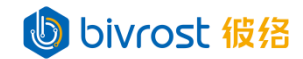

5.7.4. 远程访问配置
远程访问配置成功后,通过连接远程服务器,可以实现以下功能:
a. 穿透内网远程访问网关。
b. 通过桥接 LAN1或 LAN2 网络,允许调试软件连接机台远程调试。
此功能默认未开通,如有需要,请联系客服开通。

| 心性的門門自己 |     |
|---------|-----|
|         |     |
|         | 未开通 |
|         |     |
|         |     |

开通此功能后,此处设置如下图,点击**配置**是对远程服务器进行配置,输入服务器 地址,密码,桥接的目标局域网。**bivrost** <u>很</u> **名** 

| 远程访问配置 |         |                    |       |  |
|--------|---------|--------------------|-------|--|
| 状态     | 未连接     |                    |       |  |
| 连接  配置 |         |                    |       |  |
|        | 远程服务器配置 | 포<br>크             | ×     |  |
|        | 服务器     | <b>bivros</b> t 彼翁 |       |  |
|        | 密码      |                    |       |  |
|        | 桥接      | 无 ~                |       |  |
|        |         | 无<br>Lan1<br>Lan2  | 取消 确认 |  |

设置完成后,点击**连接**按键,立即连接远程服务器,且会在网关联网后自动连接远 程服务器。连接成功后,显示如下图。点击**断开**按键,立即断开与远程服务器连接,且 不会在网关联网时自动连接远程服务器。

| 远程访问配置 |                                |
|--------|--------------------------------|
| 状态     | 已连接 (截止日期: 2024-03-01)         |
| 服务器    | (a. 1997) (b)                  |
| 站点     | 152KUCG-1TOSJH4-1WXYSON-JY531Q |
| 密码     | ********** 显示                  |
| 断开配置   | U bivrost 彼绪                   |

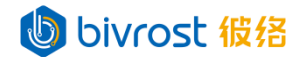

### 5.8. 接口测试

本页面提供部分读取数据的接口,用做实际部署前的验证测试。 在接口测试前,如有修改过**机台配置、机组配置、任务配置、**或**通讯配置**等相关设

### 置,请先在主页点击重启服务。

在上方"选择机台"栏选择在**机台配置**页面激活的机台,在接口栏选择要测试的 HTTP 接口(默认为常用数据),点击右侧发送按键,可以获取到该机台对应接口的采集数据。

### 接口测试

| 机台 | 选择机台                                                                                                    | ~                        |               |  |  |  |  | ~ | 发送 |
|----|----------------------------------------------------------------------------------------------------|--------------------------|---------------|--|--|--|--|---|----|
|    | 127.0.0.1   [CNC] 模拟机台 [通用型]   模拟机台1<br>192.168.2.101   [Robot] Knd 凯恩帝 [通用型]   KN<br>192.168.2.118   [CNC] Fanuc 发那科 [0i-F]   FAN<br>192.168.2.200   [PLC] Simatic 西门子 [S7-300]   \$<br>192.168.2.88   [Laser] Hans 大族 [通用型]   HAN | D机<br>JC测<br>5300<br>3测试 | 播手<br>试<br>测试 |  |  |  |  |   |    |

### 接口测试

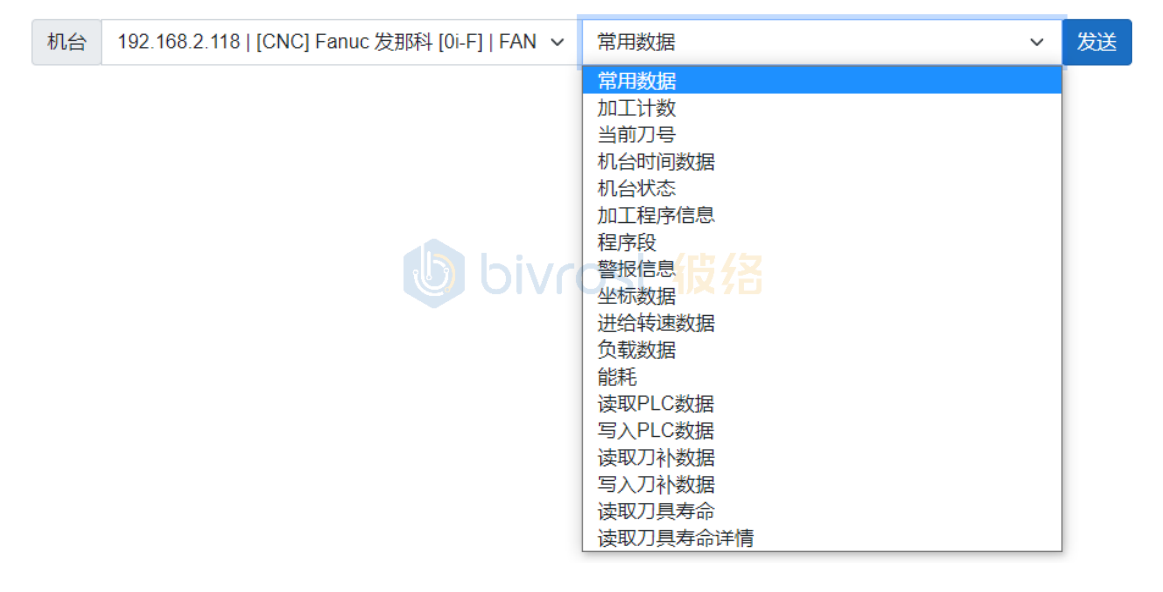

# bivrost 彼络

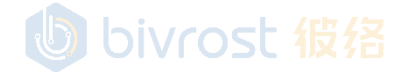

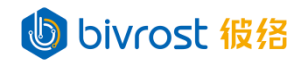

部分接口支持多通道设备,可以获取指定通道号的数据。默认为通道 0,即主通道。 只有一个通道的设备保持默认通道 0 即可。如下图中,通过机台状态接口获取指定通道 的状态。 接口测试

| 机台 | 192.168.2.118   [CNC] Fanuc 发那科 [0i-F] 🗸 | 机台状态 ~   | 通道- >   | 发送 |
|----|------------------------------------------|----------|---------|----|
|    |                                          |          | 通道 - 0  |    |
|    |                                          |          | 通道 - 1  |    |
|    |                                          |          | 通道 - 2  |    |
|    |                                          |          | 通道 - 3  |    |
|    |                                          |          | 通道 - 4  |    |
|    |                                          |          | 通道 - 5  |    |
|    |                                          |          | 通道 - 6  |    |
|    |                                          |          | 通道 - 7  |    |
|    |                                          | L /rh/5  | 通道 - 8  |    |
|    |                                          | Vrost 液溢 | 通道 - 9  |    |
|    |                                          |          | 通道 - 10 |    |

对于读取 PLC 数据接口,需要补充区域,起始地址,数据数量,数据类型等输入量,可以参考 6.2.1.PLC 数据任务中的说明,以及《通讯协议》2.3.13.readP1cDat 读取 PLC 数据。

### 接口测试

| 机台 | 192.168.2.118   [CNC] F 🗸 | 读取PLC数据 v | R | 0 | 9 | Byte 🗸 | 发送 |
|----|---------------------------|-----------|---|---|---|--------|----|
|----|---------------------------|-----------|---|---|---|--------|----|

对于读取刀补数据接口,需要刀补号等输入量,详见《通讯协议》 2.3.15.readOffsetData读取刀补数据。

### 接口测试

| 机台 192.168.2.118   [0 | CNC] Fanuc 发那科 ~ | 读取刀补数据 | ~ | 1 | 通道 - 🖌 | 发送 |
|-----------------------|------------------|--------|---|---|--------|----|
|-----------------------|------------------|--------|---|---|--------|----|

对于读取刀具寿命与读取刀具寿命详情接口,根据机台系统型号不同需要补充不同 的变量。此例子中,系统为 Fanuc 发那科,需要补充刀具的组号与组内序号,详见《通 讯协议》2.3.17.readToolLife 读取刀具寿命。

| 接口 | 测试 し                              | bivrost 彼络 |        |   |   |    |
|----|-----------------------------------|------------|--------|---|---|----|
| 机台 | 192.168.2.118   [CNC] Fanuc 发那科 🗸 | 读取刀具寿命     | $\sim$ | 1 | 1 | 发送 |

对于写入 PLC 数据与写入刀补数据接口,除了需要补充区域,起始地址,数据类型, 刀补号等输入量,还需要在请求体补充写入数据。详见《通讯协议》<u>2.3.14.writePlcData</u> <u>写入 PLC 数据</u>, 2.3.16.writeOffsetData 写入刀补数据。

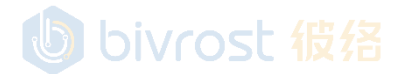

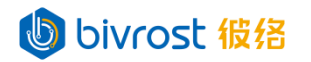

### 接口测试

| 机台                                | 192.168.2.118   [CNC] Fanuc | ▼ 写入PLC数据<br>OV/OSI | 授格 | 0 | Byte | ▼ 发送 |
|-----------------------------------|-----------------------------|---------------------|----|---|------|------|
|                                   |                             |                     |    |   |      | 格式化  |
| {<br>"da<br>1<br>2<br>3<br>]<br>} | ata": [<br>,                |                     |    |   |      |      |
| ,                                 |                             | bivrost             | 彼络 |   |      | li   |

### 接口测试

| 机台  | 192.168.2.118   [CNC] Fanuc 发那科 > | 写入刀补数据     | ~ | 1 | 通道- 🗸 | 发送 |
|-----|-----------------------------------|------------|---|---|-------|----|
|     |                                   |            |   |   |       |    |
|     |                                   |            |   |   | 桥     | 弑化 |
| {   |                                   | bivrost 彼绪 |   |   |       |    |
| "le | ngthWear": 0.1,                   |            |   |   |       |    |
| "ra | adiusWear": 0.2,                  |            |   |   |       |    |
| "re | adiusGeom": 2.0                   |            |   |   |       |    |
| }   |                                   |            |   |   |       |    |
|     |                                   |            |   |   |       |    |
|     |                                   |            |   |   |       |    |
|     |                                   |            |   |   |       |    |

bivrost 彼络

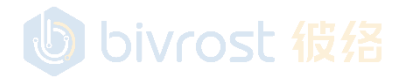

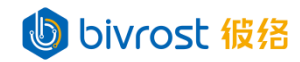

### 接口测试成功可获得类似以下三类结果:

常用数据包括机台状态,加工程序信息,当前刀号,加工计数,警报信息等接口的 集合。

### 接口测试

| 机台  | 192.168.2.118   [CNC | ] Fanuc 发那科 [0i-F]   FA | N ∽  | 常用数据   |     | ~ | 发送 |
|-----|----------------------|-------------------------|------|--------|-----|---|----|
|     |                      |                         |      |        |     |   |    |
| 常用数 | <b>女据</b>            |                         |      | 轴数据    |     |   |    |
| 机台北 | 芯                    | ●等待                     |      | 主轴倍率   | 120 |   |    |
| 程序号 | 2                    | SAMPLE                  |      | 进给倍率   | 120 |   |    |
| 当前刀 | ]号                   | 1 1 6                   | ivro | 进给速度人名 | 0   |   |    |
| 加工计 | 十数                   | 27730                   |      | 主轴转速   | 0   |   |    |
| 警报信 | 息                    |                         |      | 负载数据   | 0   |   |    |
|     |                      |                         |      |        |     |   |    |

读取数据接口返回数据结果。如加工计数接口返回的是机床加工计数结果。以 /api/cnc/开头的为 HTTP 接口地址。{} 中为结果,其中"count"为名称,27730为名称 对应数值。更多接口详细介绍,请参照《通讯协议》二、HTTP 通讯。

### 接口测试

| 机台             | 192.168.2.118   [CNC] Fanuc 发那科 [0i-F]   FAN 🗸 | 加工计数 | ~ | 发送 |
|----------------|------------------------------------------------|------|---|----|
|                |                                                |      |   |    |
| /api/c         | nc/ReadCount?MachineID=2118                    |      |   |    |
| {<br>"cou<br>} | nt": 27730                                     |      |   |    |

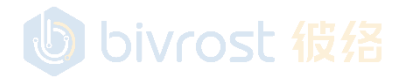

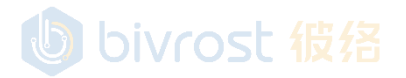

### bivrost 假络

写入数据接口(写入 PLC 数据,写入刀补数据等)返回执行结果。如下图为写入 PLC 数据接口返回的执行结果。以/api/cnc/开头的为 HTTP 接口地址。"回复"下方为执行 结果,其中"errorCode"为错误码,0代表成功;"errorMsg"为错误内容。更多接口 详细介绍,请参照《通讯协议》二、HTTP 通讯。 接口测试

| 机台                               | 192.168.2.118   [CNC] Fanuc 🗸    | 写入PLC数据                | ~     | R | 0 | Byte | ~ | 发送 |
|----------------------------------|----------------------------------|------------------------|-------|---|---|------|---|----|
| /api/c                           | nc/WritePlcData?MachineID=2118&  | Type=Byte&Start=0&Area | a=R   |   |   |      | 榰 | 鈨化 |
| {<br>"d<br>1<br>2<br>3<br>1<br>} | ata": [<br>,<br>,                | bivros                 | に 彼が  |   |   |      |   | le |
| 回复                               |                                  |                        |       |   |   |      |   |    |
| {<br>"err<br>"err<br>}           | prCode": 0,<br>prMsg": "Success" | bivros                 | と 彼 約 |   |   |      |   |    |

接口测试失败会回复"接口调用失败",如下图,在返回结果中给出错误代码,错误信息,错误详情,与故障排查建议。

### 接口测试

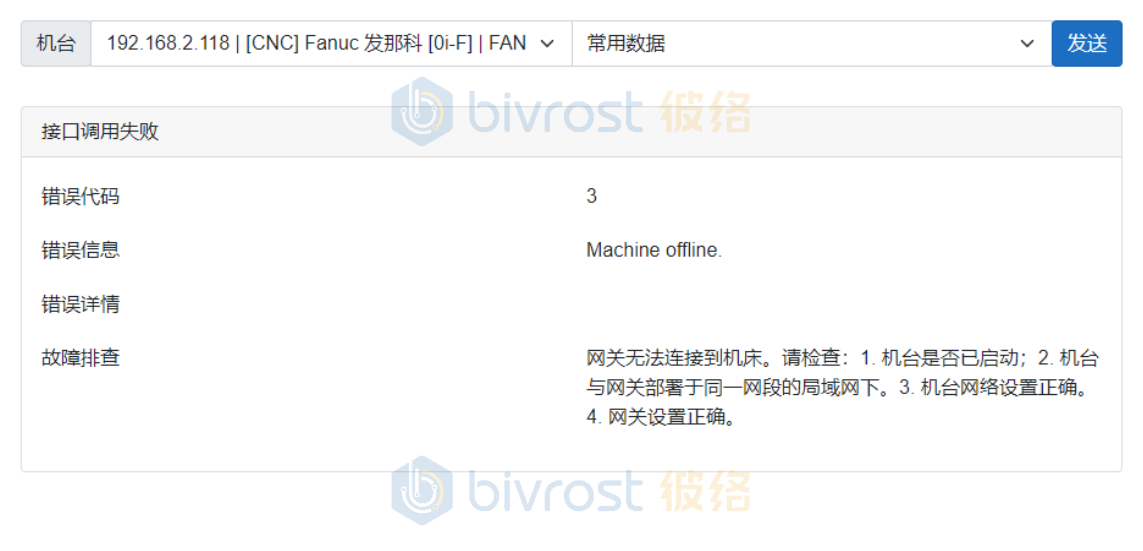

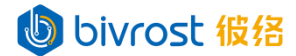

如接口测试失败,请检查:

- 1. 机台配置页面中的设置;
- 2. 机台配置/任务配置页面改动后是否在主页点击重启服务;
- 机床上的网络设置(详见《机床设置》)是否正确,部分机床设置后需要断电 三秒重启以生效;
- 4. 网线连接口,交换机等硬件是否连接正常;
- 5. 机床 IP 地址是否已被占用。当局域网中同时接入办公电脑等其它设备时,可能出现机床的 IP 被占用,导致机床与网关通信失败。这时候可以尝试给机床换个未被占用的 IP。注:一个 IP 地址 ping 不通,不代表这个 IP 地址没被占用,有些设备出于安全考虑禁用了 ping 回复。
- 6. 另一种 IP 被占用的情况是网段被占用。常见于采集网络与其它内网接入同一 个交换机时,采集网络网段与另一内网网段相同。当此问题出现时,将冲突的 内网设备网段或者采集网络网段改到另一未被使用的网段。

## bivrost 彼络

bivrost 彼络

# bivrost 彼络

79

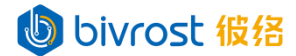

### 5.9. 程序传输

本页面提供设备程序文件的列表获取,上传,下载,删除等功能。可用做实际部署前的验证测试或作为简易设备文件管理系统。

在程序传输前,如有修改过**机台配置、机组配置、任务配置、**或通讯配置相关设置, 请先在**主页**点击**重启服务**。

发送本地文件到机台不可直接覆盖机台已有文件。如需发送同名文件到机台,请先 删除机台目标位置的同名文件再发送。

有些机台具有文件锁定编辑功能,此时机台上文件无法被删除。

正在使用中的程序不可被删除。

程序传输功能使用 HTTP 协议中文件传输相关的协议,如需更详细说明请参考《通讯协议》2.4.文件传输接口。

程序传输页面上方选择机台,显示机台的根目录,设定机台的子目录。下方左侧为 机台文件列表,右侧为文件预览,显示从机台接收到的文件内容,或者从本地打开的要 发送到机台的文件内容。为方便演示,如未特别说明,本章功能介绍均以海德汉 TNC640 机床为例。

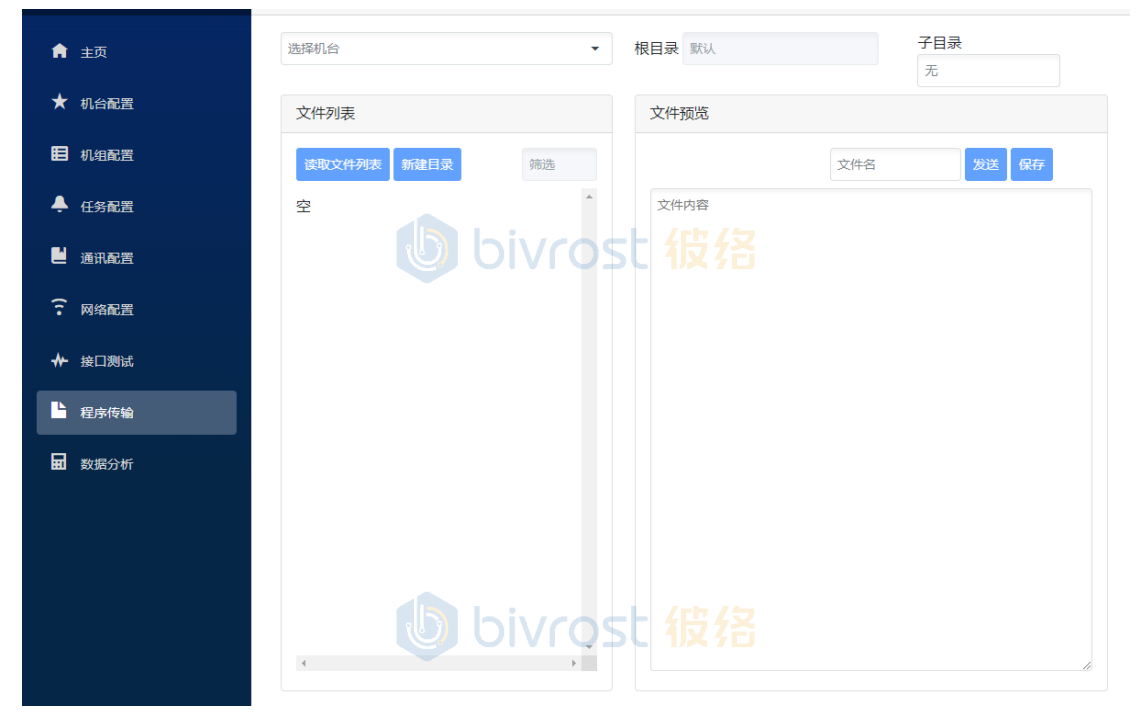

bivrost 彼络

bivrost 彼络

### 5.9.1. 读取机台文件列表

在上方机台栏选择在**机台配置**页面激活的机台,点击左侧下方**读取文件列表**即可以 获取到该机台在当前指定路径下的文件与子目录。当前指定路径格式为{根目录}\{子目 录}。注:如子目录空白,则指定目录为根目录。根目录设置详见 <u>5.3.1.1.3.CNC 程序</u> 传输设置。如未设置根目录,则使用默认机台路径为根目录,显示为"默认"。各机型 的默认机台路径不同,详见《通讯协议》<u>2.4.文件传输接口</u>。

| 选择机台                                                            | 根目录 默认                       | 子目蒙 | <b>录</b> 无 |
|-----------------------------------------------------------------|------------------------------|-----|------------|
| ۹                                                               | 文件预览                         |     |            |
| 127.0.0.1   [CNC] 模拟机台 [通用型]   模拟机台1                            |                              |     |            |
| 192.168.2.118   [CNC] Fanuc 发那科 [0i-F]   FANUC测试                |                              | 文件名 | 发送保存       |
| 192.168.2.119   [CNC] Heidenhain 海德汉 [TNC640]  <br>HEIDENHAIN测试 | <sup>文件内容</sup><br>bivrost 彼 |     |            |
| 192.168.2.216   [CNC] Fanuc 发那科 [0i-F]   2216                   |                              |     |            |
|                                                                 |                              |     |            |

| 192.168.2.119   [CNC] Heidenhain 海德汉 | R [TNC64 × ▼ | 根目录         默认         子目录         无 |
|--------------------------------------|--------------|--------------------------------------|
| 文件列表                                 |              | 文件预览                                 |
| 读取文件列表 新建目录                          | 筛选           | 选择文件 未选择任何文件 文件名 发送 保存               |
| 空                                    | 6            | <sub>文件内容</sub><br>bivrost 彼络        |

此时文件列表中既有子目录(demo),也有文件(\$mdi.h),注意两者图标和右侧 操作按键不同。

| 192.168.2.119   [CNC] Heidenhain 海谷 | 憲汉 [TNC64 × ▼ | 根 | 目录默认         | 子目录 | 无    |
|-------------------------------------|---------------|---|--------------|-----|------|
| 文件列表                                |               |   | 文件预览         |     |      |
| 读取文件列表 新建目录                         | 筛选            |   | 选择文件 未选择任何文件 | 文件名 | 发送保存 |
| ademo                               | 打开删除          |   | 文件内容         |     |      |
| abc1                                | 打开 删除         | þ | ivrost 彼络    |     |      |
| <b>1</b> 23D                        | 打开删除          |   |              |     |      |
| ceshi111                            | 打开删除          |   |              |     |      |
| 🖿 \$mdi.h                           | 接收 删除         |   |              |     |      |
| TEST.H                              | 接收 删除         |   |              |     |      |
| TEST1.H                             | 接收 删除         |   |              |     |      |
| JIJIAN.H                            | 接收删除          |   |              |     |      |
| TEST3.H                             | 接收 删除         | b | ivrost 彼络    |     |      |
| \$mdi_inch.h                        | 接收 删除         |   |              |     |      |

BIVROST BIVROST Proprietary Information 彼络科技专属信息

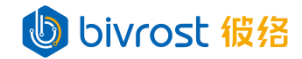

点击上图中子目录 demo 右侧的**打开文件夹**按键,会自动进入该文件夹,并把文件 夹路径填入右上方子目录栏中。

| 192.168.2.119   [CNC] Heidenhain | 海德汉 [TNC64 | Rela Rela demo         |
|----------------------------------|------------|------------------------|
| 文件列表                             |            | 文件预览                   |
| 读取文件列表 新建目录                      | 筛选         | 选择文件 未选择任何文件 文件名 发送 保存 |
| Bauteile_components              | 打开删除       | 文件内容                   |
| a CAD                            | 打开删除       |                        |
| DIN_ISO                          | 打开删除       |                        |
| Trehen_turn                      | 打开 删除      | hiveost 编经             |
| Kinematics-OPT                   | 打开 删除      |                        |
| Pallet                           | 打开删除       |                        |

此时可以再次点击子目录右侧**打开文件夹**按键,进入下一层子目录。如需返回上一 层目录,请在子目录栏中删除多余的路径,点击**读取文件列表**。

如果读取失败,右侧会弹出提示信息,左侧机台文件列表显示空。下图为尝试获取 已关机的发那科 0i-F 机床文件列表时的信息。

| 192.168.2.216   [CNC] Fanuc 发那科 | . [0i-F]   2216 | 根最 St 很 招   | 子目录 无          |  |
|---------------------------------|-----------------|-------------|----------------|--|
| 文件列表                            |                 | 文件预览        | ② 读取失败 机台关机或离线 |  |
| 读取文件列表新建目录                      | 筛选              | 选择文件表选择任何文件 | 文件名 发送 保存      |  |
| 空                               | A               | 文件内容        |                |  |

对于三菱系统,如果目标路径中文件较多,需要较长时间才能显示文件列表。 如果点击**读取文件列表**后,较长时间没有响应,也没有出现报错信息,请在**接口测** 试页用"常用数据"接口测试与机床通讯是否正常。设经

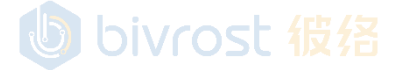

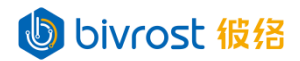

| 5.9.2. 接收机台文件 | 到本地 |
|---------------|-----|
|---------------|-----|

在已读取的文件列表,点击目标文件右侧的**接收**按键,即会把机台上的文件接收到 "文件预览"区域,如下图。

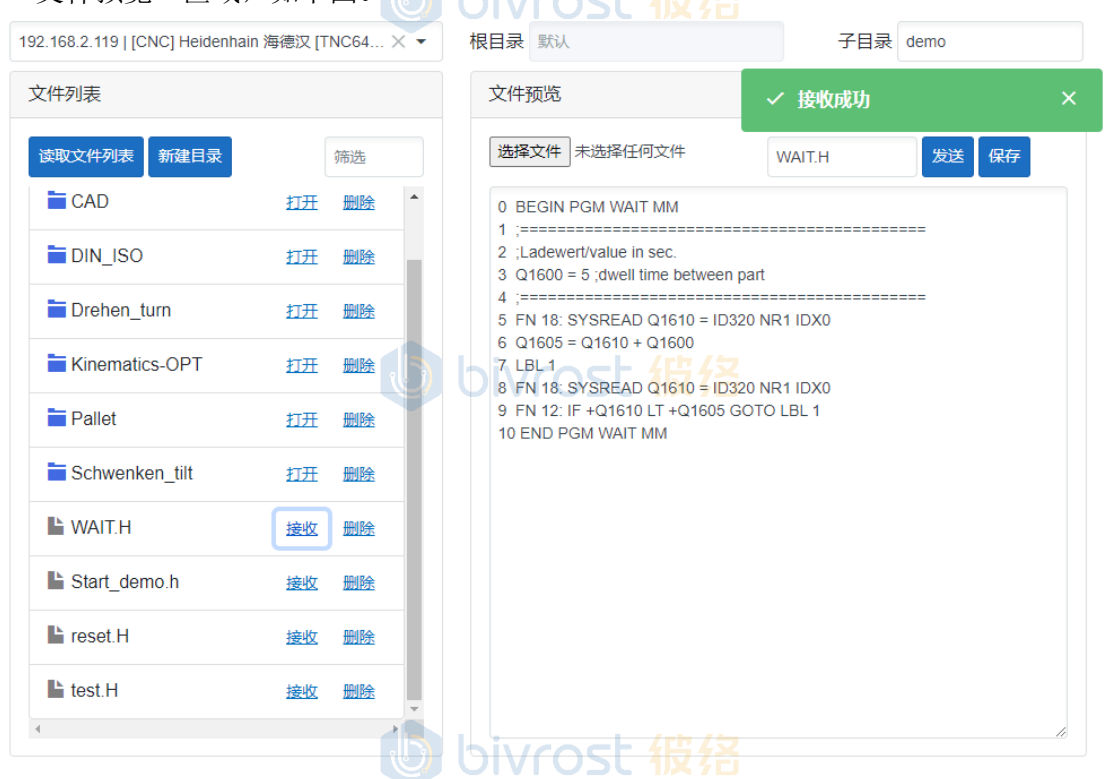

点击"文件预览"区域文件名右侧保存,即可通过浏览器将接收到的文件下载到本地。用户可以在浏览器的默认下载目录下找到该文件。用户也可以通过打开浏览器的下载设置,修改默认下载路径,或设置为在每次下载时手动选择下载路径。

| [192.168.2.119   [CNC] Heidenhain 海德汉 [TNC64 × ▼ | 根目录默认           | 子目录 demo\CAD\Tools_picture |
|--------------------------------------------------|-----------------|----------------------------|
| 文件列表                                             | 文件预览            |                            |
| 读取文件列表 新建目录 筛选                                   | 选择文件<br>未选择任何文件 | 文件名 发送 保存                  |
| TORN_FINISH.stp 接近<br>接近<br>日本の人口の10000000       |                 | С                          |
| Plannesserkopr<br>保存文件                           | ×               |                            |
| ■ HSK_SF_DT<br>无法打开文件。是否保存到本地<br>■ Blade.png     | ?               |                            |
| 榆认                                               | 取消              |                            |

对于二进制文件,点击接收后会弹出"保存文件"窗口,点击确认即可保存到本地。

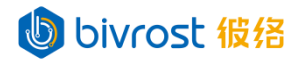

### 5.9.3. 发送本地文件到机台

读取目标机台的目标目录后,点击"文件预览"区域的**选择文件**按键,选择要发送 的文件,点击**打开**,即会把该文件内容上传到"文件预览"区域。

| ◎ 打开                                                                                                  |                  |    |                 |              |               |                      | ×            |
|----------------------------------------------------------------------------------------------------|------------------|----|-----------------|--------------|---------------|----------------------|--------------|
| ← → ヾ ↑ 📙 > 此电                                                                                        | B脑 > 桌面 > CNCFil | es |                 | ~            | ひ 夕 捜索        | ë"CNCFiles"          |              |
| 组织 ▼ 新建文件夹                                                                                            |                  |    |                 |              |               | == -                 | . 0          |
| 桌面 ^                                                                                                  | 名称               | ^  | 修改日期            | 类型           | 大小            |                      |              |
| ● OneDrive - Per<br>● 此电脑<br>● 3D 对象<br>■ 视频<br>■ 图片<br>● 文档<br>● 下载<br>● 音乐<br>■ 桌面<br>*** Acer (C:) | ⊡ test.H         | bi | 2022/3/28 13:04 | C/C++ Header | 1 KB          |                      |              |
| 肩 库                                                                                                   |                  |    |                 |              |               |                      |              |
| 💣 Network 🗸 🗸                                                                                         |                  |    |                 |              |               |                      |              |
| 文件名(                                                                                                  | ( <u>N</u> ):    |    |                 |              | ✓ 所有文件<br>打开( | (*.*)<br><u>O)</u> 耳 | ~<br>3消<br>: |

| 文件列表                                                                                                    |                                                                                                    | 文件预览                                                                                                    |              |
|----------------------------------------------------------------------------------------------------|----------------------------------------------------------------------------------------------------|----------------------------------------------------------------------------------------------------|--------------|
| 文件列表<br>读取文件列表<br>新建目录<br>正 Bauteile_components<br>正 CAD<br>こ CAD<br>こ CAD<br>こ DIN_ISO<br>こ DIN_ISO<br>こ Drehen_turn<br>こ Kinematics-OPT<br>こ Pallet<br>こ Schwenken_tilt<br>い WAIT.H<br>L Start_demo.h | 筛选 打开 删除 打开 删除 打开 删除 打开 删除 打开 删除 打开 删除 打开 删除 打开 删除 拉开 删除 拉开 删除 拉开 删除 拉开 删除 拉开 删除 拉开 删除 拉开 删除 拉开 删除 拉开 删除 拉开 删除 拉开 删除 拉开 删除 拉开 删除 拉开 删除 拉开 删除 拉开 删除 | 文件预览<br>送璿文件 test.H<br>0 BEGIN PGM TEST MM<br>1 ;========<br>2 ;TEST<br>3 ;========<br>4 END PGM TEST MM<br>bivrost 彼名 | test.H 发送 保存 |
| reset.H                                                                                                    | 接收删除▼                                                                                                    |                                                                                                    |              |

84

### bivrost 彼络

用户可以在文件预览区域上修改文件名或文件内容,检查无误后,点击文件名右侧 发送按键,该文件即被发送到机台当前打开的目录中。发送成功,会自动重新获取最新 的当前机台路径文件列表。此时左侧文件列表中已出现被发送的文件。

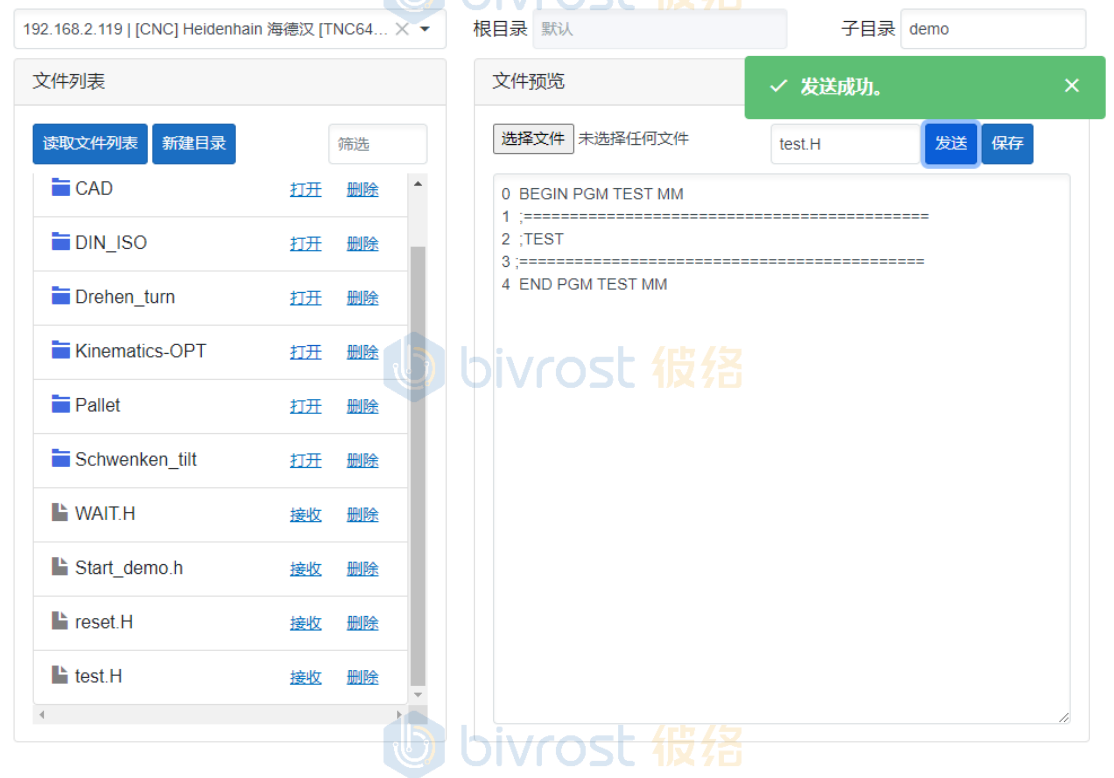

对于二进制文件,选择文件后,会弹出"发送文件"窗口,点击确认后会直接将文件发送到机台目录。

| 192.168.2.119   [CNC] Heidenhain 海德汉 [TNC64 × 👻 | 根目录默认          | 子目录 demo  |
|-------------------------------------------------|----------------|-----------|
| 文件列表                                            | 文件预览           |           |
| 读取文件列表 新建目录 筛选                                  | 选择文件 Blade.png | 文件名 发送 保存 |
| auteile_components 打开 删除                        |                |           |
| THE CAD 打开 删除                                   |                |           |
| ■ DIN_ISO 发送文件                                  | ×              |           |
| ■ Drehen_turn 无法打开文件。是否发送到机台                    | 3?             |           |
| The Kinematics-C 输入                             | 取消             |           |
| Tellet                                          |                |           |
| Schwenken_tilt 打开 删除                            |                |           |

发送文件到发那科系统时,机台自动将文件内容的第一行识别为文件名,而不是文件原来的文件名。因此在发送前必须确保文件内容第一行修改为目标文件名。如下方文

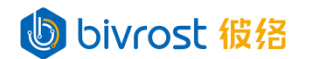

件内容,发送成功后,机台上的文件名为08003:

| %     |
|-------|
| 08003 |
| T1M06 |

.....

bivrost 彼络

注:如果用户在选择本地文件时,选择了多个文件,将会跳过文件预览,直接将 多个文件发送到机台。

5.9.4. 删除机台文件

| 确认删除       | ×      |  |  |  |
|------------|--------|--|--|--|
| 确认后机台中的文件将 | 好被彻底删除 |  |  |  |
| 确认 取消      |        |  |  |  |
| U bivr     | ost 彼络 |  |  |  |

删除成功后,会自动获取最新的当前机台路径文件列表。此时文件列表中被删除文件已消失。

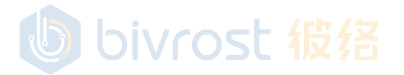

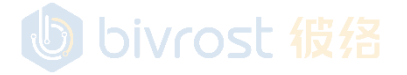

86

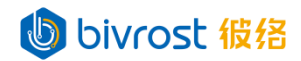

### 5.9.5. 创建机台目录

读取目标机台的目标目录,点击文件列表上方**创建目录**按键,即会弹出确认新建目录对话框,输入目录名,点击确认,即会在当前目录下创建新目录。

| 192.168.2.119   [CNC] He | eidenhain 海德汉 [TNC64 × 🔻 | 根目录 默认                  | 子目录无       |
|--------------------------|--------------------------|-------------------------|------------|
| 文件列表                     |                          | 文件预览                    |            |
| 读取文件列表                   | 用录                       | 选择文件                    | 文件名 发送 保存  |
| 🚞 demo                   | 打开删除                     | 文件内容                    |            |
| abc1                     | 打开 删除                    |                         |            |
| <b>1</b> 23D             | 打开 删除                    |                         |            |
| aceshi111                | 打开 删除                    | <b>bivrost</b> 彼络       |            |
|                          | 新建目录<br><sup>目录名</sup>   | bivrost 彼络 <sup>電</sup> | ×<br>2消 确认 |

### 5.9.6. 删除机台目录

读取目标机台的目标目录,点击要删除的目录右侧的**删除**按键,即会弹出确认删除 对话框,如点击**确认**,即会删除该目录。目前只能删除空的目录。用户需要先删除目录 下所有文件与子目录。

| 删除目录             | ×  |  |  |  |
|------------------|----|--|--|--|
| 确认后机台中的目录将被彻底删除。 |    |  |  |  |
| 确认               | 取消 |  |  |  |

删除成功后,会自动获取最新的当前机台路径文件列表。此时文件列表中被删除的 子目录已消失。

### bivrost 彼络

### 5.10. 程序传输(专业版)

本页面是 <u>5.9.程序传输</u>的专业版本,除了读取机台列表,接收机台文件到本地,发送本地文件到机台,删除机台文件,创建机台目录,删除机台目录等 <u>5.9.程序传输</u>已有的功能外,增加了**备份文件,批量发送文件,批量删除文件**等功能。进入专业版的方式为在**程序传输**页,点击顶部功能栏左侧的**切换**按键。

| 彼 络 机床 通 讯 网 关 評 |
|------------------|
|------------------|

| 备份 | 批量删除 <b>批量发送</b> |      | 选择   | 保存  | 机台   目录 | ~ 文件名 | 发送 |
|----|------------------|------|------|-----|---------|-------|----|
|    | 全选               |      | 文件内容 | 化二分 |         |       |    |
| >  | □ 模拟机台1          |      | USL  |     |         |       |    |
| >  | FANUC 0iF测试      | +    |      |     |         |       |    |
| >  | ☐ HEIDENHAIN测试   | +    |      |     |         |       |    |
| >  | FANUC 0iC测试      | +    |      |     |         |       |    |
| >  | 🗌 广数988TA测试 📎    | +    |      |     |         |       |    |
| >  | 🗌 SIEMENS测试 📎    | +    |      |     |         |       |    |
| >  | MAZAK测试          | +    |      |     |         |       |    |
| >  | □ 模拟激光切割机20      | bier | ost  |     |         |       |    |
|    |                  |      |      |     |         |       |    |
|    |                  |      |      |     |         |       |    |
|    |                  |      |      |     |         |       |    |
|    |                  |      |      |     |         |       |    |
|    |                  |      |      |     |         |       |    |
|    |                  |      |      |     |         |       |    |
|    |                  |      |      |     |         |       |    |

切换后,进入**程序传输(专业版)**界面如下。再次点击**切换**按键回到普通版。

### し bivrost 彼緒

在程序传输(专业版)的界面上方是功能按键区;左侧是机台列表区,显示机台名称,机台的目录与文件;右侧是文件预览区,显示文件内容。上图中机台列表区,部分机台名称右侧的图标代表机台状态,如下图,代表此机台处于离线状态,程序传输功能不可用。

> 🗌 广数988TA测试 📎

+

## bivrost 彼络

88

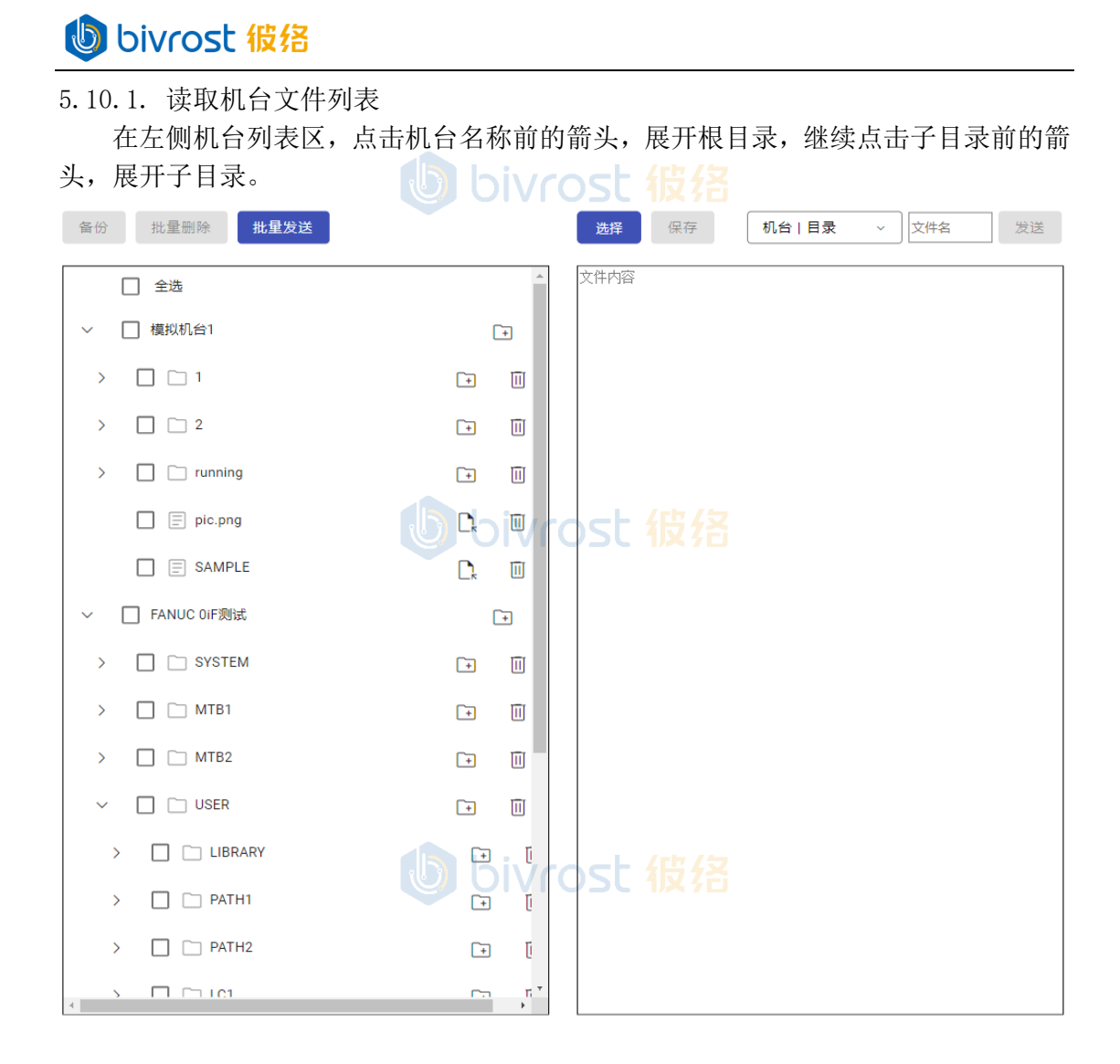

bivrost 彼络

# bivrost 彼络

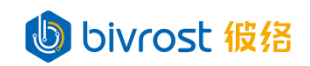

### 5.10.2. 接收机台文件到本地

在左侧机台列表区,点击文件右侧的**查看**图标,即会把机台上的文件接收到右侧"文件预览"区域,如下图。

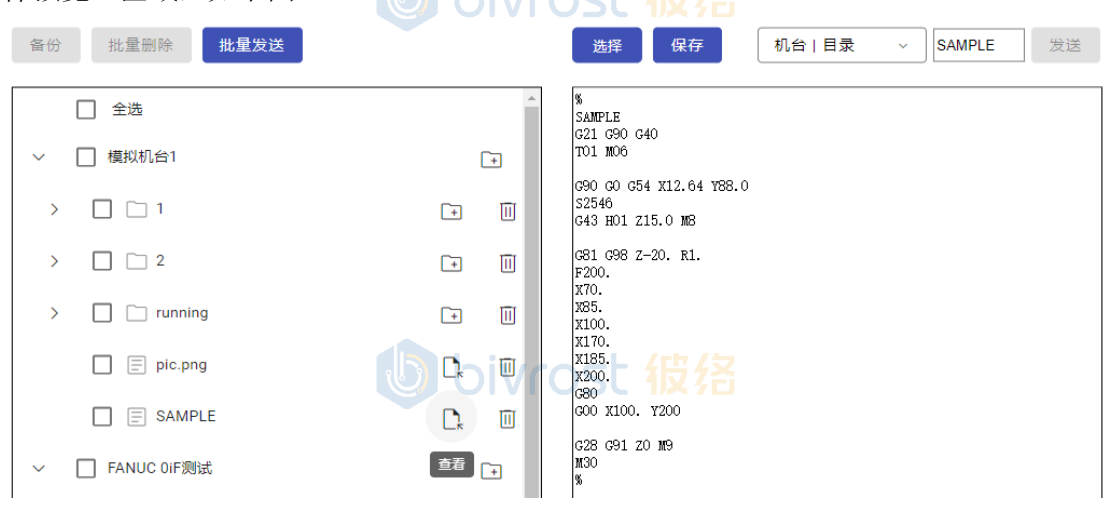

点击功能按键区的**保存**按键"文件预览"区域文件名右侧**保存**,即可通过浏览器将 接收到的文件下载到本地。用户可以在浏览器的默认下载目录下找到该文件。用户也可 以通过打开浏览器的下载设置,修改默认下载路径,或设置为在每次下载时手动选择下 载路径。

| 保存文件 bivrost 彼 络× |
|-------------------|
| 无法打开文件。是否保存到本地?   |
| 确认                |

对于二进制文件,点击接收后会弹出"保存文件"窗口,点击确认即可保存到本地。

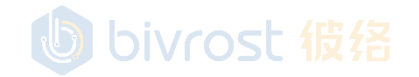

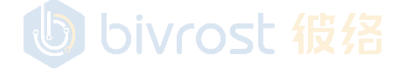

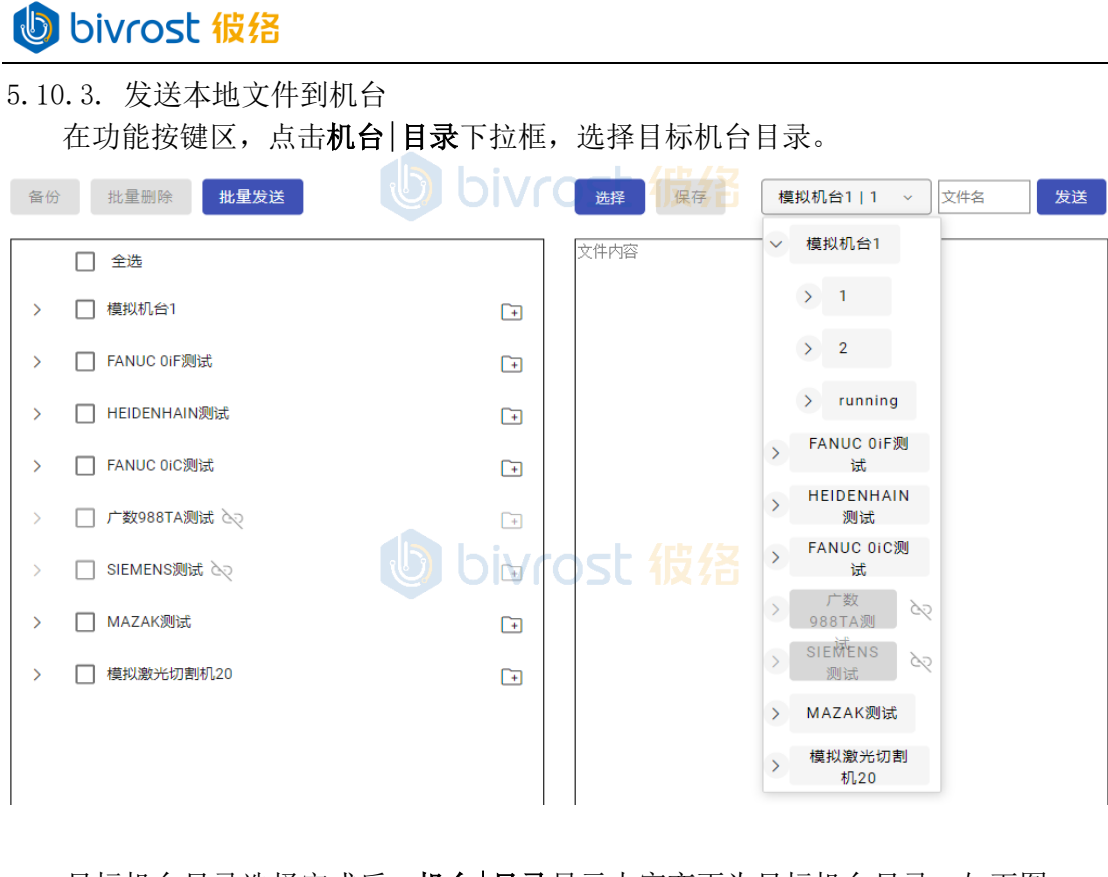

目标机台目录选择完成后,机台|目录显示内容变更为目标机台目录,如下图。

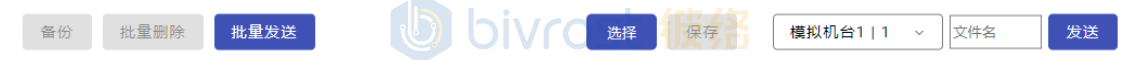

在功能按键区,点击**选择**按键,选择上传文件,选择要发送的文件,点击**打开**,即 会把该文件内容上传到"文件预览"区域。

| ♥ 打开                                         |                             | ×                  |
|----------------------------------------------|-----------------------------|--------------------|
| ← → ∽ ↑ <mark> </mark> → 此电脑 → 桌面 → CNCFiles |                             | ✓ ひ 没 搜索"CNCFiles" |
| 组织 ▼ 新建文件夹                                   |                             | 8== 🕶 🛄 💡          |
| ▲ 桌面 <b>^</b> 名称 ^                           | 修改日期 类型                     | 大小                 |
| 📥 OneDrive - Per 🕒 test.H                    | 5 6 2022/3/28 13:04 C/C++ H | eader 1 KB         |
| ■ 此电脑                                        |                             |                    |
| 3D 对象                                        |                             |                    |
|                                              |                             |                    |
| 릘 文档                                         |                             |                    |
|                                              |                             |                    |
|                                              |                             |                    |
| Lecr (C:)                                    |                             |                    |
| 肩库<br>∲ Network                              |                             |                    |
| 文件名(N):                                      |                             | ✓ 所有文件 (*.*) ✓     |
|                                              | UVrost 1278                 | 打开( <u>O</u> ) 取消  |
|                                              |                             | la.                |

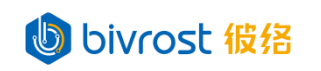

此时功能按键区的文件名文本框中显示文件名。

| 备份 | 批量删除 批量发送   |              | 选择 保存 模拟机台1   1 v test.H                    | 发送 |
|----|-------------|--------------|---------------------------------------------|----|
|    | □ 全选        | <b>D</b> DIV | O BEGIN PGM TEST MM                         |    |
| >  | 模拟机台1       | +            | 1 :<br>2 :TEST<br>3 :<br>4 END PGM TEST NOM |    |
| >  | FANUC 0iF测试 | -            |                                             |    |

用户可以在**文件名**文本框修改文件名,在文件预览区修改文件内容,检查无误后, 点击**文件名**文本框右侧**发送**按键,该文件即被发送到**机台**|**目录**当前选中的目录中。

对于二进制文件,选择文件后,会弹出"发送文件"窗口,点击确认后会直接将文件发送到机台目录。

| 发送文件 bivrost        |
|---------------------|
| 无法打开文件。是否发送到目标机台目录? |
| 确认                  |

发送文件到发那科系统时,机台自动将文件内容的第一行识别为文件名,而不是文件原来的文件名。因此在发送前必须确保文件内容第一行修改为目标文件名。如下方文件内容,发送成功后,机台上的文件名为08003:

| %     | hiveost 据权 |
|-------|------------|
| 08003 |            |
| T1M06 |            |
| ••••• |            |
|       |            |

5.10.4. 删除机台文件

在左侧机台列表区,点击文件右侧的删除图标,即会删除文件。

| 备份 批量删除 <b>批量发送</b> |        | 选择保存 | 机台 目录 | ~ 文件名 | 发送 |
|---------------------|--------|------|-------|-------|----|
| □ 全选                |        |      |       |       |    |
| ▶ □ 模拟机台1           |        |      |       |       |    |
| ✓ □ □ 1             | -+ III |      |       |       |    |
| > 🗋 🗀 1             | + 11   |      |       |       |    |
| E test.H            |        |      |       |       |    |
| >                   |        |      |       |       |    |
| >      running      | + 11   |      |       |       |    |
| pic.png             |        |      |       |       |    |
| SAMPLE              |        | と収拾  |       |       |    |
| FANUC 0iF测试         | +      |      |       |       |    |
|                     | 92     |      |       |       |    |

BIVROST BIVROST Proprietary Information 彼络科技专属信息

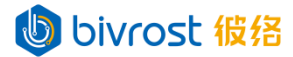

5.10.5. 创建机台目录

在左侧机台列表区,点击目录右侧的**新建目录**图标,会弹出确认新建目录对话框, 输入目录名,点击**新建**,即会在此目录下创建新目录。

| 备份 批量删除 <mark>批量发送</mark> |        | 选择    | 保存     | 机台 目录 | ~ 文件名 | 发送 |
|---------------------------|--------|-------|--------|-------|-------|----|
| □ 全选                      |        | 文件内容  |        |       |       |    |
| ∨ □ 模拟机台1                 | +      |       |        |       |       |    |
| > 🗌 🗀 1                   | → 新建目录 |       |        |       |       |    |
| > 🗋 🗀 2                   | + 1    |       |        |       |       |    |
| > 🗋 🗋 running             | F 1    |       |        |       |       |    |
| pic.png                   |        | ost i |        |       |       |    |
| SAMPLE                    |        |       |        |       |       |    |
| > 🦳 FANUC 0iF测试           | +      |       |        |       |       |    |
|                           | 新建目录   |       | ×      | <     |       |    |
|                           | 目录名称   |       | 新建     |       |       |    |
|                           |        |       | rh / 🕁 |       |       |    |

5.10.6. 删除机台目录

在左侧机台列表区,点击目录右侧的**删除**图标,会弹出确认删除目录对话框,即会 删除该目录。目前只能删除空的目录。用户需要先删除目录下所有文件与子目录。

| 备份 批量删除 <b>批量发送</b> |         | 选择保存                                   | 机台 目录 | ~ 文件名 | 发送 |
|---------------------|---------|----------------------------------------|-------|-------|----|
| 2选                  |         | 文件内容                                   |       |       |    |
| ∨ □ 模拟机台1           | +       |                                        |       |       |    |
| > 🗋 🗋 1             | Ŧ       |                                        |       |       |    |
| > 🗋 🗀 2             |         | ost 彼络                                 |       |       |    |
| > 🗌 🗋 running       | *       |                                        |       |       |    |
| pic.png             |         |                                        |       |       |    |
| SAMPLE              |         |                                        |       |       |    |
| > 🗌 FANUC 0iF测试     | +       |                                        |       |       |    |
|                     | 删除目录    | ×                                      |       |       |    |
|                     | 确认后机台中的 | 目录将被彻底删除。<br>1 又 7 白<br><sup>魚</sup> 认 |       |       |    |

93

BIVROST BIVROST Proprietary Information 彼络科技专属信息

bivrost 彼络

### 5.10.7. 备份机台文件

此功能将左侧机台列表区选定的文件,或者选定的目录下的所有文件(包括子目录 与子目录下的文件),打包成一个 ZIP 文件,供下载到本地。ZIP 文件的第一层目录名 格式为 "BackupFiles\_备份日期时间",第二层目录为各机台根目录,目录名格式为 "machineID\_machineName",机台根目录下是选定的各机台的文件与目录,保留原本的 文件夹结构。在左侧机台列表区,勾选要备份的机台目录,如勾选**全选**,则会选中所有 机台。如选择机台名称,代表选中机台的根目录。在选中所有要备份的对象后,点击功 能按键区的**备份**按键,在弹出的确认对话框,点击**确认**,开始备份,等待压缩文件准备 好,即可下载到本地。

| 备份 |              | 批量删除 批量发送    |    |      | 选择    | 保存      | 机台   目录 | ~ | 文件名 | 发送 |
|----|--------------|--------------|----|------|-------|---------|---------|---|-----|----|
|    | <b>~</b>     | 全选           |    | bive | 文件内部  | ·<br>伯々 |         |   |     |    |
| >  | <b>~</b>     | 模拟机台1        |    |      | USU   |         |         |   |     |    |
| >  | $\checkmark$ | FANUC 0iF测试  |    | +    |       |         |         |   |     |    |
| >  | <b>~</b>     | HEIDENHAIN测试 |    | +    |       |         |         |   |     |    |
| >  | $\checkmark$ | FANUC 0iC测试  |    | +    |       |         |         |   |     |    |
| >  |              | 广数988TA测试 📎  |    | +    |       |         |         |   |     |    |
| >  |              | SIEMENS测试 入  |    | +    |       |         |         |   |     |    |
| >  | $\checkmark$ | MAZAK测试      |    | -    |       |         |         |   |     |    |
| >  | $\checkmark$ | 模拟激光切割机20    |    | PIAU | ost   | 1       |         |   |     |    |
|    |              |              | 备份 |      |       | >       | <       |   |     |    |
|    |              |              |    | 备份勾遗 | 选的对象。 |         |         |   |     |    |
|    |              |              |    | ă    | 角认    |         |         |   |     |    |

注:如果备份的目录下文件很多,备份整个目录将持续较长时间。这种情况下,建 议用户仅勾选需要备份的文件,而不是整个目录。

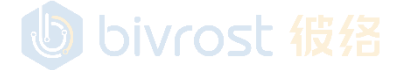

bivrost 假络

### 5.10.8. 批量删除文件

此功能将批量删除左侧机台列表区选定的文件,或者选定的目录下的所有文件(不包括子目录或子目录下的文件)。在左侧机台列表区,勾选要删除的文件或者要删除的 文件所在的机台目录,点击功能按键区的**批量删除**按键,在弹出的确认对话框,点击**确** 认,开始删除。

| 备份 |              | 批量删除 批量发送    |      |      | Ĕ            | 趈择   | 保存 | 机台丨 | ∃录 | ~ | 文件名 | 发 | 送 |
|----|--------------|--------------|------|------|--------------|------|----|-----|----|---|-----|---|---|
|    | <b>~</b>     | 全选           |      |      | 文件           | 内容   |    |     |    |   |     |   |   |
| >  | $\checkmark$ | 模拟机台1        |      | +    |              |      |    |     |    |   |     |   |   |
| >  | <b>~</b>     | FANUC 0iF测试  |      | +    |              |      |    |     |    |   |     |   |   |
| >  | <b>~</b>     | HEIDENHAIN测试 |      | -    |              |      |    |     |    |   |     |   |   |
| >  | <b>~</b>     | FANUC 0iC测试  |      | PIAL | ' <b>0</b> 5 | 50 4 |    |     |    |   |     |   |   |
| >  |              | 广数988TA测试 心  |      | +    |              |      |    |     |    |   |     |   |   |
| >  |              | SIEMENS测试 入  |      | +    |              |      |    |     |    |   |     |   |   |
| >  | <b>~</b>     | MAZAK测试      |      | +    |              |      |    |     |    |   |     |   |   |
| >  | <b>~</b>     | 模拟激光切割机20    |      | +    |              |      |    |     |    |   |     |   |   |
|    |              |              | 批量删除 |      |              |      | >  | <   |    |   |     |   |   |

确认后勾选的文件将被从机台中彻底删除。 机台与目录不会被删除。 确认

bivrost 彼络

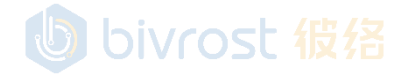

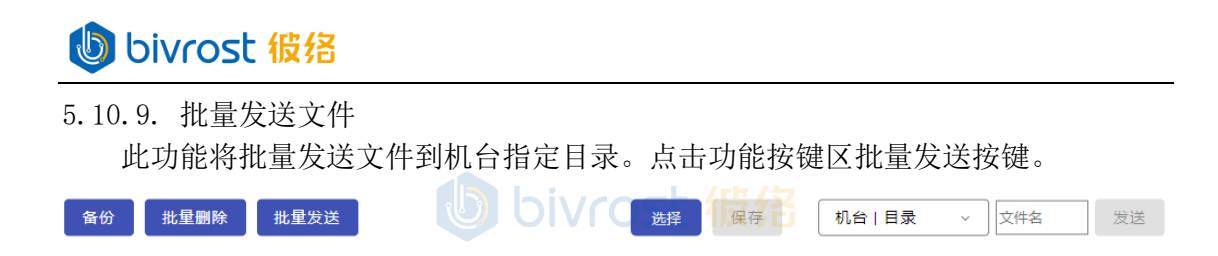

在弹出的对话框中,点击左侧选择按键。在弹出的选择文件对话框(类似 5.10.3. 发送本地文件到机台的选择文件对话框)中,选择要发送的文件,此对话框支持一次选 多个文件。选中发送的文件会出现在左侧文件列表区。用户可以多次点击选择按键上传 多个文件。

| 批量发 | 送       |               |                                          | ×        |
|-----|---------|---------------|------------------------------------------|----------|
|     | 选择      |               | 选择机组                                     | *        |
| 2   | 文件名称    | 大小(KB)        | ◇ □ 模拟机台1                                | <b>^</b> |
| t   | test.H  | 0             | > 🔲 1                                    |          |
| F   | pic.png | 0             | ✓ Z                                      |          |
| t   | tes2.H  | 0             | > 🗌 running                              |          |
| t   | tes3.H  |               | ~ □ FANUC OIF测试<br>~ 10 /名<br>~ □ SYSTEM | Ŀ        |
|     |         |               | > 🗌 MTB1                                 |          |
|     |         |               | > 🗌 MTB2                                 |          |
|     |         |               | V 🗌 USER                                 |          |
|     |         |               | > 🗌 LIBRARY                              |          |
|     |         | <b>bivros</b> | t 彼络 <sup>&gt;</sup> ☑ PATH1             | Ŧ        |

在右侧机台列表可以勾选目录机台目录,**注:仅勾选最终目录**。如上图中,仅勾选 模拟机台的目录"2"。如同时勾选上层目录"模拟机台1",会同时向模拟机台1的根 目录与目录"2"发送所有文件。

完成选择后,点击对话框中间的**向右箭头**按键,即开始将左侧所有文件发送到右侧 选中的目录。

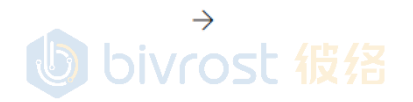

## bivrost 假络

右侧机台列表上方,**全选**按键会选中所有机台的根目录。选择机组下拉框会选中对 应机组中所有机台的根目录。

| 批量 | 发送      | U bi   | vrost | 1           | <b>皮</b> 招 |                  | × |
|----|---------|--------|-------|-------------|------------|------------------|---|
|    | 选择      |        |       | ] 1         | è选         | 选择机组<br>机组1, 机组2 |   |
|    | 文件名称    | 大小(KB) |       | >           | ✔ 模拟机器     | 🖌 🗹 机组1          |   |
|    | test.H  | 0      |       | >           | FANUC      | ┙ ✔ 机组2          |   |
|    | pic.png | 0      |       | > [         | HEIDEN     | IHAIN测试          |   |
|    | tes2.H  | o 😈 bi | vrost | <b>`</b> {  |            | 0iC测试            |   |
|    | tes3.H  | 0      | →     | > [         |            | 3TA测试 入          |   |
|    |         |        |       | > [         |            | 15测试 22          |   |
|    |         |        |       | > [         | MAZAK      | 观试               |   |
|    |         |        |       | > L<br>\ [  | _ 1108 G   | ~                |   |
|    |         | la bi  | vcost | > 1         | 11 00      | ~                |   |
|    |         |        |       | 2 1)<br>> [ | スクロ、       | 光切割机20           | r |
|    |         |        |       |             |            |                  |   |

bivrost 彼络

# bivrost 彼络

97

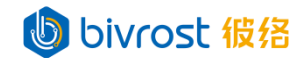

#### 5.11. 数据分析

数据分析页面可提取网关本地存储的机台机组数据,生成特定机组在一定时间内,每个分组间隔的数据统计表。

注: 使用数据分析功能时,请注意以下事项:

使用前必须开启 5.2.1.设置-高级选项下的"本地缓存"开关,以允许在网关本地保存机台状态历史数据。本地保存最大时限为 365 天。因此所有时间选项不可设置为早于当前时间的 365 天前。

开始时间和结束时间之间最大长度不能超过 31 天。

如当前时间小于输入的结束时间,则自动以当前时间为结束时间。

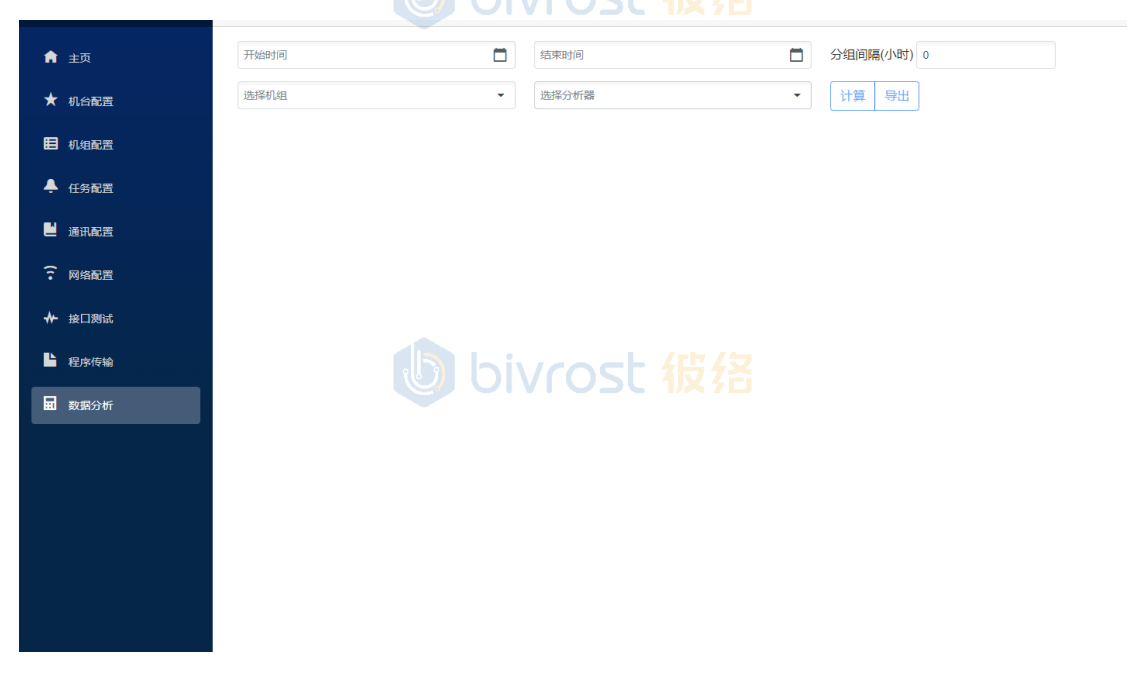

😈 bivrost 彼络

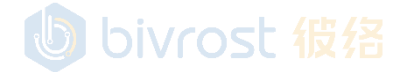

98

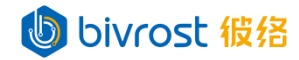

### 5.11.1. 警报分析

使用警报分析功能时,需输入开始时间,结束时间,选择机组,选择分析器等,然 后点击**计算**。 如下图,为从 2023 年 12 月 6 日 17:00 到 2023 年 12 月 7 日 8:00,机组 1 下所有

设备的警报分析表。

| 2023-12-06 17:00 |                  | 2023-12-07 08:00 | 合组间隔(小时) 0         |        |
|------------------|------------------|------------------|--------------------|--------|
| 1   机组1          | × •              | 警报分析             | × ▼ 计算 导出          |        |
| 开始时间             | 结束时间             | 名称               | 警报内容               | 警报级别 ▼ |
| 2023-12-06 17:00 | 2023-12-06 17:01 | 模拟机台1            | 101 ALARM 1, 17:00 | WRN    |
| 2023-12-06 17:00 | 2023-12-06 17:01 | 模拟机台1            | 102 ALARM 2, 17:00 | WRN    |
| 2023-12-06 17:01 | 2023-12-06 17:01 | 模拟机台1 OIVIOSU 2  | 101 ALARM 1, 17:01 | WRN    |
| 2023-12-06 17:01 | 2023-12-06 17:01 | 模拟机台1            | 102 ALARM 2, 17:01 | WRN    |
| 2023-12-06 17:02 | 2023-12-06 17:02 | 模拟机台1            | 101 ALARM 1, 17:02 | WRN    |
| 2023-12-06 17:02 | 2023-12-06 17:02 | 模拟机台1            | 102 ALARM 2, 17:02 | WRN    |
| 2023-12-06 17:03 | 2023-12-06 17:04 | 模拟机台1            | 101 ALARM 1, 17:03 | WRN    |
| 2023-12-06 17:04 | 2023-12-06 17:04 | 模拟机台1            | 101 ALARM 1, 17:04 | WRN    |
| 2023-12-06 17:04 | 2023-12-06 17:04 | 模拟机台1            | 102 ALARM 2, 17:04 | WRN    |
| 2023-12-06 17:05 | 2023-12-07 08:00 | 模拟机台1            | 101 ALARM 1, 17:05 | WRN    |
| K K              |                  |                  | <b>支</b> 招         | > >    |

得到计算结果后,点击**导出**,即可将计算结果以 csv 格式下载到本地,自动命名格 式为:分析器名\_机组名\_开始时间\_结束时间.csv

| × | x 🗄 り、 C・ マ 警报_机组1_2023.12.07.01.00_2023.12.07.16.00.csv - Excel |                 |        |       |                    |  |  |  |  |  |  |
|---|------------------------------------------------------------------|-----------------|--------|-------|--------------------|--|--|--|--|--|--|
| Ź | 2件 开始 插入                                                         | 页面布局 公式         | 数据 审阅  | 视图 帮助 | 助百度网盘              |  |  |  |  |  |  |
| A | ı → : 🗙                                                          | √ fx 开始时间       | lost 仮 |       |                    |  |  |  |  |  |  |
|   | A                                                                | В               | С      | D     | E                  |  |  |  |  |  |  |
| 1 | 开始时间                                                             | 结束时间            | 名称     | 警报级别  | 警报内容               |  |  |  |  |  |  |
| 2 | 2023/12/6 17:00                                                  | 2023/12/6 17:01 | 模拟机台1  | WRN   | 101 ALARM 1, 17:00 |  |  |  |  |  |  |
| 3 | 2023/12/6 17:00                                                  | 2023/12/6 17:01 | 模拟机台1  | WRN   | 102 ALARM 2, 17:00 |  |  |  |  |  |  |
| 4 | 2023/12/6 17:01                                                  | 2023/12/6 17:01 | 模拟机台1  | WRN   | 101 ALARM 1, 17:01 |  |  |  |  |  |  |
| 5 | 2023/12/6 17:01                                                  | 2023/12/6 17:01 | 模拟机台1  | WRN   | 102 ALARM 2, 17:01 |  |  |  |  |  |  |
| 6 | 2023/12/6 17:02                                                  | 2023/12/6 17:02 | 模拟机台1  | WRN   | 101 ALARM 1, 17:02 |  |  |  |  |  |  |

## bivrost 彼络

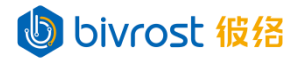

### 5.11.2. 产量分析

使用产量分析功能时,需输入开始时间,结束时间,分组间隔,选择机组,选择分析器等,然后点击**计算**。

如下图,为从 2023 年 12 月 6 日 17:00 到 2023 年 12 月 7 日 8:00,每1 小时,机 组 1 下所有设备的产量分析表。

| 2023-12-06 17:00 |                  | 2023-12-07 08:00          | 分组间隔(小时) 1 |
|------------------|------------------|---------------------------|------------|
| 1   机组1          | × •              | 产量分析 × 🗸                  | 计算 导出      |
| 开始时间 下           | 结束时间             | 名称                        | 产量         |
| 2023-12-06 17:00 | 2023-12-06 18:00 | 模拟机台1                     | 201        |
| 2023-12-06 18:00 | 2023-12-06 19:00 | 模拟机台1                     | 241        |
| 2023-12-06 19:00 | 2023-12-06 20:00 |                           | 240        |
| 2023-12-06 20:00 | 2023-12-06 21:00 | 模拟机台1                     | 59         |
| 2023-12-06 21:00 | 2023-12-06 22:00 | 模拟机台1                     | 0          |
| 2023-12-06 22:00 | 2023-12-06 23:00 | 模拟机台1                     | 0          |
| 2023-12-06 23:00 | 2023-12-07 00:00 | 模拟机台1                     | 0          |
| 2023-12-07 00:00 | 2023-12-07 01:00 | 模拟机台1                     | 76         |
| 2023-12-07 01:00 | 2023-12-07 02:00 | 模拟机台1                     | 240        |
| 2023-12-07 02:00 | 2023-12-07 03:00 | 模拟机台1                     | 240        |
|                  |                  | <b>b</b> 16 12 13 54 45 / | > >I       |

得到计算结果后,点击**导出**,即可将计算结果以 csv 格式下载到本地,自动命名格 式为:分析器名\_机组名\_开始时间\_结束时间.csv

| x | 89.6.           | マ 产量_机组1_2023   | 3.12.07.01.00 <sub>.</sub> | _2023.12.07.1 |
|---|-----------------|-----------------|----------------------------|---------------|
| ý | 件 开始 插入         | 页面布局 公式         | 数据 审阅                      | 视图 帮          |
| A | L V : 🗙         | ✓ fx 开始时间       | 3                          |               |
|   | А               | В               | С                          | D             |
| 1 | 开始时间            | 结束时间            | 名称                         | 产量            |
| 2 | 2023/12/6 17:00 | 2023/12/6 18:00 | 模拟机台1                      | 201           |
| 3 | 2023/12/6 18:00 | 2023/12/6 19:00 | 模拟机台1                      | 241           |
| 4 | 2023/12/6 19:00 | 2023/12/6 20:00 | 模拟机台1                      | 240           |
| 5 | 2023/12/6 20:00 | 2023/12/6 21:00 | 模拟机台1                      | 59            |
| 6 | 2023/12/6 21:00 | 2023/12/6 22:00 | 模拟机台1                      | 0             |

BIVROST BIVROST Proprietary Information 彼络科技专属信息

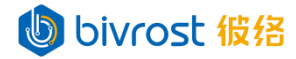

### 5.11.3. OEE 分析

使用 OEE 分析功能时,需输入开始时间,结束时间,分组间隔,选择机组,选择分析器等,然后点击**计算**。

如下图,为从 2023 年 12 月 6 日 17:00 到 2023 年 12 月 7 日 8:00,每1 小时,机 组 1 所有设备的 OEE 分析表。

| 2023-12-06 17:00 |                  |       | 20 | 023-12-07 08:00 |            |            | 分组间隔(小时)   |            |            |
|------------------|------------------|-------|----|-----------------|------------|------------|------------|------------|------------|
| 1 机组1 × -        |                  |       |    | EE分析            |            | × •        | 计算 导出      |            |            |
| 开始时间             | 结束时间             | 名称    | Ŧ  | 运行(小时) 🛛 🔻      | 调机(小时) 🛛 🍸 | 待机(小时) 🛛 🔻 | 急停(小时) 🛛 🍸 | 关机(小时) 🛛 🝸 | 开动率(%) 🛛 🝸 |
| 2023-12-06 17:00 | 2023-12-06 18:00 | 模拟机台1 |    | 1               | 0          | 0          | 0          | 0          | 100        |
| 2023-12-06 18:00 | 2023-12-06 19:00 | 模拟机台1 |    | 1               | 0          | 0          | 0          | 0          | 100        |
| 2023-12-06 19:00 | 2023-12-06 20:00 | 模拟机台1 |    | 1               | 0          | 0          | 0          | 0          | 100        |
| 2023-12-06 20:00 | 2023-12-06 21:00 | 模拟机台1 |    | 0.248           | rost       | 0.752      | 0          | 0          | 24.75      |
| 2023-12-06 21:00 | 2023-12-06 22:00 | 模拟机台1 |    | 0               | 0          | 0.088      | 0.912      | 0          | 0          |
| 2023-12-06 22:00 | 2023-12-06 23:00 | 模拟机台1 |    | 0               | 0          | 0          | 1          | 0          | 0          |
| 2023-12-06 23:00 | 2023-12-07 00:00 | 模拟机台1 |    | 0               | 0          | 0          | 1          | 0          | 0          |
| 2023-12-07 00:00 | 2023-12-07 01:00 | 模拟机台1 |    | 0.313           | 0.36       | 0          | 0.326      | 0          | 31.333     |
| 2023-12-07 01:00 | 2023-12-07 02:00 | 模拟机台1 |    | 1               | 0          | 0          | 0          | 0          | 100        |
| 2023-12-07 02:00 | 2023-12-07 03:00 | 模拟机台1 |    | 1               | 0          | 0          | 0          | 0          | 100        |
|                  |                  |       |    | 1 2             | 3 4        | 5          |            |            | > >I       |

得到计算结果后,点击**导出**,即可将计算结果以 csv 格式下载到本地,自动命名格 式为:分析器名\_机组名\_开始时间\_结束时间.csv

| ×  | ▲ 一 シ マ マ マ OEE_机组1_2023.12.07.01.00_2023.12.07.16.00.csv - Excel |                 |       |        |        |         |        |        |        |  |
|----|-------------------------------------------------------------------|-----------------|-------|--------|--------|---------|--------|--------|--------|--|
| Ź  | 2件 开始 插入                                                          | 页面布局 公式         | 数据 审阅 | 视图 帮助  | 百度网盘   |         |        |        |        |  |
| A  | L V : X                                                           | ✓ fx 开始时间       | ]     |        |        |         |        |        |        |  |
|    | А                                                                 | В               | С     | D      | E      | F       | G      | Н      | 1      |  |
| 1  | 开始时间                                                              | 结束时间            | 名称    | 运行(小时) | 调机(小时) | 急停(小时)  | 待机(小时) | 关机(小时) | 开动率(%) |  |
| 2  | 2023/12/6 17:00                                                   | 2023/12/6 18:00 | 模拟机台1 | 1      | 0      | 0       | 0      | 0      | 100    |  |
| 3  | 2023/12/6 18:00                                                   | 2023/12/6 19:00 | 模拟机台1 | 1      | 0      | 0       | 0      | 0      | 100    |  |
| 4  | 2023/12/6 19:00                                                   | 2023/12/6 20:00 | 模拟机台1 | 1      | 0      | 0       | 0      | 0      | 100    |  |
| 5  | 2023/12/6 20:00                                                   | 2023/12/6 21:00 | 模拟机台1 | 0.248  |        | 10 0    | 0.752  | 0      | 24.75  |  |
| 6  | 2023/12/6 21:00                                                   | 2023/12/6 22:00 | 模拟机台1 |        | SC 10  | 7 0.912 | 0.088  | 0      | 0      |  |
| 7  | 2023/12/6 22:00                                                   | 2023/12/6 23:00 | 模拟机台1 | 0      | 0      | 1       | 0      | 0      | 0      |  |
| 8  | 2023/12/6 23:00                                                   | 2023/12/7 0:00  | 模拟机台1 | 0      | 0      | 1       | 0      | 0      | 0      |  |
| 9  | 2023/12/7 0:00                                                    | 2023/12/7 1:00  | 模拟机台1 | 0.313  | 0.36   | 0.326   | 0      | 0      | 31.333 |  |
| 10 | 2023/12/7 1:00                                                    | 2023/12/7 2:00  | 模拟机台1 | 1      | 0      | 0       | 0      | 0      | 100    |  |
| 11 | 2023/12/7 2:00                                                    | 2023/12/7 3:00  | 模拟机台1 | 1      | 0      | 0       | 0      | 0      | 100    |  |
| 12 | 2023/12/7 3:00                                                    | 2023/12/7 4:00  | 模拟机台1 | 1      | 0      | 0       | 0      | 0      | 100    |  |
| 13 | 2023/12/7 4:00                                                    | 2023/12/7 5:00  | 模拟机台1 | 1      | 0      | 0       | 0      | 0      | 100    |  |
| 14 | 2023/12/7 5:00                                                    | 2023/12/7 6:00  | 模拟机台1 | 1      | 0      | 0       | 0      | 0      | 100    |  |
| 15 | 2023/12/7 6:00                                                    | 2023/12/7 7:00  | 模拟机台1 | 1      | 0      | 0       | 0      | 0      | 100    |  |
| 16 | 2023/12/7 7:00                                                    | 2023/12/7 8:00  | 模拟机台1 | 1      | 0      | 0       | 0      | 0      | 100    |  |
| 17 | 2023/12/6 17:00                                                   | 2023/12/6 18:00 | 模拟机台2 | 1      | 0      | 0       | 0      | 0      | 100    |  |
| 18 | 2023/12/6 18:00                                                   | 2023/12/6 19:00 | 模拟机台2 | 1      | 0      | 0       | 0      | 0      | 100    |  |

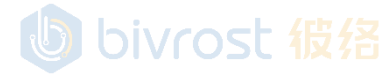

BIVROST BIVROST Proprietary Information 彼络科技专属信息

bivrost 彼络

### 5.11.4. 综合分析

综合分析是产量分析与 OEE 分析的综合。使用时,需输入开始时间,结束时间,分 组间隔,选择机组,选择分析器等,然后点击**计算。54/2** 

如下图,为从 2023 年 12 月 6 日 17:00 到 2023 年 12 月 7 日 8:00,每1 小时,机 组 1 下所有设备的综合分析表。

| 2023-12-06 17:00 |                  |       | 2023-12-07 08:0       | 00        |          | 1 分组间    | 3隔(小时) 1 |          |      |
|------------------|------------------|-------|-----------------------|-----------|----------|----------|----------|----------|------|
| 1   机组1          |                  | × •   | 综合分析                  |           | ;        | × ▼ 计算   | [ 导出     |          |      |
| 开始时间 下           | 结束时间             | 名称三 下 | 运行(小时) 🔻              | 调机(小时) 🔻  | 待机(小时) 🔻 | 急停(小时) 🔻 | 关机(小时) 🔻 | 开动率(%) 👅 | 产量 ▼ |
| 2023-12-06 17:00 | 2023-12-06 18:00 | 模拟机台1 | 1                     | 0         | 0        | 0        | 0        | 100      | 201  |
| 2023-12-06 18:00 | 2023-12-06 19:00 | 模拟机台1 | 1                     | 0         | 0        | 0        | 0        | 100      | 241  |
| 2023-12-06 19:00 | 2023-12-06 20:00 | 模拟机台1 | $\bigcirc$ $\bigcirc$ | <b>NO</b> | �� 彼     | 0        | 0        | 100      | 240  |
| 2023-12-06 20:00 | 2023-12-06 21:00 | 模拟机台1 | 0.248                 | 0         | 0.752    | 0        | 0        | 24.75    | 59   |
| 2023-12-06 21:00 | 2023-12-06 22:00 | 模拟机台1 | 0                     | 0         | 0.088    | 0.912    | 0        | 0        | 0    |
| 2023-12-06 22:00 | 2023-12-06 23:00 | 模拟机台1 | 0                     | 0         | 0        | 1        | 0        | 0        | 0    |
| 2023-12-06 23:00 | 2023-12-07 00:00 | 模拟机台1 | 0                     | 0         | 0        | 1        | 0        | 0        | 0    |
| 2023-12-07 00:00 | 2023-12-07 01:00 | 模拟机台1 | 0.313                 | 0.36      | 0        | 0.326    | 0        | 31.333   | 76   |
| 2023-12-07 01:00 | 2023-12-07 02:00 | 模拟机台1 | 1                     | 0         | 0        | 0        | 0        | 100      | 240  |
| 2023-12-07 02:00 | 2023-12-07 03:00 | 模拟机台1 | 1                     | 0         | 0        | 0        | 0        | 100      | 240  |
|                  |                  |       | 1                     | 2 3       | 4 5      |          |          |          | > >I |

得到计算结果后,点击**导出**,即可将计算结果以 csv 格式下载到本地,自动命名格 式为:分析器名\_机组名\_开始时间\_结束时间.csv

| x                                          | 8 9· C·         | マ Overall_机 | 组1_2023.12.07.01.          | 00_2023.12.0  | 7.16.00.csv | - Excel         |              |          |           | 搜索        |
|--------------------------------------------|-----------------|-------------|----------------------------|---------------|-------------|-----------------|--------------|----------|-----------|-----------|
| 7                                          | 7件 开始 括 )       | 市南东目 八      | 计 教神 守阎                    | 加肉 邦          | 바 모ゅ쓰       | <b>A</b>        |              |          |           |           |
| ~                                          |                 |             |                            | ידי גאטער     | PU 132M     | m               |              |          |           |           |
| T28 $\checkmark$ : $\times \checkmark f_x$ |                 |             |                            |               |             |                 |              |          |           |           |
|                                            | •               | D           | 0                          | D             | F           |                 | 0            |          |           | 1         |
| 1                                          | 日本日本            | は市时间        | をお                         | ティング          |             | と               | は知らいい        | H        | エチカネのい    | ショ        |
| 2                                          | 77 9日 円 円       | 50000/10/61 | - 11小<br>0.00 枯いれム1        | 1至1〕(小町)<br>1 | /回1/L(/」、印) | 志(小町)           | 1寸1/L(/J`FJ) | 大1/1(小时) | 7〒4月平(10) | / 重 201   |
| 2                                          | 2023/12/6 17:00 | 2023/12/01  | 0.00 実扱10101<br>0.00 構制和公1 | 1             | 0           | 0               | 0            | 0        | 100       | 201       |
| 1                                          | 2023/12/0 18:00 | 2023/12/01  | 20:00 模拟机合1                | 1             | 0           |                 | 0            | 0        | 100       | 241       |
| 5                                          | 2023/12/0 19:00 | 2023/12/6 2 | 21:00 模拟机合1                | 0.248         | OSG         | 1270            | 0.752        | 0        | 24.75     | 240<br>50 |
| 6                                          | 2023/12/6 21:00 | 2023/12/6 2 | 2.00 模拟机台1                 | 0.240         | 0           | 0.912           | 0.088        | 0        | 24.75     | 0         |
| 7                                          | 2023/12/6 22:00 | 2023/12/6 2 | 2:00 模拟机台1                 | 0             | 0           | 0.512           | 0.000        | 0        | 0         | 0         |
| 8                                          | 2023/12/6 23:00 | 2023/12/7   | 0:00 模拟机台1                 | 0             | 0           | 1               | 0            | 0        | 0         | 0         |
| 9                                          | 2023/12/7 0:00  | 2023/12/7   | 1:00 模拟机台1                 | 0.313         | 0.36        | 0.326           | 0            | 0        | 31 333    | 76        |
| 10                                         | 2023/12/7 1:00  | 2023/12/7   | 2:00 模拟机台1                 | 1             | 0.00        | 0.020           | 0            | 0        | 100       | 240       |
| 11                                         | 2023/12/7 2:00  | 2023/12/7   | 3:00 模拟机台1                 | - 1           | 0           | 0               | 0            | 0        | 100       | 240       |
| 12                                         | 2023/12/7 3:00  | 2023/12/7   | 4:00 模拟机台1                 | 1             | 0           | 0               | 0            | 0        | 100       | 239       |
| 13                                         | 2023/12/7 4:00  | 2023/12/7   | 5:00 模拟机台1                 | 1             | 0           | 0               | 0            | 0        | 100       | 240       |
| 14                                         | 2023/12/7 5:00  | 2023/12/7   | 6:00 模拟机台1                 | 1             | 0           | 0               | 0            | 0        | 100       | 240       |
| 15                                         | 2023/12/7 6:00  | 2023/12/7   | 7:00 模拟机台1                 | 1             | 0           | 0               | 0            | 0        | 100       | 240       |
| 16                                         | 2023/12/7 7:00  | 2023/12/7   | 8:00 模拟机台1                 | 1             | 0           | 0               | 0            | 0        | 100       | 241       |
| 17                                         | 2023/12/6 17:00 | 2023/12/6 1 | .8:00 模拟机台2                | 1             | 0           | 0               | 0            | 0        | 100       | 300       |
| 18                                         | 2023/12/6 18:00 | 2023/12/6 1 | .9:00 模拟机台2                | 1             | 0           | 0               | 0            | 0        | 100       | 360       |
| 19                                         | 2023/12/6 19:00 | 2023/12/6 2 | 20:00 模拟机台2                | 1             | 0           | <b>Zrh Z :0</b> | 0            | 0        | 100       | 359       |
| 20                                         | 2023/12/6 20:00 | 2023/12/6 2 | 21:00 模拟机台2                | 0.468         | <b>OSLO</b> | 1270            | 0.532        | 0        | 46.75     | 168       |
| 21                                         | 2023/12/6 21:00 | 2023/12/6 2 | 2:00 模拟机台2                 | 0             | 0.093       | 0.84            | 0.067        | 0        | 0         | 0         |
| 22                                         | 2023/12/6 22:00 | 2023/12/6 2 | 23:00 模拟机台2                | 0             | 1           | 0               | 0            | 0        | 0         | 0         |

#### BIVROST Proprietary Information 彼络科技专属信息

BIVROST
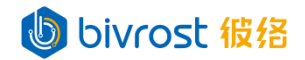

### 六、补充说明

### 6.1. 名词解释

6.1.1. 机台 OEE 数据

机台 OEE (Overall Equipment Efficiency 设备综合效率)数据包括机台关机时间, 机台待机时间,机台急停时间,机台自动运行时间,机台调机时间,以及机台开动率等。

以机台运行时间为例,为机台在监控时间内的自动运行时间。监控时间在 <u>5.5.3.0EE</u> 监控设置下的"监控模式"中设置。

机台开动率 = 运行时间 / 总时间

其中运行时间为机台运行时间。总时间即监控时间。

OEE 数据需要本地缓存支持,请开启 5.2.1.设置-高级选项下的"本地缓存"开关。

6.1.2. 机组 OEE 数据

机组 OEE 数据包括机组关机时间,机组待机时间,机组急停时间,机组自动运行时间,机组调机时间,以及机组开动率等。

以机组运行时间为例,为机组内激活机台在监控时间内的自动运行时间之和。监控时间在 <u>5.5.3.0EE 监控设置</u>下的"监控模式"中设置。

机组开动率 = 运行时间 / 总时间

其中运行时间为机组运行时间。总时间即总监控时间,为监控时间与机组内激活机 台数量的乘积。

OEE 数据需要本地缓存支持,请开启 5.2.1.设置 高级选项下的"本地缓存"开关。

6.1.3. 机组加工计数

机组加工计数,即机组累计加工计数,计算方式如下:

机组加工计数 = (机台1累计加工计数 - 机台1初始值) \* 机台1产量系数 + (机台2累计加工计数 - 机台2初始值) \* 机台2产量系数 + ...,

其中初始值为机台加入机组后,第一次采集机组加工计数时,该机台的累计加工计数。机组加工计数保存在网关中,与机组号绑定,不会被重置。

机组加工计数需要本地缓存支持,请开启 <u>5.2.1.设置</u>-高级选项下的"本地缓存" 开关。

# bivrost 彼络

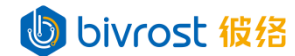

#### 6.2. 命令格式

6.2.1. PLC 数据任务

启用自动采集 PLC 数据,需要在勾选后,按照以下格式输入目标 PLC 地址,多组数 据以";"分隔。

区域,起始地址[|标签],数据数量,数据类型[,前置条件];

其中[|标签]为可选项,用于在 MQTT,数据库等通讯中标识数据。[,前置条件]为可选项,用于设定此条命令的前置条件,与非 PLC 数据任务在**高级**中设置的前置条件相同。以[CNC]FANUC 发那科[0i-F]为例:

| F | LC数据               |                                 |  |
|---|--------------------|---------------------------------|--|
|   | R,0,9,Byte;R,100 数 | 居2,6,Byte,CNCStatus_cncStatus = |  |

上图中 "R,0,9,Byte" 代表读取设备 PLC 地址位 R0 开始(包括 R0)的9个类型为 Byte 的数据,没有标签; "R,100|数据2,6,Byte"代表读取设备 PLC 地址位 R100 开始 (包括 R100)的6个类型为 Byte 的数据,标签为"数据2",前置条件为 "CNCStatus\_cncStatus = "AUTO\_RUN"",即当机台状态为自动运行时。前置条件相关 内容详见6.2.2.前置条件。

以[PLC]Simatic 西门子[S300]为例:

| PLC数据                                   |  |
|-----------------------------------------|--|
| DB1,1,3,Byte;DB10,100 Float数据,10,Float; |  |

上图中 "DB1, 1, 3, Byte" 代表读取设备 PLC 地址位 DB1.1 开始(包括 DB1.1)的3 个类型为 Byte 的数据,没有标签; "DB10, 100 |Float 数据, 10, Float"代表读取设备 PLC 地址位 DB10.100 开始(包括 DB10.100)的10 个类型为 Float 的数据,标签为"Float 数据"。

部分设备支持以变量名形式读取数据,以[PLC]Allen-Bradlley 罗克韦尔[1783]为例:

| PLC数据                       |      |
|-----------------------------|------|
| \$TAG\$ name=AB.C[0],,8,Flo | oat; |

上图中"\$TAG\$|name=AB.C[0],,8,Float"代表以标签方式读取设备 PLC 变量名为 AB.C 的 Float 数组的第0位到第7位。注意其中格式上对应起始地址的内容留空。

对于区域,起始地址,数据数量,数据类型等参数的更详细介绍请参考《通讯协议》 1.3.13.readP1cData 读取 PLC 数据中关于请求参数的介绍。

用户可以查找设备手册或联系设备厂家以获取目标 PLC 数据的区域地址以及目标数据的类型。由于 MODBUS 预留点位限制,自动采集 PLC 数据的总数据量(含外部 PLC 数据)在转换后不能超过 10000 个地址位,详见《通讯协议》3.1. 机台相关数据。

## bivrost 彼络

6.2.2. 前置条件

在设置自动采集任务时,非 PLC 数据任务可以通过高级设置,PLC 数据任务可以在 命令中,设定此任务运行的前置条件。运行任务前会先检查是否满足前置条件时。只有 满足条件时,才会执行对应的采集任务。如为空白,则默认无前置条件,直接执行任务。

前置条件本质为逻辑判断。单条前置条件命令格式如下:

a > 100 //变量 a 大于 100 b < 50.0f //变量 b 小于 50.0f c = "AUTO\_RUN" //变量 c 为字符串"AUTO\_RUN" d <> 0 //变量 d 不等于 0 e >= 12.34f //变量 e 大于等于 12.34f f <= g //变量 f 小于等于变量 g not h in (1,2,3) //变量 h 不在(1,2,3)之间 //2 多条前置条件命令之间,可以用 and, or, ()运算, 如: a > 100 and (b < 50.0f or c = "AUTO\_RUN") 目前可用于逻辑判断的变量为: <type> <tag> 5 prev <type> <type>

目前可用于逻辑判断的变量为: <type>\_<tag>与 prev\_<type>\_<tag>。其中<type> 是数据类; <tag>是数据标签; prev 代表数据前值。<type>与<tag>的具体介绍详见《通 讯协议》1.2.数据说明。

#### 6.2.3. 外部 PLC 数据任务

网关支持通过添加外部 PLC 的方式对机台的周边设备进行数据采集。

| 常规     | 任务       | した<br>程序<br>传輸         | 外部PLC        | 高级             |           |
|--------|----------|------------------------|--------------|----------------|-----------|
| 多个数    | 数据源以排    | 奂行隔开。<br>ratacal=madbu |              | lot4C:4v 40.4  | 2 1-+22   |
| source | e=cowitp | Totocal=modbu          | SR10,4X,0,1, | III(16,4X,10,2 | 2,1111.32 |
|        |          |                        | ucost 架      |                |           |
|        |          |                        |              |                |           |
|        |          |                        |              |                |           |
|        |          |                        |              |                |           |
|        |          | biv                    | rost 假       |                | //        |

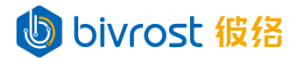

命令分为三个部分,外部 PLC 的相关参数,通讯协议相关参数,和 PLC 数据读取命令。

外部 PLC 的相关参数说明: bivrost / 行 / 名

| 参数       | 说明                                          |
|----------|---------------------------------------------|
| source   | 数据源,可选值为: COM1, COM2, COM3 等, 对应网关 1-3 号串口。 |
| protocal | 通讯协议, 可选值为: modbusRTU。                      |
| baudRate | 串口波特率,默认为9600。                              |
| parity   | 奇偶校验位,可选值为: none, odd, even, 默认为 none。      |
| dataBits | 数据位,默认为8。                                   |
| stopBits | 停止位,可选值为:1,1.5,2,默认为1。                      |

支持的通讯协议说明:

## し bivrost 彼络

modbusRTU

| 参数              | 说明                                                    |
|-----------------|-------------------------------------------------------|
| slaveID         | 从站 ID, 默认为 1。                                         |
| plcAddresses    | 是否 PLC 地址, 可选值为 false, true, 默认为 false。当该值为           |
|                 | true 时, modbus 地址位从1开始; 当该值位 false 时, modbus 地址       |
|                 | 位从0开始。                                                |
| encoding        | 编码,默认为GBK。                                            |
| bit32TypeFormat | 32 位型格式,可选值为: ABCD, CDAB, BADC, DCBA, 默认为 DCBA。       |
| bit64TypeFormat | 64 位型格式,可选值为: ABCDEFGH, GHEFCDAB, BADCFEHG, HGFEDCBA, |
|                 | 默认为 HGFEDCBA。                                         |

PLC 数据读取命令详见 6.2.1. PLC 数据任务。

示例:

机台串口1装有一个温度传感器,串口2装有一个智能电表时,可以设置两个外部 PLC任务命令,分别用于采集机床的温度和能耗。

source=COM1 | protocal=modbusRTU;4x,0,1,Int16;

source=COM2|protoca1=modbusRTU|baudRate=14400|encoding=ASCII;4x,0,1,Int

16;4x,10,2,Int32;

不同的数据源使用换行符隔开。

第一段:通过网关串口1,以 modbus RTU 协议;读取4x区,0位开始1个 Int16。

第二段:通过网关串口 2,以 modbusRTU 协议,波特率设为 14400,编码为 ASCII; 读取 4x 区,0 位开始 1 个 Int16; 10 位开始 2 个 Int32。

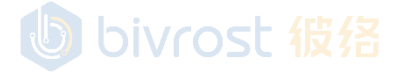

7.1. 无法打开网关管理页面

### 七、常见问题

## bivrost 彼络

用网线将网关 LAN1 或 LAN2 口连接用户计算机 LAN 口,或者通过交换机中转。

检查计算机网络配置, IP 地址必须与网关网口在同一网段,子网掩码必须相同。网关 LAN1 口默认 IP 地址为 192.168.100.1,默认子网掩码 255.255.0.0; 网关 LAN2 口 IP 地址与子网掩码均为自动获取。若网关 LAN1 口 IP 地址与子网掩码被修改过,不记得当前数值,建议使用 LAN2 口连接。

检查网关电源灯是否常亮,网口灯是否闪烁。如电源灯灭,则网关未开机。如网口 灯不闪烁,请检查网线两端连接,确保当前使用计算机与网关正确联网。

如电源灯亮,且两端网口灯闪烁,代表检测到当前计算机与网关有网络连接。在计算机上打开网关管理页面。若无法打开,请根据计算机系统类型在计算机 command prompt 中输入下列命令之一:

ping IOTGW -4 (Windows 系统)

ping IOTGW.local (Linux 或 Mac 系统)

注: 对于部分早期型号网关,如 IOTGW 无效,请将 IOTGW 替换为 BIV-[网关 UID 第 一部分]。 网关 UID 在网关底部标签上,如网关 UID 为"152KUCG-1TOSJH4-1WXYSON-JY531Q",网关 UID 第一部分为"152KUCG",当前计算机系统为 Windows,则命令为:

ping BIV-152KUCG -4

执行命令后,如能 ping 通,且回复中显示网关当前网口的 IP 地址,证明当前计算 机与网关间通讯正常。如依然无法打开网关管理页面,请联系客服。

若 ping 失败,请断开其它设备连接,确保计算机在仅连接一台网关的情况下再次 执行命令。

若执行命令成功,代表网关或计算机之一与局域网内断开的某台设备 IP 地址冲突, 请修改冲突的 IP 地址。

若 ping 再次失败,代表计算机与网关之间存在网络故障,一般是由于网口或网线的问题。

#### 7.2. 浏览器访问网关页面,显示为空白页面或内容显示不全

当前浏览器不支持网页架构。请使用谷歌 Chrome 浏览器,微软 Edge 浏览器,或苹果 Safari 浏览器。如无以上浏览器,建议下载安装最新版 Chrome 浏览器。

#### 7.3. 修改网关 LAN1 的 IP 地址

进入网关管理页面,导航栏点击通讯配置,网络设定可修改 LAN1 的 IP,详见 5.7.1. 有线网配置。

#### 7.4. 获得网关 LAN2 当前 IP 地址

用网线将网关 LAN2 口连接用户计算机 LAN 口,或者通过交换机中转。参考 7.1. 无 法打开网关管理页面,输入命令即可获取当前连接的网关网口。

注: LAN2 默认为自动获取 IP,因此每次通过 LAN2 连接,其 IP 都可能会变化。

#### 7.5. 找回 LAN1 的 IP 地址

用网线将网关 LAN2 口连接用户计算机 LAN 口,或者通过交换机中转。在计算机上 用域名方式登录(详见 <u>5.1.登录</u>);或者先获取 LAN2 当前 IP 地址(详见 <u>7.4.获得网</u> <u>关 LAN2 当前 IP 地址</u>),用 IP 地址登录。

进入网络配置修改 LAN1 地址(详见 5.7.1. 有线网配置)。

#### 7.6. 重置网关 LAN1 的设置

网关软件版本 1.5.6.8 及以后支持重置 LAN1 功能。将任意非系统启动盘(用于安装系统)的 U 盘重命名为"resetlan1"(字母大小写皆可),插入网关任意 USB 口。 网关关机重启后,即自动重置网关 LAN1 的 IP 地址与子网掩码为出厂设置, IP 地址: 192.168.100.1,子网掩码:255.255.0.0。重置完成后,请拔出 U 盘,否则下次重启时 会再次重置。

#### 7.7. 无法通过接口测试采集机床数据

若无法在**接口测试**页面获取目标机床数据,请根据返回的错误代码和故障排查内容 进行操作。接口测试主要错误代码如下:

错误代码: 3, 机台关闭或离线

故障排查: 网关无法连接到机床。请检查: 1. 机台是否已启动; 2. 机台与网关部 署于同一网段的局域网下; 3. 机台网络设置正确<sup>0</sup>; 4. 网关设置正确<sup>2</sup>; 5. 网口, 网 线, 交换机等网络硬件工作正常。

错误代码: 102, 机台网络故障, 无法获取数据 22

故障排查:请确认机床通讯服务已启动。检查局域网内是否存在其他设备与该机床 IP 冲突<sup>®</sup>,可尝试修改机床 IP。

错误代码: 10003, machine ID 不存在

故障排查: machineID 有误,对应机台未激活,编辑机台 IP、激活状态后是否未重 启网关服务。

错误代码: 10006, 接口未授权

故障排查: 需使用未授权接口请联系彼络。

其它错误代码说明详见《通讯协议》<u>2.2.错误处理</u>。若无法根据错误代码排查故障, 请联系客服获取远程协助,详见 <u>7.10.获取远程协助。</u>

注:

①: 部分系统机床除了设置 IP 地址,还要打开通讯选项,设置防火墙等,才能采 集。部分型号机床设置 IP 地址后,需要关机断电3秒后再开机,才能使设置生效,详 见《机床设置》。

②: 部分系统机床除了要在网关上设置系统型号, IP 地址外, 还需要设置用户名密 码等, 详见《机床设置》。设置完成后必须在**主页**点击**重启服务**。

③: 机床的 IP 冲突,通常是机床设置的 IP 地址已经被同一局域网内其它设备使用。 有些设备由于防火墙设置, IP 地址无法 ping 通,常被误认为该 IP 地址未被使用。这种 情况下,请修改机床 IP 地址为一个当前未被占用的 IP 地址,断电重启;同时在网关**机 合配置**页面将机床 IP 改为新 IP 后,**重启服务**,再次进行采集测试。

另一种 IP 被占用的情况是 IP 网段被占用。常见于采集网络与其它内网接入同一个

交换机时,采集网络网段与另一内网网段相同。当此问题出现时,请将冲突的内网设备 网段或者网关与机床的网段改到另一未被使用的网段。

为避免以后再次出现 IP 冲突问题,请参考 7.12. 网关或机床与局域网中的其它设备 IP 冲突。

7.8. 无法通过 MODBUS,MQTT,数据库等方式获取到机床自动采集数据

在网关**接口测试**页面,测试是否能获取到机床的常用数据,详见 <u>5.8.接口测试</u>。 若不能,请参照 <u>7.7.无法通过接口测试采集机床数据</u>操作。

若接口测试可以获取到机床数据,可在**机台配置**页面-"编辑机台"窗口-"任务"标签检查是否开启了机床的自动采集任务,详见 <u>5.3.1.添加机台</u>下的各类设备的任务 设置。必须开启自动采集任务后,才会把对应的任务采集结果通过协议自动上传。

检查网关通讯配置页面对应通讯方式的配置,详见 5.6.通讯配置。

以上网关配置项确认设置正确后,在网关主页点击重启服务。

若依然无法通过 MODBUS, MQTT 或数据库等方式获取到自动采集数据,请检查数据接收终端的设置,以及终端与网关间的网络连接。

#### 7.9. 无法通过 MODBUS, MQTT, 数据库等方式获取到机组自动采集数据

首先确认目标机组已经在网关**机组配置**页面中添加成功,处于激活状态,详见 <u>5.4.</u> <u>机组配置</u>。

在网关**机组配置**页面对应机组的"编辑机组"窗口中检查设置,至少为机组添加一台机台,详见 5.4.2.编辑机组。

在网关**机组配置**页面对应机组的"机组任务设置"窗口检查是否开启了机床的自动 采集任务,详见 <u>5.4.1.2. 机组任务设置</u>。只有开启了自动采集后,才会把对应的任务采 集结果通过协议自动上传。

在网关**接口测试**页面测试是否能获取到机组内机床的常用数据,详见 <u>5.8. 接口测</u> 试。若不能,请参照 7.7. 无法通过接口测试采集机床数据操作。

确认无误后,在网关主页点击重启服务,再次进行采集测试。

#### 7.10. 获取远程协助

请通过封面的二维码联系客服,描述遇到的问题,客服会安排相应技术人员对接。 确定需要远程协助后,请将网关的 LAN2 接入外网(如修改过 LAN2 设置,请确保 LAN2 当前设置可以连接外网),或将网关通过 WiFi 接入外网(详见 <u>5.7.2.无线网配</u> <u>置</u>),登录**主页**,确认"网关状态"下的"网络"显示"已联网","设置"窗口的"远 程协助"开关处于开启状态,并通知对接的技术人员。

#### 7.11. 网关升级软件版本后,无法配置新增的功能

请在**主页的设置**窗口创建默认配置,以初始化新增功能的配置文件(详见 <u>5.2.1.设</u> <u>置</u>)。该操作不会覆盖已有配置。

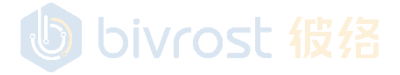

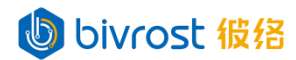

#### 7.12. 网关或机床与局域网中的其它设备 IP 冲突

网关或机床的 IP 地址被占用,或者网段被占用,是联网时的常见问题,可以通过 以下步骤解决:

1. 将网关与机床的网络用独立的路由器组网管理,与其它设备隔离。

2. 联网时, 网关与机床必须避免使用已被占用的 IP 与子网掩码。

3. 在路由器管理页面中,将网关与机床的静态 IP 地址与 mac 地址绑定,以避免该 IP 地址被自动分配给其它设备。

如无法绑定 IP 地址与 mac 地址,可以在路由器管理中,做以下任一设置:

a. 关闭路由器的 DHCP 功能,不再自动分配 IP 地址给设备,只能通过手动给设备 设置 IP 的方式联网。

b. 设置路由器 DHCP 功能可分配的 IP 地址范围, 避开网关与机床设置的 IP 地址。路由器的设置操作,请参考路由器的说明书。

### 7.13. 网关程序传输页可以查看文件列表,接收/发送/删除文件,但使用相应接口时失 败

路径或文件名中有特殊符号或空格等不安全字符,需要转换成 url 编码。如:路径 TNC:\nc\_prog 应转为 TNC%3A%5Cnc\_prog; Sinumerik/FileSystem/Part Program 应转 为 Sinumerik/FileSystem/Part%20Program。一般情况下,大部分浏览器和测试工具会 自动转换 url 编码,但在一些软件中调用接口时,仍需要手动转换。

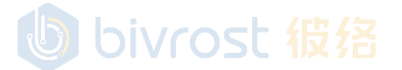

bivrost 彼络

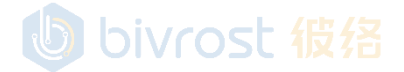

### 八、已知问题

#### 8.1. 网关网络配置页显示的 LAN 口 IP 地址与实际设定不符

在 1.12.2.0 版本之前,当网关 LAN 口处于未连接状态时,会出现无法找到 LAN 口 地址的情况,此时网关将分配一个临时地址。此情况不影响网关正常使用,当 LAN 口处 于正常连接状态时,会显示实际 IP。

#### 8.2. 网关电源短时间跳闸导致网关自动重启失败

网关电源瞬间跳闸后,在15秒内,立刻再次通电,有可能导致网关自动重启失败,此时需要手动按网关电源键启动。为避免频繁断电,请将网关配置在电源稳定处。如有条件,请为网关配置 UPS 电源。

#### 8.3. 网关同时接入多个网络,其中一个网络有限制,导致连接外网失败

网关同时连接有线网,无线网,或外接 USB 网卡,且都可以与外网通讯,网关会优 先使用第一个连接的网络连接外网。如果第一个连接的网络有网络限制,只能访问限制 内的外网,即使其它网络没有网络限制,仍会导致与外网的连接失败。

正确的连接外网方式:先断开所有网络连接,再把网关连接上没有网络限制的网络, 然后再连接其它网络。比如网关 LAN1 连公司内网(有防火墙),网关外接 USB 网卡用 于连接外网获取远程协助。为成功连接远程协助,网关先拔下 LAN1 网线,插上外接网 卡,等远程协助连接成功后,再插上 LAN1 网线。

#### 8.4. 网关 LAN1 与 LAN2 在同一网段时, 网段冲突导致通信故障

当网关 LAN1 口与 LAN2 口在同一网段时,由于网段冲突,可能导致通信故障。请不要把 LAN1 和 LAN2 设置在同一网段。

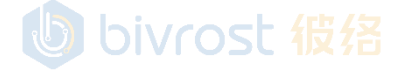

## bivrost 彼络

## 版本变更历史记录

| 版本号   | 变更日期     | 变更描述                                        | 发布时间     |
|-------|----------|---------------------------------------------|----------|
| 1.3.5 | 20211227 | 1. 主页新增网络状态。 1. (20 ch /中 /又                | 20211227 |
|       |          | 2. 统一调整各页面中各采集量的名称与顺序。                      |          |
|       |          | 3. 采集配置页面中的"频率"改为"间隔"。                      |          |
|       |          | 4. 通讯配置页面 MQTT 协议支持修改编码,默认编码由               |          |
|       |          | gb2312 改为 utf8。                             |          |
| 1.4.1 | 20220215 | 1. 更新支持机床列表。                                | 20220215 |
|       |          | 2. 主页"网关状态"下新增开关"启用/关闭本地缓存"。                |          |
|       |          | 3. 主页"网关状态"下新增开关"启用/关闭远程协助"。                |          |
|       |          | 4. 新增设置页面"机组配置"。                            |          |
|       |          | 5. "采集配置"页面调整,分为"机台采集间隔设置","机               |          |
|       |          | 组采集间隔设置",与"数据统计设置",并新增多个设置                  |          |
|       |          | 选项。                                         |          |
|       |          | 6. "通讯配置"页面新增"云平台配置"选项。                     |          |
| 1.4.2 | 20220311 | 1. 补充修改"采集配置"部分内容。                          | 20220219 |
| 1.4.3 | 20220328 | 1. 调整主页布局,移动"重启服务","网关关机","创建               | 20220328 |
|       |          | 默认配置"按键到主页首行。                               |          |
|       |          | 2. 调整主页"网络状态"内容与位置。                         |          |
|       |          | 3. 主页"高级操作"调整为"高级选项"。                       |          |
|       |          | 4. 主贞原"网络状态"下"本地缓存"与"远程协助"开关移<br>动到"高级选项"下。 |          |
|       |          | 5. 导航栏"采集测试"页面改为"接口测试"页面,新增更多               |          |
|       |          | 可调用接口。                                      |          |
|       |          | 6. 导航栏新增"程序传输"页面。                           |          |
| 1.5.0 | 20220418 | 1. "机台配置"页"添加机台","编辑机台"窗口,"系统"              | 20220418 |
|       |          | 选项分拆为"系统"与"型号"两个选项。                         |          |
|       |          | 2. "机台配置"页"自动采集设置"窗口变动,增加更多采集               |          |
|       |          | 选项。                                         |          |
|       |          | 3. "采集配置"页"机台采集间隔设置"增加更多采集选项                |          |
|       |          | 间隔设置。 ON OSC 12 %                           |          |
|       |          | 4. "通讯配置"页 MQTT 配置新增开关"变化值上传"。              |          |
|       |          | 5. 网络配置页"无线网配置"新增按键"断开"。                    |          |
| 1.5.1 | 20220426 | 1. "采集配置"页"数据统计设置"变更为"OEE 监控设置"。            | 20220426 |
|       |          | 新增"监控时间设置",包括选项"实时窗口"与"到点重                  |          |
|       |          | 置"。                                         |          |

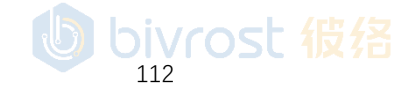

BIVROST Proprietary Information 彼络科技专属信息

Use of disclosure of data contained on this sheet is subject to the restrictions on the cover page(s) 使用或者披露本页所含数据应同时遵循封面所示的限制条件

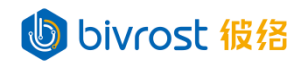

| 版本号   | 变更日期     |    | 变更描述                             | 发布时间     |
|-------|----------|----|----------------------------------|----------|
| 1.5.2 | 20220509 | 1. | "机台配置"页"自动采集设置"窗口新增"PLC数据"选项。    | 20220509 |
|       |          | 2. | "采集配置"页"机台采集间隔设置"新增"PLC 数据间隔"    |          |
|       |          |    | 设置。"OEE 监控设置"新增"开动率计算方法"选项。      |          |
|       |          | 3. | "通讯配置"页"MQTT 配置"新增"引用网关名称"开关。    |          |
|       |          | 4. | "接口测试"页新增"PLC数据"选项。              |          |
|       |          | 5. | 新增"数据分析"页。                       |          |
| 1.5.3 | 20220531 | 1. | 修订支持列表, 增加"PLC 数据"。              | 20220531 |
|       |          | 2. | 修订 5.1. 登录说明。                    |          |
|       |          | 3. | 由于"PLC数据"接口改动,调整"PLC数据"相关说明。     |          |
| 1.5.4 | 20220608 | 1. | 新增英文支持。 OIVIOSC 1235             | 20220617 |
|       |          | 2. | 中文内容调整。"采集配置"页调整为"任务配置"页。        |          |
|       |          |    | "机台配置"页,"机组配置"页操作栏"设置"按键调整       |          |
|       |          |    | 为"任务"按键。                         |          |
|       |          | 3. | 机台 OEE 从机组 OEE 中分离, 在"机台任务设置"中开启 |          |
|       |          |    | /关闭。                             |          |
|       |          | 4. | 程序传输页,文件列表下文件夹"使用"按键改为"打开文       |          |
|       |          |    | 件夹",点击后直接获取子文件夹的列表。              |          |
|       |          | 5. | 修订四、联网说明。                        |          |
|       |          | 6. | 新增六、补充说明,将名词解释移动到此章,文档内容相        |          |
|       |          |    | 应调整。                             |          |
| 1.5.5 | 20220618 | 1. | 调整顶部功能栏与主页布局,将"修改用户名密码","修       | 20220624 |
|       |          |    | 改网关名称","创建默认配置","高级选项"移入新增       |          |
|       |          |    | 加的"设置"窗口。                        |          |
|       |          | 2. | 在"设置"窗口新增"时间设置"。                 |          |
|       |          | 3. | "通讯配置"页"MQTT 配置"新增 RPC 接口相关设置。   |          |

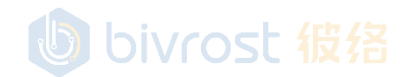

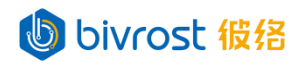

| 版本号   | 变更日期     |    | 变更描述                                            | 发布时间     |
|-------|----------|----|-------------------------------------------------|----------|
| 1.5.6 | 20220712 | 1. | 重制了"机台配置"页表格: / _ / _ / _ / _ / _ / _ / _ / _ / | 20220721 |
|       |          |    | 增加了排序,检索,翻页等功能;                                 |          |
|       |          |    | 将"状态"栏改为"激活"栏,以图标显示激活状态;                        |          |
|       |          |    | 新增"连接"栏,以图标显示连接状态,每十秒更新;                        |          |
|       |          |    | 新增"任务数"栏,显示机台任务数;                               |          |
|       |          |    | 原"编辑","删除"按键以图标代替;                              |          |
|       |          |    | 新增移动鼠标到图标上显示悬浮说明;                               |          |
|       |          |    | 原"机台任务设置"窗口移动到"编辑机台"窗口内的"任                      |          |
|       |          |    | 务"标签;                                           |          |
|       |          |    | "编辑机台"窗口新增"程序传输"标签。                             |          |
|       |          | 2. | 重制了"机组配置"页表格: 🔍 🕂 🖓 7台                          |          |
|       |          |    | 增加了排序,检索,翻页等功能;                                 |          |
|       |          |    | 将"状态"栏改为"激活"栏,以图标显示激活状态;                        |          |
|       |          |    | 新增"机台数"栏,显示组内机台数;                               |          |
|       |          |    | 新增"任务数"栏,显示机组任务数;                               |          |
|       |          |    | 原"编辑","删除"按键以图标代替;                              |          |
|       |          |    | 新增移动鼠标到图标上显示悬浮说明;                               |          |
|       |          |    | 原"机组任务设置"窗口移动到"编辑机组"窗口内的"任                      |          |
|       |          |    | 务"标签。                                           |          |
|       |          | 3. | "程序传输"增加共享文件夹,共享文件夹(Win XP),和                   |          |
|       |          |    | FTP 服务器支持。                                      |          |
|       |          | 4. | "接口测试"页读取"PLC数据"的"数据类型"由输入改                     |          |
|       |          |    | 为下拉选择。                                          |          |
|       |          | 5. | "程序传输"页, "根目录"不可编辑, 仅显示"机台配                     |          |
|       |          |    | 置"页-"编辑机台"窗口-"程序传输"标签下设置的"根                     |          |
|       |          |    | 目录"。                                            |          |
|       |          | 6. | 更新"基本参数"。                                       |          |
| 1.5.7 | 20220803 | 1. | 将《用户调试手册》中的常见问题与已知问题内容移入本                       | 20220809 |
|       |          |    | 文档。 UNIOSL 4反7台                                 |          |
|       |          | 2. | "通讯配置"页新增"数据库配置"。                               |          |
|       |          | 3. | "设置"窗口新增开关"LAN2设置"。                             |          |
|       |          | 4. | 改动默认网关名称为"iotgw"。                               |          |
|       |          | 5. | "机台配置"页,"添加机台"与"编辑机台"窗口,"常                      |          |
|       |          |    | 规"标签,新增"编码"设置。                                  |          |

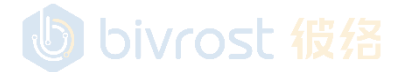

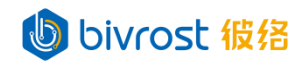

| 版本号   | 变更日期     |              | 变更描述                              | 发布时间     |
|-------|----------|--------------|-----------------------------------|----------|
| 1.5.8 | 20220817 | 1. '         | "机台配置"页"添加机台"与"编辑机台"窗口,"任务"       | 20220830 |
|       |          | 枝            | 示签新增"程序段"选项。●                     |          |
|       |          | 2. '         | "任务配置"页"机台任务间隔设置"新增"程序段间隔"        |          |
|       |          | 냉            | 段置。                               |          |
|       |          | 3. '         | "接口测试"页新增"程序段"选项。                 |          |
|       |          | 4. '         | "数据分析"页新增"警报分析"选项。                |          |
|       |          | 5. '         | "通讯配置"页 "数据库设置"新增 "使用本地时间"开       |          |
|       |          | Ì            | <b>€</b> ₀                        |          |
| 1.6.0 | 20221031 | 1. '         | "机台配置"页新增"添加机台"按键拆分为"添加 CNC"      | 20221031 |
|       |          | E            | 5"添加 PLC"按键,其中"添加 CNC"按键保留原"添加    |          |
|       |          | 材            | 几台"功能; "添加 PLC"按键打开添加 PLC 配置窗口, 增 |          |
|       |          | 力            | IPLC 设备采集支持。                      |          |
|       |          | 2.           | 所增网关离线升级功能。                       |          |
|       |          | 3. '         | "通讯配置"页 "MODBUS 配置"新增 "64 位型格式"选  |          |
|       |          | IJ           | 页。                                |          |
|       |          | 4. '         | "通讯配置"页 "数据库配置"新增 "保存模式"选项,       |          |
|       |          | 厉            | 第"按机台写入"选项合并入"保存模式"选项。            |          |
| 1.6.1 | 20221104 | 1. '         | "设置"窗口新增"管理用户"按键,用于添加、编辑、和        | 20221104 |
|       |          | 册            | 削除网关用户,以及为用户分配权限。,                |          |
| 1.7.0 | 20221212 | 1. '         | "机台配置"页"添加 CNC 机台"/"编辑 CNC 机台"窗口  | 20221212 |
|       |          | "            | "任务"标签"加工计数"新增"过载"任务。             |          |
|       |          | 2. '         | "任务配置"页新增"加工计数监控设置","过载监控设        |          |
|       |          | 里            | а <b>"</b><br><u>1</u> о          |          |
|       |          | 3. '         | "接口测试"页按键 "读取"改为 "发送"。            |          |
|       |          | 4. '         | "接口测试"页接口选项 "PLC 数据" 改为 "读取 PLC 数 |          |
|       |          | 携            | <b>苦"</b> 。                       |          |
|       |          | 5. '         | "接口测试"页新增选项"写入 PLC 数据", "读取刀补     |          |
|       |          | 娄            | 牧据","写入刀补数据"。                     |          |
|       |          | 6 <b>. '</b> | "设置"窗口"高级选项"新增权限开关"允许写入 PLC 数     |          |
|       |          | 携            | <b>苦","允许写入刀补数据"</b> 。            |          |

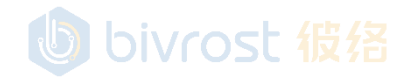

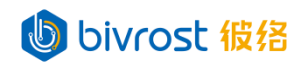

| 版本号   | 变更日期     |    | 变更描述                             | 发布时间     |
|-------|----------|----|----------------------------------|----------|
| 1.7.5 | 20230310 | 1. | "任务配置"页新增"警报监控设置"栏。              | 20230310 |
|       |          | 2. | "机台配置"页新增"添加机器人"按键,增加机器人设备       |          |
|       |          |    | 采集支持。                            |          |
|       |          | 3. | 修改"设置窗口",新增"更多"标签页,移入"默认配置"      |          |
|       |          |    | 按键,新增"备份配置"与"恢复配置"按键。            |          |
|       |          | 4. | 新增"重启服务"提醒。                      |          |
|       |          | 5. | 主页"关机按键"整合到新增的"网关关机/重启"功能按       |          |
|       |          |    | 键。                               |          |
|       |          | 6. | "数据分析"页,新增"产量分析"。                |          |
|       |          | 7. | 章节《七、常见问题》新增内容。                  |          |
|       |          | 8. | "机台配置"页"添加机台"与"编辑机台"窗口的"任务"      |          |
|       |          |    | 标签, 增加"高级"设置。                    |          |
| 1.8.0 | 20230512 | 1. | 主页 "网关状态" 数据上传相关服务新增 "延误" 状态。    | 20230512 |
|       |          | 2. | 顶部功能栏新增"诊断"按键。                   |          |
|       |          | 3. | "机台配置"页"添加 CNC 机台"/"编辑 CNC 机台"窗口 |          |
|       |          |    | "任务"标签新增任务"刀具寿命"。                |          |
|       |          | 4. | "任务配置"页新增"刀具寿命监控设置"。             |          |
|       |          | 5. | "任务配置"页"机台任务间隔设置"新增"刀具寿命间隔       |          |
|       |          |    | (毫秒)"。                           |          |
|       |          | 6. | "任务配置"页"OEE监控设置",新增休息时间段相关设      |          |
|       |          |    | 置。                               |          |
|       |          | 7. | "网络配置"页"无线网配置"新增信号强度显示。          |          |
|       |          | 8. | "接口测试"页新增接口"刀具寿命"与"刀具寿命详情"。      |          |
|       |          | 9. | "数据分析"页新增分析器综合分析。                |          |
| 1.9.3 | 20230710 | 1. | 移除数据库通讯按机台写入选项。旧版本按机台写入模式        | 20230710 |
|       |          |    | 在新版本中将会以日志模式运行。                  |          |

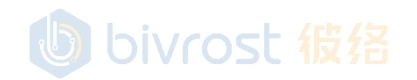

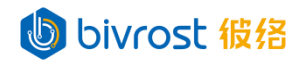

| 版本号    | 变更日期     |    | 变更描述                                   | 发布时间     |
|--------|----------|----|----------------------------------------|----------|
| 1.10.0 | 20230822 | 1. | "机台配置"页,"添加机台"/"编辑机台"新增"外部             | 20230822 |
|        |          |    | PLC"标签页,用于创建串口采集。                      |          |
|        |          | 2. | 新增激光切割机支持。                             |          |
|        |          |    | "机台配置"页,新增 "添加激光切割机"按键。                |          |
|        |          |    | "机台配置"页,"添加激光切割机"/"编辑激光切割机"            |          |
|        |          |    | 窗口"任务"标签新增 "激光功率"任务。                   |          |
|        |          |    | "任务配置"页"机台任务间隔设置"新增"激光功率间              |          |
|        |          |    | 隔"。                                    |          |
|        |          |    | "接口测试"页为激光切割机新增"激光功率"接口选项。             |          |
|        |          | 3. | "机台配置"页,激光切割机、机器人、PLC"添加机台"            |          |
|        |          |    | /"编辑机台"窗口"常规"标签,"系统"栏新增"模拟             |          |
|        |          |    | 机台"选项。                                 |          |
|        |          | 4. | "网络配置"页,无线网配置,"状态"中新增当前 WiFi           |          |
|        |          |    | IP 地址。                                 |          |
|        |          | 9. | "接口测试"页,部分接口新增"通道"选项,默认为0,             |          |
|        |          |    | 即主通道。                                  |          |
| 1.11.0 | 20230906 | 1. | "机台配置"页,"添加机台"/"编辑机台"窗口"程序             | 20230906 |
|        |          |    | 传输"标签,调整布局。                            |          |
| 1.12.0 | 20230926 | 1. | "程序传输"页,新增"创建目录"与"删除目录"按键。             | 20230926 |
|        |          | 2. | "网络配置"页,"LAN1 设置"与"LAN2 设置"下新增         |          |
|        |          |    | DNS 服务器设置相关项;新增状态提示 LAN 口是否连接          |          |
|        |          |    | ("已连接"代表 LAN 口适配器检测到网线另一端有设备           |          |
|        |          |    | 连接,不代表一定能 Ping 通该设备。)。                 |          |
|        |          | 3. | "机台配置"页"添加 CNC 机台"/"编辑 CNC 机台"窗口       |          |
|        |          |    | "任务"标签新增任务"刀具补偿"。                      |          |
|        |          | 2. | "任务配置"页"机台任务间隔设置"新增"刀具补偿间隔             |          |
|        |          |    | (毫秒)"。                                 |          |
| 1.13.0 | 20231023 | 1. | 许可策略调整,现在允许同一台网关导入不同类型设备的              | 20231023 |
|        |          |    | 许可。旧版本升级到 1.13.0 及更新版本时,需要重新生成         |          |
|        |          |    | 许可文件。                                  |          |
|        |          | 2. | 允许 CNC 以外类型的机台加入机组。                    |          |
|        |          | 3. | "机台配置" 页 " 添加 PLC 机台" / "编辑 PLC 机台" 窗口 |          |
|        |          |    | "任务"标签新增任务"机台状态","OEE 监控",和"累          |          |
|        |          |    | 计状态时间"。                                |          |
|        |          | 4. | "机台配置"页"添加 CNC 机台"/"编辑 CNC 机台"窗口       |          |
|        |          |    | 卜的原系统栏选坝"10 外接模块"移动到"添加 PLC 机台"        |          |
|        |          |    | /"编辑 PLC 机台"卜的糸统栏选项。在旧版本添加的"IO         |          |
|        |          |    | 外接模块"机台必须重新设置。 11430                   |          |

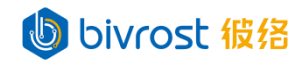

| 版本号    | 变更日期     | 变更描述                                 | 发布时间     |  |  |  |  |
|--------|----------|--------------------------------------|----------|--|--|--|--|
| 1.14.0 | 20231101 | 1. "机台配置"页-"添加机台"/"编辑机台"新增"高级"       | 20231101 |  |  |  |  |
|        |          | 标签页,用户可以自定义机台 ID 和 Modbus 从站 ID。     |          |  |  |  |  |
|        |          | 2. PLC 数据任务格式修改。                     |          |  |  |  |  |
| 1.15.0 | 20231123 | 1. "接口测试"页,接口"加工程序信息"与"程序段"新增        | 20231123 |  |  |  |  |
|        |          | 通道号选项。                               |          |  |  |  |  |
|        |          | 2. 主页-"网关状态"栏,移除"许可描述",增加"许可状        |          |  |  |  |  |
|        |          | 态"。                                  |          |  |  |  |  |
| 1.15.1 | 20231206 | 1. "通讯配置"页, "数据库设置"新增"主键"开关。         | 20231208 |  |  |  |  |
|        |          | 2. "通讯配置"页, "数据库设置"新增"保存模式"选项        |          |  |  |  |  |
|        |          | "自定义",允许用户对每一个任务单独设置日志模式或            |          |  |  |  |  |
|        |          | 实时模式。                                |          |  |  |  |  |
|        |          | 3. "数据分析"页,分析器选项顺序变更。                |          |  |  |  |  |
|        |          | 4. "任务配置"页,"OEE 监控设置"与"加工计数监控设置"     |          |  |  |  |  |
|        |          | 下的"监控模式",默认为"到点重置"。此变更不影响用           |          |  |  |  |  |
|        |          | 户当前设置。                               |          |  |  |  |  |
|        |          | 5. 修订部分说明内容。                         |          |  |  |  |  |
| 1.15.2 | 20231218 | 1. "通讯配置"页, "数据库设置"-"保存模式"默认选项       | 20231218 |  |  |  |  |
|        |          | 由"日志"改为"自定义"。此变更不影响用户当前设置。           |          |  |  |  |  |
| 1.15.3 | 20231226 | 1. "机台配置"页-"添加机台"/"编辑机台"-"程序传输"      | 20240220 |  |  |  |  |
|        |          | 标签页,新增"网关文件服务器"相关设置选项。               |          |  |  |  |  |
|        |          | 2. "通讯配置"页,新增"网关文件服务器配置"相关设置选        |          |  |  |  |  |
|        |          | 项。                                   |          |  |  |  |  |
| 1.15.4 | 20240117 | 1. "通讯配置"页-"网关文件服务器配置",新增"启用共        | 20240220 |  |  |  |  |
|        |          | 享文件夹"开关。                             |          |  |  |  |  |
|        |          | 2. "程序传输"页,新增一次发送多个文件支持。             |          |  |  |  |  |
| 1.15.5 | 20240122 | 1. "通讯配置"页-"网关文件服务器配置",新增"启用共        | 20240220 |  |  |  |  |
|        |          | 享文件夹"开关。                             |          |  |  |  |  |
|        |          | 2. "程序传输"页,新增一次发送多个文件支持。             |          |  |  |  |  |
| 1.15.7 | 20240127 | 1. "机台配置"页-"添加机台"/"编辑机台"-"程序传输"      | 20240220 |  |  |  |  |
|        |          | 标签页,"文件服务器类型"新增"无线网盘"选项。             |          |  |  |  |  |
| 1.15.8 | 20240129 | 1. "网络配置"页,新增WiFi搜索,设置功能。            | 20240220 |  |  |  |  |
|        |          | 2. 网关管理页面-网络配置,新增对中文 SSID 的 WiFi 支持, |          |  |  |  |  |
|        |          | 新增对 WPA3SAE 网络支持,修复常用 WiFi 网络的连接问    |          |  |  |  |  |
|        |          | 题。                                   |          |  |  |  |  |
| 1.16.0 | 20240205 | 1. "机组配置"页-"添加机组"/"编辑机组",新增"高级"      | 20240220 |  |  |  |  |
|        |          | 标签页。                                 |          |  |  |  |  |
| 1.16.1 | 20240221 | 1. 调整引用《通讯协议》内容的章节号。                 | 20240221 |  |  |  |  |
| 1.16.2 | 20240301 | 1. 修订部分说明内容。                         | 20240301 |  |  |  |  |
| 1.17.4 | 20240328 | 1. "程序传输"页,新增程序传输(专业版)。              | 20240328 |  |  |  |  |
| 1.17.5 | 20240401 | 1. "任务配置"页,新增机台状态监控设置。               | 20240401 |  |  |  |  |
| 118    |          |                                      |          |  |  |  |  |

BIVROST

BIVROST Proprietary Information 彼络科技专属信息

Use of disclosure of data contained on this sheet is subject to the restrictions on the cover page(s) 使用或者披露本页所含数据应同时遵循封面所示的限制条件

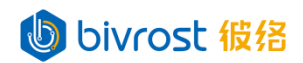

| 版本号    | 变更日期     |    | 变更描述                        |          |  |
|--------|----------|----|-----------------------------|----------|--|
| 1.17.6 | 20240425 | 1. | 调整程序传输(专业版)相关描述。10/10       | 20240425 |  |
| 1.18.0 | 20240429 | 1. | 修改"设置"窗口,原"时间设置"改为"时间与地区设   | 20240429 |  |
|        |          |    | 置"。新增"自动同步时间间隔","系统区域设置"设置。 |          |  |
|        |          |    | 修改"时间服务器地址"设置,允许设置多个地址。     |          |  |
|        |          | 2. | "通讯配置"页,调整各项通讯协议的启用开关位置。    |          |  |

bivrost 彼络

bivrost 彼络

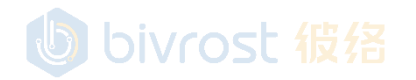

119

BIVROST BIVROST Proprietary Information 彼络科技专属信息 Use of disclosure of data contained on this sheet is subject to the restrictions on the cover page(s) 使用或者披露本页所含数据应同时遵循封面所示的限制条件